# 入札参加資格定期審査 やまなしくらしねっと電子申請 操作の手引 (令和7・8 年度)

やまなしくらしねっとの利用者登録と電子申請の 操作に関する手引です。

## 山梨県市町村総合事務組合

〒400-8587 山梨県甲府市蓬沢一丁目 15-35 TEL 055-268-3446 FAX 055-222-3846 HP https://www.ysc-yamanashi.or.jp

# 目 次

| $\bigcirc$ | 電子申請の前に・・・・・・・・・・・・・・・・・・・・・・・・ ページ           |
|------------|-----------------------------------------------|
| 1          | 利用者登録・・・・・・・・・・・・・・・・・・・・・・・・・・・・・・・・2~4 ページ  |
| 2          | 利用者パスワードの変更・・・・・・・・・・・・・・・・・・・・・・4~6 ページ      |
| 3          | 電子申請及び申請書印刷・・・・・・・・・・・・・・・・・・・・7~11 ページ       |
| 4          | 申請後の申請内容の修正・・・・・・・・・・・・・・・・・・・・・12~14 ページ     |
| 5          | 申請後の申請取下げ・・・・・・・・・・・・・・・・・・・・・・・・・・・・・・・・・・・・ |
| 6          | 認定通知書のダウンロード・・・・・・・・・・・・・・・・17~18 ページ         |
| 7          | ダウンロードフォルダの表示方法・・・・・・・・・・・・・19~20 ページ         |
| 8          | 入力中データの一時保存・保存した入力データの読み込み・・・20~23 ページ        |
| 9          | 利用者情報変更・・・・・・・・・・・・・・・・・・・・・・・23~25 ページ       |
| 10         | 操作方法のヘルプについて・・・・・・・・・・・・・・25 ページ              |
| 11         | コールセンター・・・・・・・・・・・・・・・・・・・・・・・・・・・・26 ページ     |
| 12         | その他・・・・・・・・・・・・・・・・・・・・・・・・・・・・・・26 ページ       |

① 電子申請の前に

- 電子申請を行う前に山梨県市町村総合事務組合ホームページ(以下「組合ホームページ」という。)で入札参加資格審査の詳細確認、概要・申請の手引・様式のダウンロードを行ってください。
  - ●「組合ホームページ」と「やまなしくらしねっと」は、別の WEB ページです。
  - 様式のダウンロードは、「組合ホームページ」からのみ行えます。
  - 手引のダウンロードは、「組合ホームページ」からのみ行えます。なお、現在、ご覧いただいている「やまなしくらしねっと電子申請操作の手引」以外の手引の内容は次のとおりです。
    - ▶入札参加資格審査の日程等概要をまとめた手引
    - 入札参加資格定期審査概要
    - ▶職種ごとの電子申請入力項目や申請書類等をまとめた手引
      - 申請の手引(建設工事)
      - 申請の手引(測量・建設コンサルタント等)
      - 申請の手引(物品製造・役務提供等)
    - ▶ 納税証明書の提出に関する手引
      - 納税証明書の提出マニュアル
    - ▶入札参加資格審査で良く寄せられる質問と回答をまとめた手引
      - Q&A 集
- ②「やまなしくらしねっと電子申請サービス」を利用して電子申請するためには、やまなしくらしねっとの利用者登録(「利用者 ID」の取得・「パスワード」の設定)が必要です。まずは、利用者登録をしてください。
  - ●「やまなしくらしねっと」は、山梨県及び山梨県内市町村等が共同で運用する行政 サービスです。インターネットを利用して各種申請・届出・施設予約を24時間行う ことができ、各種行政情報のメールマガジンを受け取れるシステムです。
- ③「やまなしくらしねっと」の操作では、次のことに注意してください。
  - ページを戻る場合は、ブラウザの 戻る ボタンはクリックせず、画面下に設置される ボタンをクリックし、希望する場所に戻ってください。
  - 60 分程度何の操作もしないで放置するとタイムアウトします。タイムアウトする と最初から入力し直す必要があります。
- ④ 操作方法が、わからない場合は、画面右側の「ヘルプ」をご確認いただくか、「11 コ ールセンター」にお問い合わせください。

#### 1 利用者登録

- ① やまなしくらしねっとを初めて利用する場合は、利用者登録が必要です。
- ②「組合ホームページ」→「組合の事業」→「競争入札参加資格審査共同事業」→「定期 審査について」→「やまなしくらしねっと【山梨県市町村総合事務組合電子申請サー ビストップページ】」からトップページを表示し、次により利用者登録を行ってください。

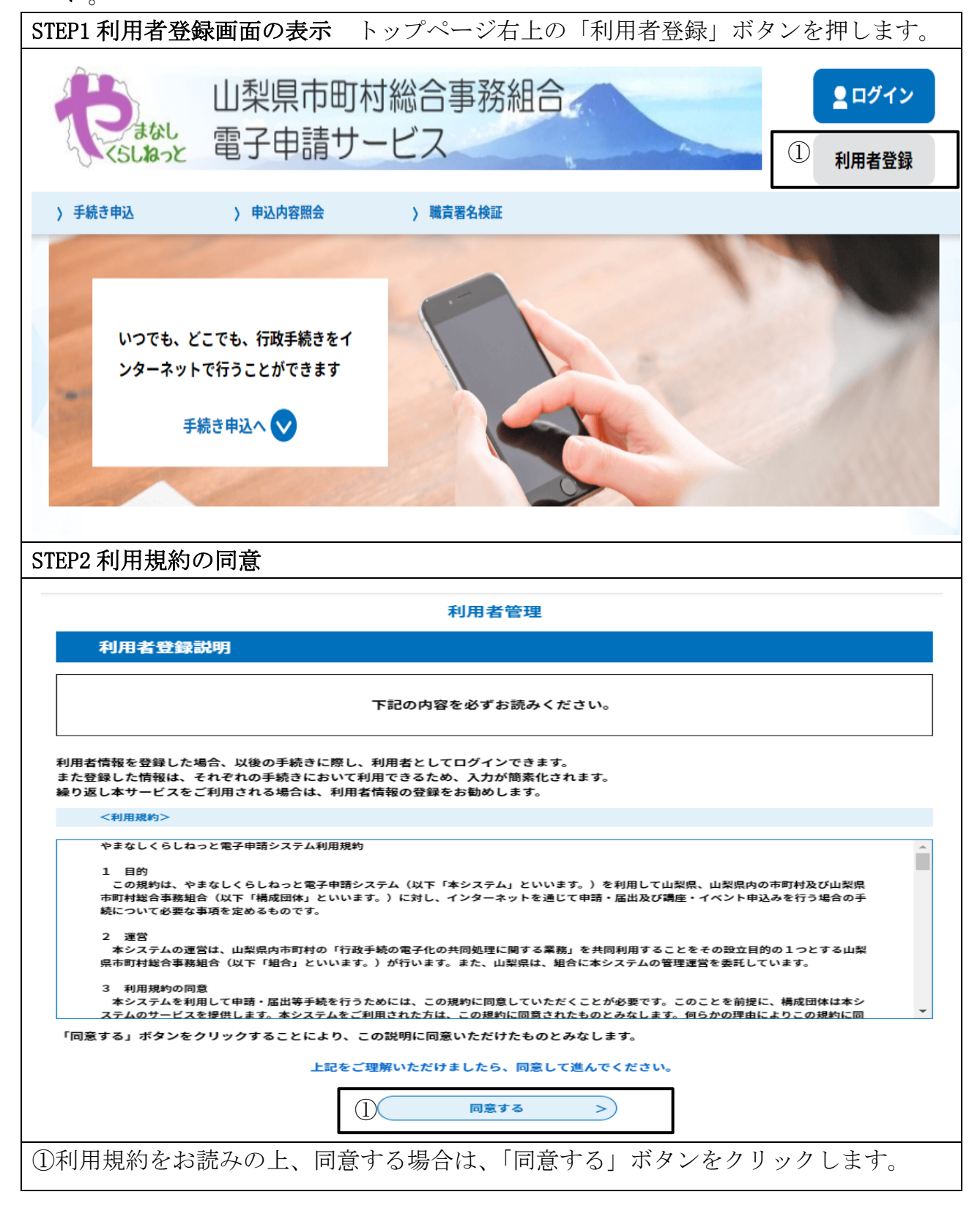

| STEP3 利用者 ID (メールアドレス) の登録                                                                                                    |
|----------------------------------------------------------------------------------------------------|
| 利用者管理                                                                                                    |
| 利用者ID入力(利用者登録)                                                                                                    |
| 連絡がとれるメールアドレスを入力してください。<br>入力が完了いたしましたら、メールアドレスに申込画面のURLを記載したメールを送信します。<br>URLにアクセスし、残りの情報を入力して登録を完了させてください。<br>登録いただいたメールアドレスはそのまま利用者IDとなります。<br>また、迷惑メール対策等を行っている場合には、「fest-union-yamanashi@apply.e-tumo.Jp」からのメール受信が可能な設定に変更してくださ<br>い。<br>上記の対策を行っても、中込画面のURLを記載したメールが返信されて来ない場合には、別のメールアドレスを利用して中込を行ってください。<br>なお、送信元のメールアドレスに返信しても問い合わせには対応できません。<br>最佳に、携帯電話のメールでは、初期設定でURLリンク付きメールを拒否する設定をされている場合がございますので、その場合も同様にメール<br>受信が可能な設定に変更してください。 |
| 利用者ID入力                                                                                                    |
| 利用者区分を選択してください。必須                                                                                                    |
| <ul> <li>(□) 個人</li> <li>○ 法人</li> <li>○ 代理人</li> </ul>                                                                                                    |
| ② <sup>利用者ID(メールアドレス)を入力してください  必須</sup>                                                                                                    |
| 利用者ID(確認用)を入力してください     必須                                                                                                    |
|                                                                                                    |
| ①利用者区分の「法人」を選択します。                                                                                                    |
| 注1 個人事業主の場合でも商号・屋号が事業主と同名でなければ法人を選択してくだ                                                                                                    |
| さい。                                                                                                    |
| 注2 行政書士として利用者登録する場合は、行政書士事務所として登録してください。<br>注3 代理人を選択すると、入札参加資格申請ができませんので、選択しないでくださ                                                                                                    |
|                                                                                                    |
| ②利用者 ID は、メールアドレスとなりますので、申請者が常に利用しているメールアド                                                                                                    |
| レスを入力してください。                                                                                                    |
| ③アドレス等確認ができたら「登録する」ボタンをクリックします。                                                                                                    |
| STEP4 メール送信完了                                                                                                    |
| 利用者管理                                                                                                    |
| メール送信完了(利用者登録)                                                                                                    |
| メールを送信しました。<br>受信したメールに記載されているURLにアクセスして、残りの情報を入力してください。<br>利用者登録画面に進めるのはメールを送信してから24時間以内です。<br>この時間を過ぎた場合はメールアドレスの入力からやり直してください。                                                                                                    |
| (< 一覧へ戻る                                                                                                    |
| 【登録アドレス確認メール】やまなしくらしねっと<br>日時 : 2023/5/4(木) 13:20<br>差出人: はdenshi-shinsei@e-tumo-mail.bizplat.asp.lgwan.jp%<br>宛先 : はgy-mutou@union.ycma.lg.jp                                                                                                    |
| やまなしくらしねっと電子申請サービス山梨県市町村総合事務組合                                                                                                    |
| ▼U用者室録画面へのURLをお届けします。<br>◆パソコン、スマートフォンはこちらから<br>https://apply.e-tumo.jp/union-yamanashi-u/profile/inputUser_initDisplay?userId=y-mutou%<br>40union.ycma.lg.jp&t=1683174041454&code=1&id=216a4d4a07d2b5c66839ff9367183ce5                                                                                                    |
| ①STEP3 で登録した ID (メールアドレス) に送信されたメールを確認してください。                                                                                                    |

②送信されたメールアドレス本文の URL をクリックしてください。

| STEP5 利用者登録                                                                                                    |
|----------------------------------------------------------------------------------------------------|
| 利用者管理                                                                                                    |
| 利用者登録                                                                                                    |
| 登録された法人情報は、本電子申込に係る事務以外には利用致しません。                                                                                                    |
| 利用者区分                                                                                                    |
| 法人                                                                                                    |
| 利用者ID                                                                                                    |
| i@union.ycma.lg.Jp                                                                                                    |
| ・<br>・<br>・<br>、<br>、<br>、<br>、<br>、<br>、<br>、<br>、<br>、<br>、<br>、<br>、<br>、                                                                                                    |
| バスワード (確認用) を入力してください 必須<br>同じものをもう一度入力してください。                                                                                                    |
| 担当者名(フリガナ)を入力してください                                                                                                    |
| 氏 (フリガナ): 名 (フリガナ):                                                                                                    |
| 担当者名を入力してください<br>                                                                                                    |
| xx <sub>0</sub> , xx <sub>0</sub> , xx |
| メールアドレス1                                                                                                    |
|                                                                                                    |
| X-WFFUXZEXJUCCEEV                                                                                                    |
| 各種曲粒メールを安全したいメールアドレスを登録できます。<br>■男称電量のメールアドレスの使用、迷惑メール対応等等の受性形式設定により、<br>受取れない可能性がありますので、換布の設定をご確認ください。                                                                                                    |
|                                                                                                    |
|                                                                                                    |
| ①表示された入力画面で、全ての項目を入力します。                                                                                                    |
| ②全て入力したら「確認へ進む」ボタンをクリックします。                                                                                                    |
| ③確認画面が表示されますので、その内容でよければ、「登録」ボタンをクリックします。                                                                                                    |

#### 2 利用者パスワードの変更

 やまなしくらしねっと利用者パスワードを忘れた方は、次の手順で再設定できます。
 「組合ホームページ」→「組合の事業」→「競争入札参加資格審査共同事業」→「定期 審査について」→「やまなしくらしねっと【山梨県市町村総合事務組合電子申請サー ビストップページ】」からトップページを表示し、次により再設定を行ってください。

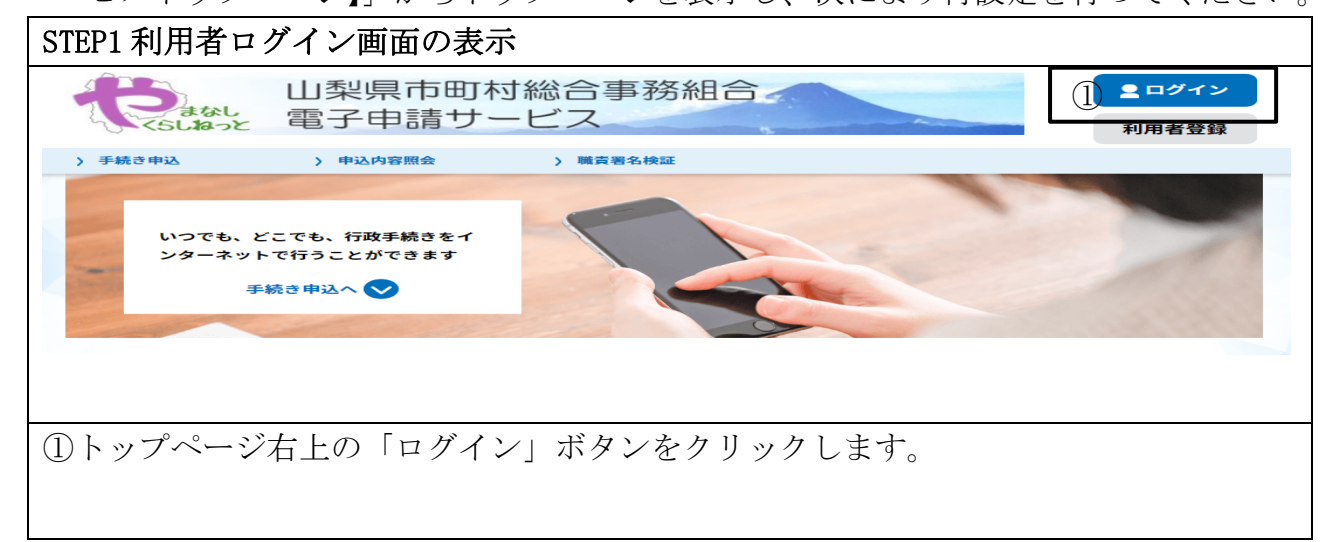

| STEP2 パスワード再設定メール送信画面の表示                                                                                                    |
|----------------------------------------------------------------------------------------------------|
| 山梨県市町村総合事務組合<br>電子申請サービス 利用者登録                                                                                                    |
| > 手続き申込         > 申込内容照会         > 職責署名検証                                                                                                    |
| 利用者管理                                                                                                    |
| 利用者ログイン                                                                                                    |
| 既に利用者登録がお済みの方                                                                                                    |
| 利用者IDを入力してください                                                                                                    |
|                                                                                                    |
| 利用者登録時に使用したメールアドレス、<br>または各手続の担当部署から受領したIDをご入力ください。                                                                                                    |
| パスワードを入力してください                                                                                                    |
|                                                                                                    |
| 利用者登録時に設定していただいたパスワード、                                                                                                    |
| 忘れた場合、「パスワードを忘れた場合はこちら」より再設定してください。                                                                                                    |
| メールアドレスを変更した場合は、ログイン後、利用者情報のメールアドレスを変更ください。                                                                                                    |
| ① <u>パスワードを忘れた場合はこちら</u>                                                                                                    |
| ログイン >>                                                                                                    |
| ①利用者ログイン画面右下の「パスワードを忘れた場合はこちら」ボタンをクリックし                                                                                                    |
| ます。                                                                                                    |
| STEP3 パスワード再設定メールの送信                                                                                                    |
| 利用者管理                                                                                                    |
| 利用者ID入力(パスワード再設定)                                                                                                    |
| 登録しているメールアドレスを入力してください。<br>入力が完了いたしましたら、メールアドレスにパスワード再設定画面のURLを記載したメールを送信します。<br>URLにアクセスし、新しいパスワードを入力して再設定を完了させてください。<br>また、迷惑メール対策等を行っている場合には、「union-yamanashi@apply.e-tumo.Jp」からのメール受信が可能な設定に変更してください。<br>なお、送信元のメールアドレスに返信しても問い合わせには対応できません。<br>最後に、携帯電話のメールでは、初期設定でURLリンク付きメールを拒否する設定をされている場合がございますので、その場合も同様にメール<br>受信が可能な設定に変更してください。 |
| ① 利用者IDを入力してください <mark>必須</mark>                                                                                                    |
|                                                                                                    |
|                                                                                                    |
|                                                                                                    |
|                                                                                                    |
| < ログインへ戻る 2 売了する >                                                                                                    |
| ①利用者 ID(メールアドレス)を入力します。                                                                                                    |
|                                                                                                    |
| ● 上段、下段同じものを入力します。                                                                                                    |
| <ul> <li>● 上段、下段同じものを入力します。</li> <li>②「完了する」ボタンをクリックします。</li> </ul>                                                                                                    |

| STEP4 パスワード再設定画面の表示                                                                                                    |
|----------------------------------------------------------------------------------------------------|
| メール送信完了(パスワード再設定)                                                                                                    |
| メールを送信しました。     メールを送信しました。     受信したメールに記載されているURLにアクセスして、パスワードを再設定してください。     パスワード再設定画面に進めるのはメールを送信してから24時間以内です。     この時間を過ぎた場合はメールアドレスの入力からやり直してください。                                                                                                    |
| - 覧へ戻る                                                                                                    |
| ▶ ◙ 【パスワード再設定メール】やまなしくらしねつ<br>と < <p>★ トップに出す &lt;&lt; 前へ   次へ &gt;&gt;</p>                                                                                                    |
| 日時 : 2023/5/25(木) 18:21<br>差出人 : は denshi-shinsel@e-tumo-mail.bizplat.asp.lgwan.jp 🌝 アドレス帳に登録する<br>宛先 : は gyoumu@union.ycma.lg.jp                                                                                                    |
| やまなしくらしねっと電子申請サービス山梨県市町村総合事務組合<br>パスワード再設定画面へのURLをお届けします。<br>②◆パソコン、スマートフォンはこちらから<br>http://e-tumo.bizplat.asp.lgwan.jp/union-yamanashi-u/profile/completeInputDataForForget_initDispla<br>y?userId=gyoumu%40union.ycma.lg.jp&t=1685006505401&id=1dfa1b535de412aa560b264ffee9f9d9 |
| 上記のURLIこアクセスして新しいパスワードを設定してください。<br>このメールは自動配信メールです。<br>返信等されましても応答できませんのでご注意ください。                                                                                                    |
| <ul> <li>①利用者 ID のメールアドレスに「パスワード再設定メール」が送信されます。</li> <li>②「パスワード再設定メール」の URL をクリックします。</li> </ul>                                                                                                    |
| STEP5 パスワードの再設定                                                                                                    |
| パスワード再設定                                                                                                    |
| ① 新しいパスワードを入力してください 必須                                                                                                    |
| パスワードは6~20文字、1種類以上の文字で入力してください。<br>使用可能文字は、英大文字、英小文字、数字、記号です。                                                                                                    |
| 新しいパスワード(確認用)を入力してください 必須                                                                                                    |
| 同じものをもう一度入力してください。                                                                                                    |
| ② 再設定する >>                                                                                                    |
|                                                                                                    |
| パスワード再設定完了                                                                                                    |
| ③ パスワードを再設定しました。                                                                                                    |
| <br>①新しいパスワードを入力します。                                                                                                    |
| ● 上段、下段同じものを入力します。                                                                                                    |
| ②「再設定する」ボタンをクリックします。                                                                                                    |
| ③パスワード再設定完了画面が表示されれば再設定完了です。                                                                                                    |

#### 3 電子申請及び申請書印刷

- ① 電子申請は、申請期間中、次により表示されるログイン画面から行ってください。
   ●「組合ホームページ」→「組合の事業」→「競争入札参加資格審査共同事業」→「定期審査について」→「やまなしくらしねっと定期審査申請書【職種名】(例:建設工事)」→やまなしくらしねっと電子申請サービス「令和6年度入札参加資格定期審査(令和7・8年度分)申請書【職種名】(例:建設工事)」のログイン画面
- ② 受付期間を過ぎると申請することができません。

|                                  | 令和6年度入札参加資格定期審査(令和7・8年度分)申請書【建設工事】                                           |
|----------------------------------|------------------------------------------------------------------------------|
| 受付時期                             | 2024年〇月〇日10時00分~2024年〇月〇日17時00分                                              |
|                                  | この手続きは利用者登録せずに、利用することはできません。<br>利用者登録した後、申込みをしてください。<br><u>利用者登録される方はこちら</u> |
| 既に利用者登                           | 録がお済みの方                                                                      |
| 利用者IDを入                          | 、力してください                                                                     |
|                                  |                                                                              |
| 利用者登録時に使<br>または各手続の担             | 用したメールアドレス、<br> 当部署から受領したIDをご入力ください。                                         |
| パスワードを                           | :入力してください                                                                    |
|                                  |                                                                              |
| 利用者登録時に設<br>または各手続の担<br>忘れた場合、「パ | 定していただいたパスワード、<br> 当部署から受領したパスワードをご入力ください。<br> スワードを忘れた場合はこちら」より再設定してください。   |
| メールアドレスを                         | 変更した場合は、ログイン後、利用者情報のメールアドレスを変更ください。                                          |
|                                  | <u>パスワードを忘れた場合はこち</u>                                                        |
|                                  | (1)                                                                          |
|                                  | ログイン >>                                                                      |

| STEP2 利用規約の同                                           | 1意                                                                      |                                                    |          |
|--------------------------------------------------------|-------------------------------------------------------------------------|----------------------------------------------------|----------|
|                                                        | 手続き申込                                                                   |                                                    |          |
| Q 手続き選択をする                                             | メールアドレスの確認                                                              | ያを入力する 🛛 💎 申し込みをする                                 |          |
|                                                        |                                                                         |                                                    |          |
| 手続き説明                                                  |                                                                         |                                                    |          |
|                                                        | 下記の内容を必ずお読みください                                                         | 0                                                  |          |
| ※添付ファイルは一度パソコンに                                        |                                                                         | ]                                                  |          |
| 手続き名                                                   | 令和6年度入札参加資格定期審査(令和7・8年度分)                                               | 申請書【建設工事】                                          |          |
| 説明                                                     | 令和6年度入札参加資格定期審査(令和7・8年度分)                                               | 【建設工事】の申請書です。                                      |          |
|                                                        | 注意事項<br>1 審査に開すスオペアの情報(† 1)利用本町44総合す                                    | 東歌組会士ールページ(httnc・//www.vec_va                      |          |
| <利用規約><br>やまなしくらしねっと電子申                                | 請システム利用規約                                                               |                                                    | <b>^</b> |
| 1 目的<br>この規約は、やまなしくら<br>市町村総合事務組合(以下「<br>続について必要な事項を定め | しねっと電子申請システム(以下「本システム」といいます。)<br>構成団体」といいます。)に対し、インターネットを通じて申<br>るものです。 | )を利用して山梨県、山梨県内の市町村及び山梨県<br>請・届出及び講座・イベント申込みを行う場合の手 |          |
| 2 運営<br>本システムの運営は、山梨<br>県市町村総合事務組合(以下                  | 県内市町村の「行政手続の電子化の共同処理に関する業務」を<br>「組合」といいます。)が行います。また、山梨県は、組合に:           | 共同利用することをその設立目的の1つとする山梨<br>本システムの管理運営を委託しています。     |          |
| 3 利用規約の同意<br>本システムを利用して申請<br>ステムのサービスを提供しま             | ・届出等手続を行うためには、この規約に同意していただくこ<br>す。本システムをご利用された方は、この規約に同意されたも/           | とが必要です。このことを前提に、構成団体は本シ<br>のとみなします。何らかの理由によりこの規約に同 | -        |
| 「同意する」ボタンをクリッ                                          | クすることにより、この説明に同意いただけたも                                                  | のとみなします。                                           |          |
|                                                        | 上記をご理解いただけましたら、同意して進ん                                                   | してください。                                            |          |
|                                                        | 受付時期は 2024年0月0日 10時00分~2024年0月0<br>「申込む」ボタンを押す時、上記の時間をすぎている             | >日 17時 00分 です。<br>と申込ができません。                       |          |
| $(\cdot)$                                              | < 一覧へ戻る                                                                 | 同意する >                                             |          |
| ①手続名を確認し、                                              |                                                                         |                                                    | シク       |
| リックします。                                                |                                                                         |                                                    | -        |
| STEP3 申請内容記2                                           |                                                                         |                                                    |          |
|                                                        |                                                                         |                                                    |          |
| 申込                                                     |                                                                         |                                                    |          |
|                                                        |                                                                         |                                                    |          |
| 選択中の手続き名: 令和6年度 ス                                      | 、札参加資格定期審査(令和7・8年度分)申請書【建設工事】                                           |                                                    |          |
|                                                        |                                                                         | 間合せ先 +開く                                           | )        |
|                                                        |                                                                         | 電子申請取扱者について                                        |          |
|                                                        |                                                                         | ・必ず法人名で登録してくた                                      | ど        |
|                                                        |                                                                         | <u>さい。</u><br><u> ※個人の場合でも商号</u> 屋号か               | な        |
| ※印があるもの ▲印は選択肢の                                        | は必須です。<br>結果によって入力条件が変                                                  | ある場合は、法人名で申請して                                     | τ        |
| 1 申請年月日                                                | 申請日を入力してください。<br>入力可能な申請日は、「9月                                          | ください。                                              |          |
|                                                        | 入力例2000年1月23日 001:<br>※ 20240930                                        | 23と入力<br>                                          | Т        |
|                                                        | 申請者の法人名は屋号・商号を                                                          | -<br>シスカしてください。<br>マニナ・マングラい。                      | +        |
| 電子申請取扱者                                                |                                                                         | :入力し (くたるい。<br>  名:                                |          |
|                                                        |                                                                         |                                                    |          |
| (1)入力項目に従って                                            | してください。                                                                 |                                                    |          |
| (2)  ※」印がある項                                           | 目は入力必須項目です。                                                             |                                                    |          |
| ● 入力されないと                                              | エラーになります。                                                               |                                                    |          |
| ③ <u>電子申請取扱者は</u>                                      | 、必ず事業者の商号又は名称で登                                                         | <u>録してください。</u>                                    |          |

### 注1 <u>個人の場合でも商号、屋号がある場合は、商号名で申請してください。</u>

#### 注2 行政書士等が代理記入する場合も、行政書士事務所名ではなく手続きの委任を受 けた事業者の商号又は名称を記入してください。

④申請途中で申請データを一時保存する場合や、一時保存した申請データを読み込む方 法については、P20~23 をご確認ください。

STEP4 申請内容記入②

|                                                                                                    | 3 入札参加者<br>の姿格                                                                                                    | (1)地方自治法施行令第167条の4第1項及び第167条の11                                                                                                    | 第1項の規定に該当しない者                                                                                                    |                                                                                                    | ※ ☑ 同意                                                                                                    |
|----------------------------------------------------------------------------------------------------|----------------------------------------------------------------------------------------------------|----------------------------------------------------------------------------------------------------|----------------------------------------------------------------------------------------------------|----------------------------------------------------------------------------------------------------|----------------------------------------------------------------------------------------------------|
|                                                                                                    | 0,14,118                                                                                                    | (2)税を滞納していない者                                                                                                    |                                                                                                    |                                                                                                    | ※ 🗹 同意                                                                                                    |
|                                                                                                    |                                                                                                    | (2)-1 納税を確認するため、登録希望団体が関係機関にさ                                                                                                    | 1し照会することに同意する者                                                                                                    |                                                                                                    | ※ ☑ 同意                                                                                                    |
|                                                                                                    | ※該当する項                                                                                                    |                                                                                                    | ⊱の23第1項に定める経営事項審査を受けている者で、結果                                                                                                    | 通知書の交付を受けている者                                                                                                    |                                                                                                    |
|                                                                                                    | 目にチェックし                                                                                                    |                                                                                                    |                                                                                                    |                                                                                                    | 1                                                                                                    |
|                                                                                                    | てください。                                                                                                    | (4)なら計定に通知者の雇用(本)を、健康(本以及)(時主牛当<br>て、社会保険等の加入状況が「無」であった後に、当該未加<br>うことで前段の者とみなす。                                                                                                    | 20スト、「社会は快会」という。「の加入れたかい」すれて「有<br>1入の保険に加入又は適用除外となった場合は、それぞれ                                                                                                    | 」スロットオームコームコーム、コミン通知者にの<br>当該事実を証明する書類(保険料の領収書等)の提出                                                                                                    | ** ● 同意                                                                                                    |
|                                                                                                    |                                                                                                    | (5)暴力団員による不当な行為の防止等に関する法律第23                                                                                                    | 条第6号に規定する暴力団員(以下「暴力団員」という。)又は                                                                                                    | 法人であってその役員が暴力団員でない者                                                                                                    | ※ 🗹 同意                                                                                                    |
|                                                                                                    | 4 登録希望団                                                                                                    | ☑ 富士吉田市                                                                                                    | ☑都留市                                                                                                    | ☑山梨市                                                                                                    |                                                                                                    |
|                                                                                                    | 体                                                                                                    |                                                                                                    |                                                                                                    |                                                                                                    |                                                                                                    |
|                                                                                                    | ~~~~~~~~~~~~~~~~~~~~~~~~~~~~~~~~~~~~~                                                                                                    |                                                                                                    |                                                                                                    |                                                                                                    |                                                                                                    |
|                                                                                                    | ※宣詠を布望<br>  <                                                                                                    | ☑北杆市                                                                                                    | 🗹 甲斐市                                                                                                    | ┃                                                                                                    | • •                                                                                                    |
|                                                                                                    |                                                                                                    |                                                                                                    | <ol> <li>確認へ進む &gt;</li> </ol>                                                                                                    |                                                                                                    |                                                                                                    |
| $\bigcirc$                                                                                                    | すべて                                                                                                    | 入力が終了したら、「確認                                                                                                    | 認へ進む」ボタンをクリ                                                                                                    | リックします。                                                                                                    |                                                                                                    |
| •                                                                                                    |                                                                                                    |                                                                                                    |                                                                                                    | , , , , , , , , , , , , , , , , , , , ,                                                                                                    |                                                                                                    |
| (2)                                                                                                    | 人力確認                                                                                                    | 認画面が表示されます。                                                                                                    |                                                                                                    |                                                                                                    |                                                                                                    |
| (3)                                                                                                    | 入力に調                                                                                                    | 誤り(必須項目未記入等                                                                                                    | ()があろ場合は、当該                                                                                                    | 箇所が赤く表示され、                                                                                                    | ます。                                                                                                    |
| •                                                                                                    |                                                                                                    |                                                                                                    |                                                                                                    |                                                                                                    | 6 / 0                                                                                                    |
| ST                                                                                                    | EP5 ノ                                                                                                    | 、力内容確認及び甲込み                                                                                                    |                                                                                                    |                                                                                                    |                                                                                                    |
|                                                                                                    |                                                                                                    |                                                                                                    |                                                                                                    |                                                                                                    |                                                                                                    |
|                                                                                                    | 甲込確認                                                                                                    |                                                                                                    |                                                                                                    |                                                                                                    |                                                                                                    |
|                                                                                                    |                                                                                                    | キだ由込みは空てし                                                                                                    |                                                                                                    |                                                                                                    |                                                                                                    |
|                                                                                                    |                                                                                                    | よに中心の応力し                                                                                                    | くいません。                                                                                                    |                                                                                                    |                                                                                                    |
|                                                                                                    |                                                                                                    | る / こ 中 込の / み て 」 し<br>※下記内容でよろしければ「申込む                                                                                                    | くいません。<br>コボタンを、修正する場合は「入力へ戻<br>ヘ和7 - 9年度公)由誌書 【建設工事】                                                                                                    | る」ボタンを押してください。                                                                                                    |                                                                                                    |
|                                                                                                    | 申請年月日 202                                                                                                    |                                                                                                    | くいません。<br>コポタンを、修正する場合は「入力へ戻<br>令和7・8年度分)申請書【建設工事】                                                                                                    | る」ボタンを押してください。                                                                                                    |                                                                                                    |
| 1                                                                                                    | 申請年月日 202<br>至于申請取扱<br>6                                                                                                    | <ul> <li>下記内容でよろしければ「申込む<br/>令和6年度入札参加資格定期審査(・</li> <li>(4年00月30日</li> <li>(4年00月30日</li> </ul>                                                                                                    | くいません。<br>「」ボタンを、修正する場合は「入力へ戻<br>令和7・8年度分)申請書【建設工事】                                                                                                    | る」ボタンを押してください。                                                                                                    |                                                                                                    |
| 1<br>44<br>72                                                                                                    | 申請年月日 202<br>25年時取扱<br>4<br>申請の区分 更来                                                                                                    | <ul> <li>ホーレンパット・デビーン・パー・デビーン・パー・デジェン・</li> <li>※下記内容でよろしければ「申込む</li> <li>令和6年度入札参加資格定期審査(</li> <li>4年00月30日</li> <li>県市町村総合事務組合</li> </ul>                                                                                                    | くいまでん。<br>っ」ボタンを、修正する場合は「入力へ戻<br>令和7・8年度分)申請書【建設工事】                                                                                                    | る」ボタンを押してください。                                                                                                    |                                                                                                    |
| 1                                                                                                    | 申請年月日 202<br>第7申請取扱 山病<br>申請の区分 更考<br>(件)                                                                                                    | <ul> <li>ホーレンパット・アレンパット・アレンパー・アレンパー・アレン・アレン・アレン・アレン・アレン・アレン・アレン・アレン・アレン・アレン</li></ul>                                                                                                    | くいまでん。<br>:」ボタンを、修正する場合は「入力へ戻<br>令和7・8年度分)申請書【建設工事】                                                                                                    | る」ボタンを押してください。                                                                                                    |                                                                                                    |
| 1<br>41<br>2<br>3                                                                                                    | 申請年月日 202<br>2子申請取扱<br>中請の区分 更考<br>体請の区分 更考<br>(件<br>株者情報 代表                                                                                                    | ・・・・・・・・・・・・・・・・・・・・・・・・・・・・・・・・・・・・                                                                                                    | くいまでん。<br>っ」ボタンを、修正する場合は「入力へ戻<br>令和7・8年度分)申請書【建設工事】                                                                                                    | る」ボタンを押してください。<br>                                                                                                    |                                                                                                    |
| 1<br>44<br>2<br>3                                                                                                    | 申請年月日         202           3子申請取扱         山県           申請の区分         更界           (件         (件           家業者情報         (代           正:         入社の知者         032                                                                                                    |                                                                                                    | こしいまでん。<br>:」ボタンを、修正する場合は「入力へ戻<br>令和7・8年度分)申請書【建設工事】<br>(はな)<br>(はな)<br>(<br>はな)<br>(<br>は<br>(<br>はな)<br>(<br>は<br>(<br>はな)<br>(<br>は<br>(<br>は<br>)<br>(<br>は<br>(<br>は<br>))<br>(<br>は<br>)<br>(<br>は<br>)<br>(<br>は<br>)<br>(<br>は<br>)<br>(<br>は<br>)<br>(<br>は<br>)<br>(<br>は<br>)<br>(<br>は<br>)<br>(<br>は<br>)<br>(<br>は<br>)<br>(<br>は<br>)<br>(<br>は<br>)<br>(<br>は<br>)<br>(<br>は<br>)<br>(<br>は<br>)<br>(<br>)<br>( | る」ボタンを押してください。<br>                                                                                                    |                                                                                                    |
| 1<br>44<br>2<br>#<br>3<br>0                                                                                                    | 中語本5月日 202 日本 10 日本 10 日本 1                                                                                                    | 下記内容でよろしければ「申込む<br>令和6年度入札参加資格定期審査(           (中にの月30日           湖市町村総合市務組合           (回)説用商会           (回)説用商会           (回)説用商会           (回)説用の合           (回)           (回) </td <td>Cいまでん。<br/>c」ボタンを、修正する場合は「入力へ戻<br/>令和7・8年度分)申請書【建設工事】</td> <td>る」ボタンを押してください。<br/></td> <td>PISC.</td>                                                                                                    | Cいまでん。<br>c」ボタンを、修正する場合は「入力へ戻<br>令和7・8年度分)申請書【建設工事】                                                                                                    | る」ボタンを押してください。<br>                                                                                                    | PISC.                                                                                                    |
| 1<br>44<br>2<br>3<br>σ                                                                                                    | 中語年月日 202<br>第子中語取扱 山県<br>中語の区分 要導<br>中語の区分 要導<br>(特徴<br>(特徴<br>(特))<br>(特))<br>()                                                                                                    |                                                                                                    | こいまでん。 ないまでん。 ないまでん。 ないまでん。 ないまでも場合は「入力へ戻 令和7・8年度分)申請書【建設工事】   定は該当しない者 ないまである しているまでも思いましたので ないまである しているまでも思いましたので                                                                                                    | る」ボタンを押してください。                                                                                                    |                                                                                                    |
|                                                                                                    |                                                                                                    | ** 下記内容でようしければ「申込む<br>令和6年度入札参加資格定期審査(・<br>年での月30日<br>堺市町村総合事務組合<br>「<br>辺辺病<br>愛送所 名:次期<br>む方自治法施行令第10万点の4第11項及び第10万点の11第11項の規<br>陸湾前していない場<br>1 前的を隔辺するため、窒益鼻室団体が間係機関に対し限会理<br>酸素法等成素が目の成素による時可及び同志第27萬の25下11<br>世が自治法加合の運用規具、健康保険及び厚生年金の12下11<br>世が自治意が目の成素による時可及び同志第27萬の25下11<br>世が自治意が目の成果作規具、健康保険及び厚生年金の12下11<br>世が自治意が目の成果作規具、健康保険及び厚生年金の12下11<br>世が自治意が見るの運用規具、健康保険及び厚生年金の12下11<br>世が自治意が目の成果作規具、健康保険及び厚生年金の12下11<br>世が自治意が見るの運用規具、健康保険及び厚生年金の12下11<br>世の第二日の第二日の第二日の第二日の第二日の第二日の第二日の第二日の第二日の第二日                                                                                                    | こしいまでん。     ボタンを、修正する場合は「入力へ戻     令和7・8年度分)申請書【建設工事】     定に該当しない者     ることに同意する者     周正定める経営事項事業を受けている者で、結果通知書の定作     社会保険等したら、)の加入状況のいず中に有1又は防約力と     なのからからかっかってまた(有1又は防約力と)     なのかっかったのですのですのですのです。     ちょうのかったのですのですのです。     ちょうのかったのですのです。     ちょうのかったのですのです。     ちょうのかったのです。     ちょうのかったののです。     ちょうのかったのです。     ちょうのかったのです。     ちょうののです。     ちょうののです。     ちょうののです。     ちょうののです。     ちょうののです。     ちょうののです。     ちょうののです。     ちょうののです。     ちょうののでです。     ちょうののです     ちょうののでです。     ちょうののです。     ちょう                                                                                                    | る」ボタンを押してください。<br>を受けている者<br>なっている者、たた、出版語の目に知いて、社会(May)                                                                                                    |                                                                                                    |
|                                                                                                    | 申請年月日 202 F子申請取扱 申請の区分 厚佳 F書情報 F書 F書 F目 F目 F2 F2 F                                                                                                    | ※下記内容でようしければ「申込む<br>今和6年度入札参加資格定期審査(           4年09月30日           堺市町村総合事務組合           「「「」」」」」」」」」」」」」」」」」」」」」」」」」」」」」」」」」」                                                                                                    | こしいまでん。     ボタンを、修正する場合は「入力へ戻     令和7・8年度分)申請書【建設工事】     定に該当しない場     ぶことに同業する者     周正定める経営事項審査を受けている者で、結果通知書の交付     士会領解明上にら、の知し状況のいずわら有1又に招除かと     は何解明としら、の知し状況のがすわら有1又に招除から     はののの人気をかった場合は、それぞれ当該事実を証明する書類(例     なった場合は、それぞれ当該事実を証明する書類(例     なった場合した、それぞれ当該事実を証明する書類(例     なった場合した、それぞれ当該事実を証明する書類(例     なった場合した、それぞれ当該事実を証明する書類(例     なった場合した、それぞれ当該事実を証明する書類(例     なった場合した、それぞれ当該事実を証明する書類(例     なった場合した、それぞれ当該事実を証明する書類(例     なった場合した) をおよりましました     ていたいため     ちょうちょうしょう     ちょうしょう     ちょうしょう     ちょうしょう     ちょうしょう     ちょうしょう     ちょうしょう     ちょうしょう     ちょうしょう     ちょうしょう     ちょうしょう     ちょうしょう     ちょうしょう     ちょうしょう     ちょうしょう     ちょうしょう     ちょうしょう     ちょうしょう     ちょうしょう     ちょうしょう     ちょうしょう     ちょうしょう     ちょうしょう     ちょうしょう     ちょうしょう     ちょうしょ     ちょうしょ     ちょうしょ     ちょうしょ     ちょうしょ     ちょうしょ     ちょうしょ     ちょうしょ     ちょうしょ     ちょう     ちょうしょ     ちょうしょ     ちょうしょ     ちょうしょ     ちょうしょ     ちょうしょ     ちょうしょ     ちょうしょ     ちょうしょ     ちょうしょ     ちょうしょ     ちょうしょ     ちょうしょ     ちょうしょ     ちょうしょ     ちょうしょ     ちょうしょ     ちょうしょ     ちょうしょ     ちょうしょ     ちょうしょ     ちょうしょ     ちょうしょ     ちょうしょ     ちょうしょ     ちょうしょ     ちょうしゅ     ちょうしょ     ちょうしょ     ちょうしょ     ちょうしょ     ちょうしょ     ちょうしょ     ちょうしょ     ちょうしょ     ちょうしょ     ちょうしょ     ちょうしょ     ちょうしょ     ちょうしょ     ちょうしょ     ちょうしょ     ちょうしょ     ちょう     ちょうしょ     ちょう     ちょう                                                                                                    | る」ボタンを押してください。<br>を受けている者<br>なっている者、ただし、感気道の書にないて、社会保険<br>際科の領収者書のの提出を行うことで前段の者とみな                                                                                                    |                                                                                                    |
|                                                                                                    | 申請年月日 202 F子申請取扱 山井 申請の区分 厚峰 申請の区分 尾峰 (ペペーン) 「ペーン) 「ペーン)                                                                                                    | ** 下記内容でよるしければ「申込む<br>今和6年度入札参加資格定期審査(<br>4年00月30日<br>週本町村総合事務組合<br>「<br>「<br>「<br>「<br>「<br>「<br>「<br>「<br>「<br>「<br>「<br>」<br>「<br>」<br>「<br>」<br>「<br>」<br>「<br>」<br>「<br>」<br>」<br>」<br>」<br>」<br>」<br>」<br>」<br>」<br>」<br>」<br>」<br>」                                                                                                    | くいまでん。<br>ないまでん。<br>ないまでん。<br>をに該当しない者<br>さに該当しない者<br>うることに同業する者<br>目立定める経営事項審査を受けている者で、結果通知書の文作<br>社会保険が良いら、の加入状況の以下すも「有」又は除外」と<br>時期外となった場合は、それぞれ当該事実を証明する書類(係<br>北定する最大田島(以下「最大田島」という、汉は法人であって)                                                                                                    | る」ボタンを押してください。<br>を受けている者<br>なっている者。ただ、脳欲調の面にないて、社会保険<br>陳科の領収書等)の提出を行うことで前段の者とみな<br>*の没員が暴力団員でない者                                                                                                    | ПК<br>ПК<br>ПК<br>ПК<br>ПК<br>ПК                                                                                                    |
| 1 明治<br>  2 詳<br>  3 0 ※目く<br>  4 竹                                                                                                    | 申請年月日 202<br>子中請取扱 山井  申請の区分 繁章  申請の区分 繁章  (特)  (特)  (大し参加者 0.3)  (2)  (2)  (2)  (2)  (2)  (2)  (3)  (3)  (3)  (3)  (3)  (3)  (3)  (3)  (3)  (4)  (4)  (4)  (4)  (4)  (4)  (4)  (4)  (4)  (4)  (4)  (4)  (4)  (4)  (4)  (4)  (4)  (4)  (4)  (4)  (4)  (4)  (4)  (4)  (4)  (4)  (4)  (4)  (4)  (4)  (4)  (4)  (4)  (4)  (4)  (4)  (4)  (4)  (4)  (4)  (4)  (4)  (4)  (4)  (4)  (4)  (4)  (4)  (4)  (4)  (4)  (4)  (4)  (4)  (4)  (4)  (4)  (4)  (4)  (4)  (4)  (4)  (4)  (4)  (4)  (4)  (4)  (4)  (4)  (4)  (4)  (4)  (4)  (4)  (4)  (4)  (4)  (4)  (4)  (4)  (4)  (4)  (4)  (4)  (4)  (4)  (4)  (4)  (4)  (4)  (4)  (4)  (4)  (4)  (4)  (4)  (4)  (4)  (4)  (4)  (4)  (4)  (4)  (4)  (4)  (4)  (4)  (4)  (4)  (4)  (4)  (4)  (4)  (4)  (4)  (4)  (4)  (4)  (4)  (4)  (4)  (4)  (4)  (4)  (4)  (4)  (4)  (4)  (4)  (4)  (4)  (4)  (4)  (4)  (4)  (4)  (4)  (4)  (4)  (4)  (4)  (4)  (4)  (4)  (4)  (4)  (                                                                                                    | 下記内容でよるしければ「申込む<br>今和6年度入札参加資格定期審査(           年に0月30日           堺市町村総合事務組合           「           「           「           「           「           「           「           「           「           「           「           「           「           「           「           「           「           「           「           「           「           「           「           「           「           「           「           「           「           「           「           「           「           「           「           「           「           」           」           」           」           」           」           」           」           」           」           」           」 <td< td=""><td>しいまでん。           コボタンを、修正する場合は「入力へ戻合和7・8年度分)申請書【建設工事】           常に該当しない者           次に該当しない者           さることに同意する者           司ごのる経営事項審査を受けている者で、結果通知書の交付           1会報報告報告報告報告報告報告報告報告報(編集室を会社)である市民又は防除力と           前期防かとなった場合は、それぞれ当該事実を延明する書類(研究集集)をする書力回員の2(下[条力回員上にも、)次は法人であってう           留市         山」           第市         山」</td><td>る」ボタンを押してください。<br/>を受けている者<br/>を受けている者<br/>なっている者。ただし、誠欲道の書において、社会保険<br/>際目の何以復尊等の信息を行うことで前段の者とみな<br/>その没負が暴力団員でない者<br/>場市<br/>ッレプス市</td><td>ПК<br/>ПК<br/>ПК<br/>ПК<br/>ПК<br/>ПК</td></td<>                                                                                                    | しいまでん。           コボタンを、修正する場合は「入力へ戻合和7・8年度分)申請書【建設工事】           常に該当しない者           次に該当しない者           さることに同意する者           司ごのる経営事項審査を受けている者で、結果通知書の交付           1会報報告報告報告報告報告報告報告報告報(編集室を会社)である市民又は防除力と           前期防かとなった場合は、それぞれ当該事実を延明する書類(研究集集)をする書力回員の2(下[条力回員上にも、)次は法人であってう           留市         山」           第市         山」                                                                                                    | る」ボタンを押してください。<br>を受けている者<br>を受けている者<br>なっている者。ただし、誠欲道の書において、社会保険<br>際目の何以復尊等の信息を行うことで前段の者とみな<br>その没負が暴力団員でない者<br>場市<br>ッレプス市                                                                                                    | ПК<br>ПК<br>ПК<br>ПК<br>ПК<br>ПК                                                                                                    |
|                                                                                                    | <ul> <li>申請年月日 202</li> <li>子干申請取扱 山井</li> <li>申請の区分 変素</li> <li>申請の区分 変素</li> <li>申請の区分 変素</li> <li>(件</li> <li>(た)</li> <li>(注)</li> <li>(注)</li> <li>(⊥)</li> <li>(⊥)<td>下記内容でよるしければ「申込む<br/>今和6年度入札参加資格定期審査(           4年00月30日           湖市町村総合事務組合           「           「           「           「           「           「           「           「           「           「           「           「           「           「           「           「           「           「           「           「           「           「           「           「           「           「           「           「           「           「           「           「           「           「           「           「           」           」           」           」           」           」           」           」           」           」           」           」           」           <t< td=""><td>しいまでん。           コボタンを、修正する場合は「入力へ戻合和7・8年度分)申請書【建設工事】           空に該当しない者           次に該当しない者           さことに同意する者           国に定める経営事項事業を受けている者で、結果通知書の交付<br/>生命領除がという。)の加入状況かにすれも有其又は防めよし<br/>前防がなった場合は、それぞれ当該事業を延明する事業では<br/>現まする多力団員以下「多力団員」という。)又は送人であってう<br/>留市           留市         山」           第市         南市</td><td>る」ボタンを押してください。<br/>を受けている者<br/>を受けている者、ただし、論認道の書において、社会保険<br/>際目の頃以復善等のの提出を行うことで前級の者とみな<br/>にの役員が多力団員でない者<br/>型市<br/>フレノフス市<br/>大市</td><td>गड<br/>गड<br/>गड<br/>गड<br/>गड<br/>गड</td></t<></td></li></ul>                                                                                                    | 下記内容でよるしければ「申込む<br>今和6年度入札参加資格定期審査(           4年00月30日           湖市町村総合事務組合           「           「           「           「           「           「           「           「           「           「           「           「           「           「           「           「           「           「           「           「           「           「           「           「           「           「           「           「           「           「           「           「           「           「           「           「           」           」           」           」           」           」           」           」           」           」           」           」           」 <t< td=""><td>しいまでん。           コボタンを、修正する場合は「入力へ戻合和7・8年度分)申請書【建設工事】           空に該当しない者           次に該当しない者           さことに同意する者           国に定める経営事項事業を受けている者で、結果通知書の交付<br/>生命領除がという。)の加入状況かにすれも有其又は防めよし<br/>前防がなった場合は、それぞれ当該事業を延明する事業では<br/>現まする多力団員以下「多力団員」という。)又は送人であってう<br/>留市           留市         山」           第市         南市</td><td>る」ボタンを押してください。<br/>を受けている者<br/>を受けている者、ただし、論認道の書において、社会保険<br/>際目の頃以復善等のの提出を行うことで前級の者とみな<br/>にの役員が多力団員でない者<br/>型市<br/>フレノフス市<br/>大市</td><td>गड<br/>गड<br/>गड<br/>गड<br/>गड<br/>गड</td></t<>                                                                                                    | しいまでん。           コボタンを、修正する場合は「入力へ戻合和7・8年度分)申請書【建設工事】           空に該当しない者           次に該当しない者           さことに同意する者           国に定める経営事項事業を受けている者で、結果通知書の交付<br>生命領除がという。)の加入状況かにすれも有其又は防めよし<br>前防がなった場合は、それぞれ当該事業を延明する事業では<br>現まする多力団員以下「多力団員」という。)又は送人であってう<br>留市           留市         山」           第市         南市                                                                                                    | る」ボタンを押してください。<br>を受けている者<br>を受けている者、ただし、論認道の書において、社会保険<br>際目の頃以復善等のの提出を行うことで前級の者とみな<br>にの役員が多力団員でない者<br>型市<br>フレノフス市<br>大市                                                                                                    | गड<br>गड<br>गड<br>गड<br>गड<br>गड                                                                                                    |
| [1]<br>  単数<br>  2<br>  単<br>  3<br>  3<br>  3<br>  5<br>  4<br>  ή<br>  1<br>  1<br>  1<br>  1<br>  1<br>  1<br>  1<br>  1<br>  1<br>  1                                              | <ul> <li>申請年月日 202</li> <li>子干申請取扱 山井</li> <li>申請の区分 要素</li> <li>申請の区分 要素</li> <li>第第常情報</li> <li>代2</li> <li>5、大し参加者 0.3</li> <li>(2)</li> <li>(2)</li> <li>(2)</li> <li>(2)</li> <li>(2)</li> <li>(2)</li> <li>(2)</li> <li>(3)</li> <li>(3)</li> <li>(3)</li> <li>(3)</li> <li>(3)</li> <li>(3)</li> <li>(4)</li> <li>(4)</li> <li>(</li></ul>                                                                                                    | *下記内容でようしければ「申込む<br>令和6年度入札参加資格定期審査(           *年20月3日           湖市町村総合事務組合           「           遊沢扇会           (2)           (2)           (2)           (2)           (2)           (2)           (2)           (2)           (2)           (2)           (2)           (2)           (2)           (2)           (2)           (2)           (2)           (2)           (2)           (2)           (2)           (2)           (3)           (4)           (4)           (4)           (4)           (4)           (4)           (4)           (4)           (4)           (4)           (4)           (4)           (4)           (4)           (4)           (4)           (4)           (4)           (4)           (4)           (4)           (4)                                                                                                    | C いまでん。     in ボタンを、修正する場合は「入力へ戻 合和7・8年度分)申請書【建設工事】     定 [該当しない者                                                                                                    | る」ボタンを押してください。<br>を受けている者<br>を受けている者、ただし、追踪道印書において、社会保険<br>際目の頃以復善等のほどを行うことで前級の者とみな<br>なっている者、ただし、当該道印書において、社会保険<br>際目の頃以復善等ののほどを行うことで前級の者とみな<br>場所<br>・・・・・・・・・・・・・・・・・・・・・・・・・・・・・・・・・・                                                                                                    |                                                                                                    |
| 【1 日<br>● 新<br>2 日<br>3 日<br>3 日<br>3 日<br>3 日<br>3 日<br>3 日<br>3 日<br>3 日<br>3 日<br>3                                                                                                 | 申請年月日 200<br>子中請取扱 山市<br>申請の区分 更終<br>事第の区分 更終<br>事第の区分 更終<br>事第の区分 更終<br>事第の区分 更終<br>「<br>ない。<br>、入し参加者 038<br>(2)<br>(2)<br>(2)<br>(2)<br>(2)<br>(2)<br>(2)<br>(2)                                                                                                    | *下記内容でよるしければ「申込む<br>令和6年度入札参加資格定期審査(           *年20月3日           湖市町村総合事務組合           *           *           *           *           *           *           *           *           *           *           *           *           *           *           *           *           *           *           *           *           *           *           *           *           *           *           *           *           *           *           *           *           *           *           *           *           *           *           *           *           *           *           *           *           *           *           *           *           * <td< td=""><td>C いません。     is ボタンを、修正する場合は「入力へ戻 合和7・8年度分)申請書【建設工事】     定 「該当しない者         · 2</td><td>る」ボタンを押してください。<br/>を受けている者<br/>を受けている者<br/>なっている者、ただし、論該道の書に払いて、社会保険<br/>際目の病以支書等のの提出を行うことで前級の者とみな<br/>中の役員が多力団員でない者<br/>単市<br/>・)レプス市<br/>大市<br/>E町<br/>回町</td><td>Pix           Pix           Pix           Pix           Pix           Pix           Pix           Pix</td></td<>                                                                                                    | C いません。     is ボタンを、修正する場合は「入力へ戻 合和7・8年度分)申請書【建設工事】     定 「該当しない者         · 2                                                                                                    | る」ボタンを押してください。<br>を受けている者<br>を受けている者<br>なっている者、ただし、論該道の書に払いて、社会保険<br>際目の病以支書等のの提出を行うことで前級の者とみな<br>中の役員が多力団員でない者<br>単市<br>・)レプス市<br>大市<br>E町<br>回町                                                                                                    | Pix           Pix           Pix           Pix           Pix           Pix           Pix           Pix                                                                                                    |
| 【1 号表<br>2 男<br>3 ♂ 次<br>2 男<br>3 ○ ⑦<br>2 男<br>3 ○ ⑦<br>3 ○ ⑦<br>3 ○ ⑦<br>3 ○ ⑦<br>3 □<br>3 ○ ⑦<br>3 □<br>3 ○ ⑦<br>3 □<br>3 □<br>3 □<br>3 □<br>3 □<br>3 □<br>3 □<br>3 □<br>3 □<br>3 □ | 申請年月日 200<br>第子申請取扱 山市<br>申請の区分 更終<br>事課者情報 代3<br>(株)<br>(株)<br>(大)<br>(公司<br>(公司<br>(公司<br>(大)<br>(本)<br>(公司<br>(公司<br>(大)<br>(本)<br>(本)<br>(本)<br>(本)<br>(本)<br>(本)<br>(本)<br>(本                                                                                                    | * 下記内容でよるしければ「申込む<br>今和6年度入札参加資格定期審査(*           * 年にの月3日目           (株市町村総合事務組合)           * 東市町村総合事務組合           * 東市町村総合事務組合           * 東京北部           * 東京北部           * 東京北部           * 東京北部           * 東京北部           * 東京北部           * 東京北部           * 東京北部           * 東京北部           * 東京北部           * 東京北部           * 東京北部           * 東京北部           * 東京北部           * 東京北部           * 東京北部           * 東京北部           * 市の地域であったり、建築市地区の地域の 市地市           * 市           * 東京北市           * 市           * 東京北部           * 市           * 市           * 市           * 市           * 市           * 市           * 市           * 市           * 市           * 市           * 市           * 市           * 市           * 市           * 市           * 市           * 市           * 市           * 市           * 市 <t< td=""><td>C いません。     is ボタンを、修正する場合は「入力へ戻 合和7・8年度分)申請書【建設工事】     定 [該当しない者</td><td>る」ボタンを押してください。<br/>を受けている者<br/>を受けている者<br/>なっている者、ただし、当該道印書において、社会保険<br/>際目の何級な書等のの提出を行うことで前意の者とみな<br/>その役員が多力団員でない者<br/>単市<br/>フリレプス市<br/>大市<br/>臣町<br/>回町</td><td>Image: Control of the second second</td></t<> | C いません。     is ボタンを、修正する場合は「入力へ戻 合和7・8年度分)申請書【建設工事】     定 [該当しない者                                                                                                    | る」ボタンを押してください。<br>を受けている者<br>を受けている者<br>なっている者、ただし、当該道印書において、社会保険<br>際目の何級な書等のの提出を行うことで前意の者とみな<br>その役員が多力団員でない者<br>単市<br>フリレプス市<br>大市<br>臣町<br>回町                                                                                                    | Image: Control of the second second |
|                                                                                                    | <ul> <li>申請年月日 200</li> <li>第子申請取扱 山市</li> <li>申請の区分 更差</li> <li>事請の区分 更差</li> <li>事請の区分 更差</li> <li>事請の区分 更差</li> <li>第二次日本</li> <li>(2)</li> <li>(2)</li> <li>(2)</li> <li>(2)</li> <li>(2)</li> <li>(3)</li> <li>(3)</li> <li>(3)</li> <li>(4)</li> <li>(4)</li> <l< td=""><td>**市記内容でよるしければ「申込む<br/>今和6年度入札参加資格定期審査(*           **市ご内容でよるしければ「申込む<br/>今和6年度入札参加資格定期審査(*           **           **           **           **           **           **           **           **           **           **           **           **           **           **           **           **           **           **           **           **           **           **           **           **           **           **           **           **           **           **           **           **           **           **           **           **           **           **           **           **           **           **           **           **           **           **           **           **           **<td>こり、までん。           う」ボタンを、修正する場合は「入力へ戻合和7・8年度分)申請書【建設工事】           合和7・8年度分)申請書【建設工事】           定に認当しない者           ることに回慮する者           副二定める経営事が得事変を受けている者で、結果通知書の文作<br/>生金額線等」という。)の加入状況及び、すれも「有」又は防除入に<br/>同能がたなった場合は、それを中国語」という。)又は迭人であってう<br/>認事           調用数かたなった場合は、「大力・再要           調用           単本           単本</td><td>る」ボタンを押してください。<br/>を受けている者<br/>なっている者<br/>なっている者,ただし、当該通知書に払いて、社会保険<br/>陳祥の頃以書書のの提出を行うことで前級の者とみな<br/>その役員が暴力団員でない者<br/>都市<br/>アルフス市<br/>な市<br/>画町<br/>回町</td><td>Pite           Pite           Pite           Pite           Pite</td></td></l<></ul> | **市記内容でよるしければ「申込む<br>今和6年度入札参加資格定期審査(*           **市ご内容でよるしければ「申込む<br>今和6年度入札参加資格定期審査(*           **           **           **           **           **           **           **           **           **           **           **           **           **           **           **           **           **           **           **           **           **           **           **           **           **           **           **           **           **           **           **           **           **           **           **           **           **           **           **           **           **           **           **           **           **           **           **           **           ** <td>こり、までん。           う」ボタンを、修正する場合は「入力へ戻合和7・8年度分)申請書【建設工事】           合和7・8年度分)申請書【建設工事】           定に認当しない者           ることに回慮する者           副二定める経営事が得事変を受けている者で、結果通知書の文作<br/>生金額線等」という。)の加入状況及び、すれも「有」又は防除入に<br/>同能がたなった場合は、それを中国語」という。)又は迭人であってう<br/>認事           調用数かたなった場合は、「大力・再要           調用           単本           単本</td> <td>る」ボタンを押してください。<br/>を受けている者<br/>なっている者<br/>なっている者,ただし、当該通知書に払いて、社会保険<br/>陳祥の頃以書書のの提出を行うことで前級の者とみな<br/>その役員が暴力団員でない者<br/>都市<br/>アルフス市<br/>な市<br/>画町<br/>回町</td> <td>Pite           Pite           Pite           Pite           Pite</td>                                                                                                    | こり、までん。           う」ボタンを、修正する場合は「入力へ戻合和7・8年度分)申請書【建設工事】           合和7・8年度分)申請書【建設工事】           定に認当しない者           ることに回慮する者           副二定める経営事が得事変を受けている者で、結果通知書の文作<br>生金額線等」という。)の加入状況及び、すれも「有」又は防除入に<br>同能がたなった場合は、それを中国語」という。)又は迭人であってう<br>認事           調用数かたなった場合は、「大力・再要           調用           単本           単本                                                                                                    | る」ボタンを押してください。<br>を受けている者<br>なっている者<br>なっている者,ただし、当該通知書に払いて、社会保険<br>陳祥の頃以書書のの提出を行うことで前級の者とみな<br>その役員が暴力団員でない者<br>都市<br>アルフス市<br>な市<br>画町<br>回町                                                                                                    | Pite           Pite           Pite           Pite           Pite                                                                                                    |
|                                                                                                    | <ul> <li>申請年月日 200</li> <li>第子申請取扱 山精</li> <li>申請の区分 更整</li> <li>第二常情報 代表</li> <li>次次格 (2)</li> <li>次大化の利用 (2)</li> <li>次本</li> <li>(3)</li> <li>第3時年夏四 (2)</li> <li>(3)</li> <li>第3時年夏四 (2)</li> <li>(3)</li> <li>第3時年夏四 (2)</li> <li>(3)</li> <li>第3時年夏四 (2)</li> <li>(3)</li> <li>(3)</li> <li>(4)</li> <li>(4)</li> <l< td=""><td>* 下記内容でようしければ「申込む<br/>今和6年度入札参加資格定期書査(*           * 「「「」」」」           * 「」」」           * 「」」」           * 「」」」           * 「」」」           * 「」」」           * 「」」」           * 「」」」           * 「」」」           * 「」」」           * 「」」」           * 「」」」           * 「」」」           * 「」」」           * 「」」」           * 「」」」           * 「」」」           * 「」」」           * 「」」」           * 「」」」           * 「」」」           * 「」」」           * 「」」」           * 「」」」           * 「」」」           * 「」」」           * 「」」」           * 「」」」           * 「」」」           * 「」」」           * 「」」」           * 「」」」           * 「」」」           * 「」」」           * 「」」」           * 「」」」           * 「」」           * 「」」」           * 「」」」           * 「」」」           * 「」」」           * 「」」           * 「」」」           * 「」」」           * 「」」」           * 「」」」</td><td>CUSTCA<br/>J ボタンを、修正する場合は「入力へ戻<br/>令和7・8年度分)申請書【建設工事】<br/>定は該当しない者<br/>で<br/>なことに同意する者<br/>同に定める経営部・時事度を受けている者で、結果通知者の交付<br/>全谷健勝等」という、)の加入状況及いずれも「有」又は除外」と<br/>時期終かとなった場合は、それぞれ当該事実を証明する書類(係<br/>現定する多力団員(以下)(多力団員)という、)又は法人であってう<br/>留市<br/>単下<br/>単下<br/>単下<br/>単下<br/>本<br/>て<br/>なった戻る<br/>し</td><td>る」ボタンを押してください。<br/>を受けている者<br/>なっている者、ただ、当該通知書に払いて、社会保険<br/>陳月の検知を書かの提出を行うことで前段の者とみな<br/>やの役員が多力団員でない者<br/>都市<br/>フルフス市<br/>本市<br/>回町<br/>■<br/>■<br/>■<br/>■<br/>■<br/>■<br/>■<br/>■<br/>■<br/>■<br/>■<br/>■<br/>■</td><td></td></l<></ul>                                                                                                    | * 下記内容でようしければ「申込む<br>今和6年度入札参加資格定期書査(*           * 「「「」」」」           * 「」」」           * 「」」」           * 「」」」           * 「」」」           * 「」」」           * 「」」」           * 「」」」           * 「」」」           * 「」」」           * 「」」」           * 「」」」           * 「」」」           * 「」」」           * 「」」」           * 「」」」           * 「」」」           * 「」」」           * 「」」」           * 「」」」           * 「」」」           * 「」」」           * 「」」」           * 「」」」           * 「」」」           * 「」」」           * 「」」」           * 「」」」           * 「」」」           * 「」」」           * 「」」」           * 「」」」           * 「」」」           * 「」」」           * 「」」」           * 「」」」           * 「」」           * 「」」」           * 「」」」           * 「」」」           * 「」」」           * 「」」           * 「」」」           * 「」」」           * 「」」」           * 「」」」                                                                                                    | CUSTCA<br>J ボタンを、修正する場合は「入力へ戻<br>令和7・8年度分)申請書【建設工事】<br>定は該当しない者<br>で<br>なことに同意する者<br>同に定める経営部・時事度を受けている者で、結果通知者の交付<br>全谷健勝等」という、)の加入状況及いずれも「有」又は除外」と<br>時期終かとなった場合は、それぞれ当該事実を証明する書類(係<br>現定する多力団員(以下)(多力団員)という、)又は法人であってう<br>留市<br>単下<br>単下<br>単下<br>単下<br>本<br>て<br>なった戻る<br>し                                                                                                    | る」ボタンを押してください。<br>を受けている者<br>なっている者、ただ、当該通知書に払いて、社会保険<br>陳月の検知を書かの提出を行うことで前段の者とみな<br>やの役員が多力団員でない者<br>都市<br>フルフス市<br>本市<br>回町<br>■<br>■<br>■<br>■<br>■<br>■<br>■<br>■<br>■<br>■<br>■<br>■<br>■                                                                                                    |                                                                                                    |
|                                                                                                    | <ul> <li>申請年月日 200</li> <li>学子申請取扱 山精</li> <li>申請の区分 更考</li> <li>学業者情報</li> <li>(2)</li> <li>(2)</li> <li>(3)</li> <li>(3)</li> <li>(4)</li> <li>(4)</li> <li></li></ul>                                                                                                    |                                                                                                    | CUS までん。     cy ボタンを、修正する場合は「入力へ戻     令和7・8年度分)申請書【建設工事】      定(該当しない者     ることに同意する者      周に定める経営事項事業を受けている者で、結果通知書の交付     生会領解等」という。)の加入状況かいすれら「有」又は「除人」と      市所になった場合は、それぞれ当該事実を証明する書類(     東京本     文力へ戻る     アロデブレビュー      COS の 100000000000000000000000000000000000                                                                                                    | る」ボタンを押してください。                                                                                                    |                                                                                                    |
|                                                                                                    | <ul> <li>申請年月日 200</li> <li>学子申請取扱 は病</li> <li>申請の区分 95</li> <li>事請の区分 95</li> <li>第二者情報 (12)</li> <li>シス社(参加者 (12)</li> <li>シス社(参加者 (12)</li> <li>シス社(参加者 (12)</li> <li>シス社(参加者 (12)</li> <li>シス社(参加者 (12)</li> <li>シス社(参加者 (12)</li> <li>シス社(参加者 (12)</li> <li>シスモ(12)</li> <li>シスモ(12)</li> <li>シ</li></ul>                                                                                                    | 下記内容でよろしければ「申込む<br>今和6年度入札参加資格定期審査(           年20月3日           東市町村総合事務組合           東市町村総合事務組合           東京町市1総合事務組合           東京町市1総合事務組合           東京町市1総合事務組合           東京町市1総合事務組合           東京町市1総合事務組合           東京町市11歳及び第167歳の11第1項の規定<br>総理新していない場           市地協調さらたの、登録希望回きの期間(検閲)に対し限会目<br>総要法券等電話第四番の範囲(の原、単原体部長び厚生年金の下、日<br>200人状況が「第170の方法に当該未知入の保険に加入又は34           株が団員による下当な行為の防止専に知ざる法律第9条編第6号にご<br>吉田市           市           市           市           市           市           市           市           市           本           から出力される申請書ではあり           5                                                                                                    | こり、までん。           こう、ボタンを、修正する場合は「入力へ戻<br>令和7・8年度分)申請書【建設工事】           定:(該当しえい者           定:(該当しえい者           ことに同意する者           回ごさら経営事項事業を受けている者で、結果通知書の交付<br>社会保険等したら、)の加入状況がいずれら「有」又は除外し<br>用限外となった場合は、それぞれ当該事実を証明する書紙(得<br>規定する者)の自身以下(参力回負したら、)又は法人であってう<br>留市           加水           第二           中市           第二           第二                                                                                                    | る」ボタンを押してください。<br>を受けている者<br>なっている者、たたい、当該通知書において、社会保険<br>株相のが規文書等のが提出を行うことで対象の者とみな<br>の彼員が多力団員でない者<br>助市<br>・<br>ルプス市<br>本市<br>を計<br>E町<br>回町<br>■<br>■<br>■<br>■<br>■<br>■<br>■<br>■<br>■<br>■<br>■<br>■<br>■                                                                                                    | PIEC<br>PIEC<br>PIEC<br>PIEC<br>PIEC<br>PIEC                                                                                                    |
|                                                                                                    | <ul> <li>申請年月日 200</li> <li>第7申請取扱 山林</li> <li>申請の区分 第4</li> <li>申請の区分 第4</li> <li>中請の区分 第4</li> <li>中請の 第4</li> <li>中請の区分 第4</li> <li>中請の 第4</li> <li>中請の 第4</li></ul>                                                                                                    |                                                                                                    |                                                                                                    | る」ボタンを押してください。       を受けている者       を受けている者       なっている者、ただし、出送通知書において、社会保険<br>限時日の傾取書等のは出途行うことで前段の者とみな       の適員が基力団員でない者       御市       マルフス市<br>大市       第市       空間       申込む       ようにしてください。       込むと、ボタンをクリッ                                                                                                    | ля<br>ля<br>ля<br>ля<br>ля<br>ля<br>ля<br>ля<br>ля                                                                                                    |
|                                                                                                    | <ul> <li>申請年月日 200</li> <li>第7申請取扱 は第</li> <li>申請の区分 更終</li> <li>第二者情報 代記</li> <li>ストルの加者 (20)</li> <li>(20)</li> <li>(20)<td></td><td></td><td>る」ボタンを押してください。         を受けている者         なっている者、ただし、当該通知書において、社会保険         除りの損払を行うことで前段の者とみな         の検査が基プ団員でない者         都市         アルフス市         水市         世市         西町         ロ町         ショにしてください。         込む」ボタンをクリッ</td><td>ля<br/>ля<br/>ля<br/>ля<br/>ля<br/>ля<br/>ля<br/>ля<br/>ля<br/>ля</td></li></ul>                                                                                                    |                                                                                                    |                                                                                                    | る」ボタンを押してください。         を受けている者         なっている者、ただし、当該通知書において、社会保険         除りの損払を行うことで前段の者とみな         の検査が基プ団員でない者         都市         アルフス市         水市         世市         西町         ロ町         ショにしてください。         込む」ボタンをクリッ                                                                                                    | ля<br>ля<br>ля<br>ля<br>ля<br>ля<br>ля<br>ля<br>ля<br>ля                                                                                                    |
|                                                                                                    | <ul> <li>申請年月目 200</li> <li>第7年前取扱 山林</li> <li>第7年前取扱 山林</li> <li>第7年前取扱 山林</li> <li>第365233 第4</li> <li>第37543 (2)</li> <li>第3644920 (2)</li> <li>第3644920 (2)</li> <li>10</li> <li>10<td></td><td>こり、まてん。           こう、ボタンを、修正する場合は「入カへ戻<br/>令和7・8年度分)申請書【建設工事】           注:認当しない場           注:認当しない場           ふことに同業する考           回述める経営事項考察を受けている者で、結果通知曲の交付<br/>生命領除りという。)の加入状況の以下すも「有」又は除外」と<br/>時間終大なった場合は、それぞれ当該事実を延明する場合。           第二章           1000000000000000000000000000000000000</td><td>る」ボタンを押してください。         を愛けている者         を愛けている者         なっている者、ただし、幽歌道の書において、社会保険         際時日の頃取る書のの提出を行うことで前段の者とみな         の頃着が暴力団員ではい者         単元         ・         ・         ・         ・         ・         ・         ・         ・         ・         ・         ・         ・         ・         ・         ・         ・         ・         ・         ・         ・         ・         ・         ・         ・         ・         ・         ・         ・         ・         ・         ・         ・         ・         ・         ・         ・         ・         ・         ・         ・         ・         ・         ・         ・         ・         ・         ・</td><td>nm       nm       nm   <!--</td--></td></li></ul>                                                                                                    |                                                                                                    | こり、まてん。           こう、ボタンを、修正する場合は「入カへ戻<br>令和7・8年度分)申請書【建設工事】           注:認当しない場           注:認当しない場           ふことに同業する考           回述める経営事項考察を受けている者で、結果通知曲の交付<br>生命領除りという。)の加入状況の以下すも「有」又は除外」と<br>時間終大なった場合は、それぞれ当該事実を延明する場合。           第二章           1000000000000000000000000000000000000                                                                                                    | る」ボタンを押してください。         を愛けている者         を愛けている者         なっている者、ただし、幽歌道の書において、社会保険         際時日の頃取る書のの提出を行うことで前段の者とみな         の頃着が暴力団員ではい者         単元         ・         ・         ・         ・         ・         ・         ・         ・         ・         ・         ・         ・         ・         ・         ・         ・         ・         ・         ・         ・         ・         ・         ・         ・         ・         ・         ・         ・         ・         ・         ・         ・         ・         ・         ・         ・         ・         ・         ・         ・         ・         ・         ・         ・         ・         ・         ・ | nm       nm       nm </td                                                                                                    |
|                                                                                                    |                                                                                                    |                                                                                                    |                                                                                                    | る」ボタンを押してください。         を愛けている者         なっている者,たたし、当該通知書において、社会保険         除日の病以て書かりは出を行うことで対応の者とみな         の没自が多カ団員でない者         昭市         アルフス市         水市         日町         回町         「うたしてください」         込む)」ボタンをクリッ         ためのものです。組         山 カーナ ス」、み、と ビロ同川                                                                                                    | ア度       ア度       ア       ア       ア       ア                                                                                                    |

| <u>書となります。</u>                         |                                   |                                  |               |
|----------------------------------------|-----------------------------------|----------------------------------|---------------|
| STEP6 申請完了                             |                                   |                                  |               |
|                                        | 手続                                | き申込                              |               |
| <b>Q</b> 手続き選択をする                      | メールアドレスの確認                        | 内容を入力する                          | 💜 申し込みをする     |
|                                        |                                   | 1                                |               |
| 申込完了                                   |                                   |                                  |               |
| どず画面下の「PDFファイル<br>書類提出期間に申請書を印刷し。<br>- | を出力する」ボタンをクリック<br>、他の提出書類と一緒に郵送に  | し、申請書をダウンロードして<br>より提出してください。    | こください。        |
| -                                      | <b>申込みが完</b><br>F記の整理番号 とパスワード を  | <b>了しました</b> 。<br>記載したメールを送信しました | ٤.            |
| ×                                      | ールアドレスが誤っていたり、<br>メールが届かない可       | フィルタ等を設定されている場<br>J能性がございます。     | <b>拾、</b>     |
| 1                                      |                                   |                                  |               |
| 整理番号                                   | 598882626873                      |                                  |               |
| パスワード                                  | a2Y2zafFvn                        |                                  |               |
| <br>整理番号 とパスワードは、                      | <br>今後申込状況を確認する際                  | に必要となる大切な番号で                     | です。           |
| 特にパスワードは他人に知                           | られないように保管してく                      | ださい。                             |               |
| なお、内容に不備がある場                           | 合は別途メール、または、                      | お電話にてご連絡を差し上                     | _げる事があります。    |
|                                        | <                                 |                                  |               |
| 3                                      | 。<br>PDFファ <del>イルは 度パソコンに保</del> | <del>存してから開くようにして</del> ください     | <b>،</b>      |
|                                        | 2 PDF771                          | ルを出力する                           |               |
| <ol> <li>①申込完了画面が表示</li> </ol>         | ミされるとともに、利                        | 用者登録で登録した                        | メールアドレスに「申込   |
| 完了通知メール」が設                             | き信されます。                           |                                  |               |
| ②整理番号とパスワ-                             | - ドは、申請内容の修                       | 正、認定通知書のダ                        | ウンロード等で必要にな   |
| ります。                                   |                                   |                                  |               |
| ● このパスワード                              | は、くらしねっとを利                        | 」用する際のパスワー                       | ドではありません。     |
| ● 整理番号とパス                              | ワードは申込完了通知                        | ロメールに記載される                       | ますが念のためメモして   |
| ください。                                  |                                   |                                  |               |
| ● 申請内容の修正                              | や認定通知書のダウン                        | (ロードは、申請完了)                      | 通知メールに記載される   |
| URL にアクセスし                             | 、整理番号とパスワ                         | ードを入力すること~                       | で移行する画面で行いま   |
| す。(くらしねっ、                              | とにログインし、申込                        | 内容照会からも移行                        | できます。)        |
| ③提出用の申請書を目                             | 「刷します。                            |                                  |               |
| ● 「PDF ファイルを                           | 出力する」ボタンをク                        | フリックし、申請書(                       | PDF ファイル)をダウン |
| ロードしてくださ                               |                                   |                                  |               |
| <ul> <li>● デスクトップな</li> </ul>          | どいつも利用するフォ                        |                                  | 定してダウンロードする   |
| ことをお勧めしま                               | す。(タワンロード先                        | を指定しない場合は、<br>、                  | お使いのパソコンの「ダ   |
| リンロードフォル                               | タ」に保存されます。                        | )                                |               |

| • 2                                   | ダウンロー                                   | ードした申請                                                   | 書(PDF ス                            | ファイル)を呼                                          | 乎び出し印                                  | ]刷]                     | してください。                                                  |             |
|---------------------------------------|-----------------------------------------|----------------------------------------------------------|------------------------------------|--------------------------------------------------|----------------------------------------|-------------------------|----------------------------------------------------------|-------------|
| STEP7                                 | 申請書                                     | 印刷                                                       |                                    |                                                  |                                        |                         |                                                          |             |
|                                       |                                         |                                                          |                                    |                                                  |                                        |                         |                                                          |             |
| 様式                                    | 第1号                                     |                                                          |                                    |                                                  | (])(整<br>※12桁の                         | 理                       | 番号)5988-8262-(                                           | 6873        |
|                                       | 令                                       | 和6年度入札                                                   | 参加資格                               | 8定期審査(今                                          | 5和7-8年                                 | 度乡                      | <b>か)申請書</b>                                             |             |
| 1 畦                                   | 申請年月日                                   | 令和 6 年                                                   | 09 月                               | 992112 4 4 1 2 2 2 2 2 2 2 2 2 2 2 2 2 2 2       |                                        |                         |                                                          |             |
| 山梨                                    | 県市町村総                                   | 合事務組合長相                                                  | ξ.                                 |                                                  |                                        |                         |                                                          |             |
|                                       | 次のとおり                                   | 甲請書類を添えて                                                 | 甲請いたしま                             | ⋷す。<br>商号又は名称                                    | (株)蓬沢商                                 | 会                       |                                                          | 1           |
|                                       |                                         |                                                          | 申請者                                | 代表者役職氏名                                          | 代表取締役                                  | 蓬沂                      | 3 太朗                                                     |             |
| 2 申                                   | 睛の区分                                    | 新規 🔲 更新                                                  |                                    |                                                  | ※電子申請(                                 | の場合                     | 含、実印の押印は不要                                               |             |
|                                       |                                         | ①地方自治法施行                                                 | 行令第167条                            | の4第1項及び第1                                        | 67条の11第1                               | 「項の                     | 規定に該当しない者                                                |             |
|                                       |                                         | ②税を滞納してい                                                 | ない者                                | 医含态位用什么胆                                         | 存地即(                                   | 822                     | オステレー同会ナスキ                                               |             |
| 3<br>の資                               | 人札参加者<br>格                              | ③建設業法第3条                                                 | 第1項の規算                             | ■ 単本型は本が関<br>定による許可及び                            | 〒法第27条の                                | 23第                     | 9 ることに同意9 る名                                             |             |
| ※該<br>にチ:                             | 当する項目<br>エックしてくだ                        | 審査を受けている                                                 | るで、結果                              | 通知書の交付を受                                         | けている者                                  |                         |                                                          |             |
| ※<br>す<br>に<br>チ:<br>場<br>合<br>認<br>定 | ,<br>ペての項目<br>ェックがない<br>は資格者と<br>されません。 | (4)総合評定値通9<br>の加入状況がい<br>会保険等の加入<br>った場合は、それ<br>前段の者とみなす | 田書の雇用<br>げれも「有」<br>よ況が「無」<br>ぞれ当該事 | 保険、健康保険及で<br>ては「除外」となって<br>であった後に、当該<br>実を証明する書類 | び厚生年金(じ<br>いる者。ただ<br>統未加入の保<br>(保険料の領) | 以下、<br>し、当<br>険にお<br>収書 | 「社会保険等」という。)<br>貧該通知書において、社<br>加入又は適用除外とな<br>等)の提出を行うことで | -           |
|                                       |                                         | ⑤暴力団員による<br>下「暴力団員」とい                                    | る不当な行為<br>いう。)又は法                  | の防止等に関する<br>人であってその役                             | る法律第2条第<br>員が暴力団員                      | 第6号<br>しでな              | に規定する暴力団員(以<br>い者                                        | -           |
|                                       |                                         | ①富士吉田市                                                   | -                                  | ②都留市                                             |                                        |                         | ③山梨市                                                     |             |
|                                       |                                         | ④大月市                                                     |                                    | ⑤韮崎市                                             |                                        |                         | ⑥南アルプス市                                                  |             |
|                                       |                                         | ⑦北杜市                                                     |                                    | ⑧甲斐市<br>①田州吉                                     |                                        | -                       | ⑨笛吹市                                                     |             |
|                                       |                                         | ③ 上 新 赤 巾<br>③ 市 川 三 郷 町                                 |                                    | 19年3月1日<br>19年月11日                               |                                        |                         | 159延町                                                    |             |
| 4 3                                   | 登録希望団                                   | ⑥南部町                                                     | -                                  | ①富士川町                                            |                                        | -                       | 18昭和町                                                    |             |
| 体                                     | 緑を希望す                                   | 19道志村                                                    |                                    | 20西桂町                                            |                                        |                         | 2D 忍野村                                                   |             |
| 中这内容。                                 | 込言羊和<br>E確認してください                       | N.,                                                      |                                    |                                                  |                                        |                         |                                                          |             |
| 手続き                                   | ·名<br>:号                                | 5 8                                                      | 6年度入札参加資<br>992626873              | 格定期審査(令和7・8年度                                    | (分) 申請書【建設:                            | 工事]                     |                                                          |             |
| 処理状                                   | :<br>Э.Я.                               | <b>4</b> .理                                              | 待ち                                 |                                                  |                                        |                         |                                                          |             |
|                                       |                                         |                                                          | 5411/92202149                      |                                                  |                                        |                         |                                                          |             |
| 1元22 443                              | •與                                      |                                                          | >                                  | 4                                                | 内容                                     |                         |                                                          |             |
|                                       |                                         | /                                                        |                                    | 伝達事項はま                                           | Date.                                  |                         | C                                                        | <b>8</b> a  |
| 1 + 5 + 7                             | B 2024 #09 月 30 B                       |                                                          |                                    | <                                                |                                        |                         |                                                          |             |
| 電子中議用4<br>2 申請の回知                     | 8番 山梨果市町村独合車。<br>: 美術                   | 888¢                                                     |                                    |                                                  | $\sim$                                 |                         |                                                          |             |
| <del>≠</del> ≉ <del>sik</del> a       | (特)進沢西会<br>(化設準給数<br>約:進沢、名:水明          |                                                          |                                    |                                                  |                                        |                         |                                                          |             |
| 【不受                                   | き理となる                                   | 5例2:整理番                                                  | 号が pre                             | v-iew-]                                          |                                        |                         | T                                                        |             |
| 様式                                    | 第1号                                     |                                                          |                                    |                                                  | -1                                     | C                       | ~整理番号)prev-ie                                            | ew-         |
|                                       | <u></u>                                 | 和6年度入划会                                                  | 矣加咨求                               | 定期案本(                                            | ま117.8年月                               | 豊理                      | <b>番号が記載されている</b> 。<br>い由語車                              | こと。         |
|                                       | , t1                                    |                                                          |                                    |                                                  |                                        | ¥71                     |                                                          |             |
| 1 申                                   | 請年月日                                    | 令和 6 年                                                   | 09 A                               | 30 日                                             |                                        |                         |                                                          |             |
| ①保存                                   | ドレたファ                                   | イルを開き全                                                   | こてのペー                              | ージを印刷し、                                          | 申請書類                                   | と-                      | 緒に提出してくた                                                 | ごさい。        |
| ∎<br>∎                                | <u>印刷は両面</u>                            | <u>面・モノクロ日</u><br>、、、<br>ナーランマ あつ                        | <u>1刷としま</u><br>日本日 ぶき             | <u>ミす。(片面や</u> ン<br>コキャントブレンス                    | <u>クラーであ</u><br>ニュナー ケーク               | うつ<br>                  | <u>ても問題はありま</u>                                          | <u>せん。)</u> |
| ②甲請                                   | 9昔↓へ〜<br>波辺両五                           | -ン右肩に整切<br>B T K DDF プロ                                  | E宙方か記<br>バーーの                      | こ取されしている<br>DFD品Dキー 約2                           | こことを催<br>へが坦山さ                         | i認し<br>>おv              | とくにさい。<br>みる由善書でけな                                       | りナナ         |
|                                       | ☞№凹囲/<br>。 <u>必ず</u> 、                  | × 0・ 「DF ノレ<br>整理番号が記                                    | しューの<br>載されて                       | <sup>レートルリリレ</sup> ム、 <sup>社</sup> に<br>いる申請書を   | 市にして                                   | 、小の<br>くだ               | ショー明音 じょの                                                | ノエビ         |
| ● 1µ<br>,                             | 「「「「」」」(「」」)<br>「「」」)<br>「」」)           | 変い 「DF ノレ                                                | # * h ~                            |                                                  |                                        | . A ( 0                 | りる中明盲(はめ)                                                | りよせ         |
| $\mathcal{N}_{i}$                     | 。 <u>火り、</u>                            | <u> 電理留万</u> が記                                          | 戦されし                               | <u>v つ 中 胡 青 を</u>                               | 17月日して                                 | $\setminus \mathcal{R}$ | <u>- CV'o</u>                                            |             |

#### 4 申請後の申請内容の修正

- 申請後の申請内容の修正は、申請期間中、次により表示されるログイン画面から行ってください。
  - 組合ホームページ→「組合の事業」→「競争入札参加資格審査共同事業」→「定期 審査について」→「やまなしくらしねっと【申請内容照会】」のログイン画面
- ② 申請期間を過ぎると修正することができません。

| STEP1 申込み内容照会                                                                                                    |     |
|----------------------------------------------------------------------------------------------------|-----|
| 山梨県市町村総合事務組合 ※ <sup>10/12</sup><br>電子申請サービス 初期者登録                                                                                                    |     |
| ・         ・         ・         ・         ・         ・         ・         ・         ・         ・         ・         ・         ・         ・         ・         ・         ・         ・         ・         ・         ・         ・         ・         ・         ・         ・         ・         ・         ・         ・         ・         ・         ・         ・         ・         ・         ・         ・         ・         ・         ・         ・         ・         ・         ・         ・         ・         ・         ・         ・         ・         ・         ・         ・         ・         ・         ・         ・         ・         ・         ・         ・         ・         ・         ・         ・         ・         ・         ・         ・         ・         ・         ・         ・         ・         ・         ・         ・         ・         ・         ・         ・         ・         ・         ・         ・         ・         ・         ・         ・         ・         ・         ・         ・         ・         ・         ・         ・         ・         ・         ・         ・         ・         ・         ・         ・         ・ |     |
| > 手続き甲込 > 甲込内容應会 > 職責者名標理                                                                                                    |     |
| 申込照会                                                                                                    |     |
| 整理番号を入力してください                                                                                                    |     |
| 中込売了画面、通知メールに記載された<br>整理番号をご入力ください。                                                                                                    |     |
| パスワードを入力してください                                                                                                    |     |
| 申込完了画面、通知メールに記載された<br>パスワードをご入力ください。                                                                                                    |     |
| 整理番号は半角数字、パスワードは半角英数字(英字:大文字・小文字)で入力して下さい。<br>前後にスペースが入ると正しく認識されず、照会できませんのでご注意ください。                                                                                                    |     |
| ログイン後に申込を行われた方は、ログインしていただくと、整理番号やパスワードを使用せずに照会できます。                                                                                                    |     |
| ①申込内容照会画面に申請完了時に発行された「整理番号」・「照会用パスワード」を                                                                                                    | :入  |
|                                                                                                    |     |
| <ul> <li>● 由込一覧画面が表示されます</li> </ul>                                                                                                    |     |
|                                                                                                    | . H |
| ※ 登理留方・照云用ハスワートが不明な場合は、この画面の「ロクイン」 ホタンタ                                                                                                    | ./  |
| リックし、やまなしくらしねっとの ID とパスワードでログインし、「甲込内容照会                                                                                                    | ŝŢ  |
| ボタンをクリックすると申込一覧画面が表示されます。                                                                                                    |     |
| STEP2 手続の表示                                                                                                    |     |
| 申込内容照会                                                                                                    |     |
| 申込一覧                                                                                                    |     |
| キーワードで探す                                                                                                    |     |
| 整理番号 手続き名                                                                                                    |     |
|                                                                                                    |     |
| 入力例)2000年1月23日は20000123と入力                                                                                                    |     |
| 検索                                                                                                    |     |
| 2023年11月22日 21時09分 現在                                                                                                    |     |
| 並び替え 中込目時 降順 ▼ 表示数変更 20件ずつ表示 ▼ 1                                                                                                    |     |
| 整理番号 手続き名 問い合わせ先 申込日時 処理状況 操作                                                                                                    |     |
| 令和6年度入札参加資格定期<br>598882626873 審査(令和7・8年度分)申請 <sup>山梨県市町村総合事務組合</sup> 2023年11月22日21時① <sup>処理特5</sup> ○詳細 ><br>書【建設工事】                                                                                                    | )   |
| ①「処理状況」欄のステータスが「処理待ち」の場合に申請内容の変更が可能です。                                                                                                    |     |
| ● 申請期間が終了すると「処理中」となり、修正はできません。                                                                                                    |     |

| EP3                                                                                                    | 修正画面の表示                                                                                                    | 示                                                                                                    |                                                                                                    |                                                                                                    |
|----------------------------------------------------------------------------------------------------|----------------------------------------------------------------------------------------------------|----------------------------------------------------------------------------------------------------|----------------------------------------------------------------------------------------------------|----------------------------------------------------------------------------------------------------|
| 2 入礼参加<br>の資格                                                                                                    | 0吾 (1)地方自治波施行令第167条の4第1項及                                                                                                    | :び第107条の11第1項の規定に該当しない者                                                                                                    |                                                                                                    | F1 <b>2</b> .                                                                                                    |
|                                                                                                    | (2)税を滞納していない者<br>(2)日 教授を確認するため 保健会員用な                                                                                                    | 大 竹屋夜 映着 仁 幼し 超 今 ナスーン 仁 司 者 ナス 李                                                                                                    |                                                                                                    |                                                                                                    |
| ※ <b>3</b> 4当する                                                                                                    | 4月目 (3)連載素技第3条第1項の規定による許可                                                                                                    | ************************************                                                                                                    | 著で、結果通知書の文件を受けている著                                                                                                    |                                                                                                    |
| にチェックU<br>ださい。                                                                                                    | してく<br>(4)総合群定構通知書の雇用保険、使素保<br>あった後に、当約またるの保険に加る文(                                                                                                    | -<br>液及び厚生年金(以下、「社会保険等」という。)の加入状況がいず<br>仕楽用時処とかった場合(仕 みれぞれ当該主席を採用する事間)な                                                                                                    | れび有」又は「除外」となっている者。ただし、当該通知書において、社<br>簡単の領は事業)の提出を行うことで前後の妻となりす。                                                                                                    | 余探院等の加入状況が「悪」で同意                                                                                                    |
|                                                                                                    | (3) 現力田島による不当な行為の防止等に                                                                                                    | に関する決律第2条第6号に規定する最力田県(以下「最力田員」と                                                                                                    | ルクシリスは決人であってその役員が最力団員でない者                                                                                                    | निक्र                                                                                                    |
| a <b>a a a</b>                                                                                                    |                                                                                                    |                                                                                                    | 11.07.44                                                                                                    | · · · · · · · · · · · · · · · · · · ·                                                                                                    |
| <b>A</b>                                                                                                    |                                                                                                    |                                                                                                    | 南アルブス市                                                                                                    |                                                                                                    |
| ※金焼を希<br>ろ用なたも                                                                                                    | 当す 北社市                                                                                                    |                                                                                                    | 备吹巾                                                                                                    |                                                                                                    |
| くチェックし<br>ださい。                                                                                                    | してく 上野原市                                                                                                    |                                                                                                    | 中央市                                                                                                    |                                                                                                    |
|                                                                                                    |                                                                                                    |                                                                                                    |                                                                                                    |                                                                                                    |
|                                                                                                    |                                                                                                    | 西柱町                                                                                                    |                                                                                                    |                                                                                                    |
|                                                                                                    |                                                                                                    | 曝沢村                                                                                                    |                                                                                                    |                                                                                                    |
|                                                                                                    | <b>小管</b> 村                                                                                                    |                                                                                                    | 大月都國成眾事務組合                                                                                                    | クリックしたいこと                                                                                                    |
|                                                                                                    | 中巨腳地区広場事務組合                                                                                                    |                                                                                                    | 東八代広場行政事務組合                                                                                                    |                                                                                                    |
|                                                                                                    |                                                                                                    |                                                                                                    | SWHWING -                                                                                                    | 7                                                                                                    |
| ?確認伎、<br>(申込ん)                                                                                                    | 、必ずフラワサを閉じてくたさい<br>ど内容を修正する場合は、【修I                                                                                                    | い。<br>正する】ボタンを選択してください。                                                                                                    |                                                                                                    |                                                                                                    |
|                                                                                                    |                                                                                                    |                                                                                                    |                                                                                                    |                                                                                                    |
|                                                                                                    |                                                                                                    | (< 一覧へ戻る)                                                                                                    |                                                                                                    | × >                                                                                                    |
|                                                                                                    |                                                                                                    |                                                                                                    |                                                                                                    | >                                                                                                    |
|                                                                                                    |                                                                                                    | <ol> <li>(1) 修正する</li> </ol>                                                                                                    | >) 取下                                                                                                    | 15 >)                                                                                                    |
|                                                                                                    |                                                                                                    | *PDF77 14                                                                                                    | 度パソコンに保存<br>してから開くようにして                                                                                                    | ください。                                                                                                    |
|                                                                                                    |                                                                                                    |                                                                                                    | PDFファイルを出力する                                                                                                    |                                                                                                    |
|                                                                                                    |                                                                                                    |                                                                                                    |                                                                                                    |                                                                                                    |
| 内穴                                                                                                    | 確認両面の最後                                                                                                    | の「修正する」ボタ                                                                                                    | ンをクリックします                                                                                                    |                                                                                                    |
| r 1/17                                                                                                    | "唯心回回"了取夜                                                                                                    |                                                                                                    | ~ ~ / / / / / しょ / 。                                                                                                    |                                                                                                    |
| 由諸                                                                                                    | 内密亦軍両面が                                                                                                    | 表示されます                                                                                                    |                                                                                                    |                                                                                                    |
| 다 바님                                                                                                    | 门谷友又回回//-                                                                                                    | ALL YO                                                                                                    |                                                                                                    |                                                                                                    |
| 「仮                                                                                                    | 正するボタンの                                                                                                    | カナトの「東由スオス                                                                                                    |                                                                                                    | and a second second second                                                                                                    |
|                                                                                                    |                                                                                                    |                                                                                                    | ヽ」 ホタンパク りゃクト                                                                                                    | していい て スレン                                                                                                    |
|                                                                                                    |                                                                                                    |                                                                                                    | <u>」 ホタンはクリック l</u>                                                                                                    | <u>」ないでくたさい。</u>                                                                                                    |
| 「面                                                                                                    | 山、コンノン                                                                                                    | クロエの <u>「丹中心りる</u><br>ノをカリックするとヨ                                                                                                    | <u>」 ホタンはクリックし</u><br>それ由詰書が表示され                                                                                                    | <u>」ないでくたさい。</u><br>1 一番由詰とかりま                                                                                                    |
| 「再                                                                                                    | 申込する」ボタン                                                                                                    | ッ石工い <u>「丹中区り</u> る<br>~をクリックすると親                                                                                                    | <u>」 ホタンはクリックし</u><br>行たな申請書が表示され                                                                                                    | <u>しないでくたさい。</u><br>1、二重申請となりま                                                                                                    |
| 「耏<br>「再<br>ひで                                                                                                    | ー,る」ボクシ。<br>申込する」ボタン<br>ご注音ください                                                                                                    | ノをクリックすると親                                                                                                    | <u>」 ホタンはクリック (</u><br>fたな申請書が表示され                                                                                                    | <u>しないでくたさい。</u><br>1、二重申請となりま                                                                                                    |
| 「耏<br>「再<br>ので                                                                                                    | 申込する」ボタン<br>ご注意ください。                                                                                                    | ッねエの <u>「日中区する</u><br>ンをクリックすると親<br>,                                                                                                    | <u>」 ホタンはクリック (</u><br>fたな申請書が表示され                                                                                                    | <u>しないでくたさい。</u><br>1、二重申請となりま                                                                                                    |
| 「再<br>ので                                                                                                    | 正する」ホクシ。<br>申込する」ボタン<br>ご注意ください。<br>重申請されるとフ                                                                                                    | 0日上の <u>「丹中区する</u><br>ンをクリックすると親<br>。<br><b>入札参加資格が希望</b> 道                                                                                                    | <u>5」 ホタンはクリック(</u><br>「たな申請書が表示され<br>「 <b>6) 登録されない可能</b> 」                                                                                                    | <u>_ないでくたさい。</u><br>1、二重申請となりま<br><b>4があります</b> 。                                                                                                    |
| 「再<br>ので<br><u>二</u> 重                                                                                                    | 正,50,77,700<br>申込する」ボタン<br>ご注意ください。<br><mark>重申請されると</mark> フ                                                                                                    | レロエの <u>「将中区する</u><br>ンをクリックすると親<br>、<br><u>入札参加資格が希望</u> 遅                                                                                                    | 5 <u>」ボタンはクリック(</u><br>fたな申請書が表示され<br>f<br>f<br>f<br>f<br>f<br>f<br>f<br>f<br>f<br>f<br>f<br>f<br>f<br>f<br>f<br>f<br>f<br>f<br>f                                                                                                    | <u>しないでくたさい。</u><br>1、二重申請となりま<br><u>生があります。</u>                                                                                                    |
| 「再<br>ので<br><u>二</u><br>EP4                                                                                                    | 正する」ホクシ。<br>申込する」ボタン<br>ご注意ください。<br><mark>重申請されるとフ</mark><br>修正内容入力                                                                                                    | レカエの <u>「将中区する</u><br>ンをクリックすると親<br>、<br><u>入札参加資格が希望</u> 遅                                                                                                    | 5 <u>」ボタンはクリック</u><br>たな申請書が表示され<br>あり登録されない可能                                                                                                    | <u>しないでくたさい。</u><br>1、二重申請となりま<br><u>生があります。</u>                                                                                                    |
| 「画<br>「再<br>ので<br><u>二</u> 重<br>EP4                                                                                                    | エッる」ホクシ。<br>申込する」ボタン<br>ご注意ください。<br><mark>重申請されるとフ</mark><br>修正内容入力                                                                                                    | ッカエの <u>「将中区する</u><br>ンをクリックすると親<br>。<br><u>入札参加資格が希望</u> 遅                                                                                                    | 5 <u>」ボタンはクリック</u><br>fたな申請書が表示され<br>f<br>f<br>f<br>f<br>f<br>f<br>f<br>f<br>f<br>f<br>f<br>f<br>f<br>f<br>f<br>f<br>f<br>f<br>f                                                                                                    | <u>しないでくたさい。</u><br>1、二重申請となりま<br><u>生があります。</u>                                                                                                    |
| 「<br>「<br>再<br>ので<br><u><br/></u><br>EP4                                                                                                    | 正,する」ホクシ。<br>申込する」ボタン<br>ご注意ください。<br><u> 重申請されるとフ</u><br>修正内容入力                                                                                                    | ッねエの <u>「将中区す</u> 。<br>ンをクリックすると親<br>。<br><u>人札参加資格が希望</u> 遅<br>+問題章 (今和6年度分) 申請書 [建設工事]                                                                                                    | 5 <u>」ボタンはクリック</u><br>fたな申請書が表示され<br>f<br>f<br>f<br>f<br>f<br>f<br>f<br>f<br>f<br>f<br>f<br>f<br>f<br>f<br>f<br>f<br>f<br>f<br>f                                                                                                    | <u>しないでくたさい。</u><br>1、二重申請となりま<br><u>生があります。</u>                                                                                                    |
| 「再<br>ので<br><u>二</u> 1<br>EP4                                                                                                    | エッる」ホクシ。<br>申込する」ボタン<br>ご注意ください。<br><mark> 重申請されるとフ</mark><br>修正内容入力                                                                                                    | ッねエい <u>・ドイレッ。</u><br>ンをクリックすると親<br>。<br><u>入札参加資格が希望</u> 遅<br>+問毒素 (金和6年度分) 申請者 [建設工事]                                                                                                    | 5 <u>」ボタンはクリック</u><br>fたな申請書が表示され<br>f<br>f<br>f<br>f<br>f<br>f<br>f<br>f<br>f<br>f<br>f<br>f<br>f<br>f<br>f<br>f<br>f<br>f<br>f                                                                                                    | <u>しないでくたさい。</u><br>1、二重申請となりま<br><u>生があります。</u><br><sup>Bette</sup> + Ħ<                                                                                                    |
| 「<br>「<br>再<br>の<br>で<br><u><br/>二</u><br>[<br>EP4<br>選択中の                                                                                                    | 正,する」ホクシ。<br>申込する」ボタン<br>ご注意ください。<br><u> 重申請されるとフ</u><br>修正内容入力                                                                                                    | ッカエの <u>「将中区す</u> 。<br>ンをクリックすると親<br>。<br><u>入札参加資格が希望</u> 遅<br>中間毒童 (令和6年度分) 申請者 [建設工事]                                                                                                    | 5 <u>」ボタンはクリック</u><br>fたな申請書が表示され<br>f<br>f<br>f<br>f<br>f<br>f<br>f<br>f<br>f<br>f<br>f<br>f<br>f<br>f<br>f<br>f<br>f<br>f<br>f                                                                                                    | <u>しないでくたさい。</u><br>1、二重申請となりま<br><u>生があります。</u><br><sub>■### +■&lt;</sub>                                                                                                    |
|                                                                                                    | エッショスシン。<br>申込する」ボタン<br>ご注意ください。<br><u> 重申請されるとフ</u><br>修正内容入力                                                                                                    | ッ<br>レをクリックすると親<br>、<br><u>人札参加資格が希望</u><br><sup>中開審査 (余和6年度分) 申請書 [建設工事]</sup>                                                                                                    | 5 <u>」ボタンはクリック</u><br>fたな申請書が表示され<br>f<br>f<br>f<br>f<br>f<br>f<br>f<br>f<br>f<br>f<br>f<br>f<br>f<br>f<br>f<br>f<br>f<br>f<br>f                                                                                                    | <u>しないでくたさい。</u><br>1、二重申請となりま<br><u>生があります。</u><br><sub>雨金せ先</sub> (+團<)                                                                                                    |
|                                                                                                    | <ul> <li>エッ・ショス・ノン・</li> <li>申込する」ボタン</li> <li>ご注意ください。</li> <li>重申請されるとフ</li> <li>修正内容入力</li> <li>DF続き名: 今和5年度入札参加資格</li> <li>Ditk資です。</li> <li>Ditk資です。</li> </ul>                                                                                                    | ッカエの<br>レをクリックすると親<br>、<br><u>人札参加資格が希望</u><br><sup>中開審査 (余和6年度分) 申請書 (建設工事)</sup>                                                                                                    | 5 <u>」ボタンはクリック</u><br>fたな申請書が表示され<br>f<br>f<br>f<br>f<br>f<br>f<br>f<br>f<br>f<br>f<br>f<br>f<br>f<br>f<br>f<br>f<br>f<br>f<br>f                                                                                                    | <u>しないでくたさい。</u><br>1、二重申請となりま<br><u>生があります。</u><br><sub>阿会せ先</sub> (+剛<)                                                                                                    |
|                                                                                                    | <ul> <li>エ、ターのコ、バノン・</li> <li>申込する」ボタン</li> <li>ご注意ください。</li> <li>重申請されるとフ</li> <li>修正内容入力</li> <li>の手続き名:令和5年度入札参加資格・</li> <li>の目標によって入力条件が変わります。</li> <li>(ごないなど)の見たしての中の反応</li> <li>(ごないなど)の見たしての中の反応</li> </ul>                                                                                                    | ッ<br>レをクリックすると新<br>。<br><u>人札参加資格が希望</u><br>中間審査(令和6年度分)申請書(建設工事)                                                                                                    | 5 <u>」 ホタンはクリック(</u><br>たな申請書が表示され<br>50登録されない可能性<br>で HARNARUM 00201762017 CU-24<br>から見 12は10日の1201762017 CU-24                                                                                                    | <u>しないでくたさい。</u><br>1、二重申請となりま<br><u>生があります。</u><br><sub>時金せ先</sub> (+開く)                                                                                                    |
|                                                                                                    | <ul> <li>エ、ターのコスパノシック</li> <li>申込する」ボタン</li> <li>ご注意ください。</li> <li>重申請されるとフ</li> <li>修正内容入力</li> <li>の手続き名:令和5年度入札参加資格・</li> <li>(WebSife(Example)の時間の(原本によった))</li> <li>(WebSife(Example)の時間の(原本によった))</li> <li>(WebSife(Example)の時間の(原本によった))</li> <li>(WebSife(Example)の時間の(原本によった))</li> </ul>                                                                                                    | <ul> <li>マをクリックすると第</li> <li>人札参加資格が希望建</li> <li>中間審査(令和6年度分)申請書(建設工事)</li> <li>7回医第27篇0753914目に定める経営専門優重を変けている。</li> <li>20万度年金保下、日金留時間にあっの加入状況のよう</li> <li>こ 当該未知入の保険に知入又は適用除外となった場合は、そ</li> </ul>                                                                                                    | 5 <u><br/>ホタンはクリック(</u><br>たな申請書が表示され<br>5<br>5<br>5<br>5<br>5<br>5<br>5<br>5<br>5<br>5<br>5<br>5<br>5                                                                                                    | <u>しないでくたさい。</u><br>1、二重申請となりま<br><u>生があります。</u><br><sub>■☆せ先</sub> + 麗<                                                                                                    |
|                                                                                                    | <ul> <li>エ、ターのコスパノシック</li> <li>申込する」ボタン</li> <li>ご注意ください。</li> <li>重申請されると2</li> <li>修正内容入力</li> <li>D手続き名:令和5年度入札参加資格・</li> <li>(M社会資です。</li> <li>(M社会資です。</li> </ul>                                                                                                    | プロエック<br>レをクリックすると新<br><b>へ札参加資格が希望</b><br><b>小札参加資格が希望</b><br><b>中間書査(令和6年度分)</b> 申請書[建設工事]<br><sup>7</sup> 門成第7/前の23第1月に定める経営専門種童を変けている。<br>20万男生年毎(以下、「社会領持等」という。)の加入状況のにす<br>に 当該来和(1)、の加利人状況のにす<br>に 当該来和(1)、の加利人状況のにす                                                                                                    | <ul> <li>             ホタンはクリック(             ホタンはクリック)             ホタンはクリック(             ホタンはクリック)             ホタンはクリック(             ホタンはクリック)             ホタンはクリック(             ホタンはクリック)             ホタンはクリック)             ホタンはクリック(             ホタンはクリック)             ホタンはクリック)             ホタンはクリック(             ホタンはクリック)             ホタンはクリック)             ホタンはクリック)             ホタンはクリック(             ホタンはクリック)             ホタンはクリック)             ホタンはクリック             ・             ・</li></ul>                                                                                                    | <u>しないでくたさい。</u><br>し、二重申請となりま<br><u>生があります。</u><br><sub>同会せ先</sub> +開く                                                                                                    |
|                                                                                                    | <ul> <li>エ、ターのコスパノシック</li> <li>申込する」ボタン</li> <li>ご注意ください。</li> <li>重申請されると2</li> <li>修正内容入力</li> <li>の構築です。</li> <li>(回想意識を知識的目の原発によって知道ない)</li> <li>(回想意識を知識的目の原発には、な新可認な<br/>った制設すの点状況が目前であった)</li> <li>(回想意識を知識の目のに見いるかうた)</li> <li>(回想意識を知識の目的に見いるかうた)</li> <li>(回避意識を知識の自己ななず。)</li> <li>(回避自による不当な行為の助止率に調す</li> </ul>                                                                                                    | アイロエンシートナーレタ、<br>レをクリックすると第<br>、<br>人札参加資格が希望近<br>中間審査(令和6年度分)申請書[建設工事] ア同本第27篇07/5807/58017月にこのの経営専門委室を受けている。<br>207度年年金以下、「社会保険等目には、2000人状況にあいます。<br>こと通知来和人の保険に知入スは通用総外となった場合は、そ<br>「る法律第6条第号号に現定する暴力団員の以下(暴力団員)とい                                                                                                    | <ul> <li></li></ul>                                                                                                    | <u>しないでくたさい。</u><br>し、二重申請となりま<br><u>生があります。</u><br><sup>■</sup> <sup>■</sup> <sup>■</sup> <sup>■</sup><br>▲ <sup>□</sup> <sup>■</sup> <sup>■</sup><br>▲ <sup>□</sup> <sup>■</sup> <sup>■</sup>                                                                                                    |
|                                                                                                    | <ul> <li>エ、ターのコーバノンシー</li> <li>申込する」ボタン</li> <li>ご注意ください。</li> <li>重申請されるとフ</li> <li>修正内容入力</li> <li>の構築によって入力条件が変わります。</li> <li>(公社の資産金額3項約1月00度年によって1902<br/>(公社の資産を加入状況が用)であた(計)<br/>って、社会保険をの加入状況が用)であった(計)<br/>ったとで前後の考とみなす。</li> <li>(○法プロ貨による下当な行為の防止等に到す<br/>ることで前後の考とみなす。</li> </ul>                                                                                                    | クロエンシートサームター<br>レをクリックすると第<br>へ<br>入札参加資格が希望建<br>中間書童(令和6年度分)申請書【建設工事】                                                                                                    | <ul> <li></li></ul>                                                                                                    | <u>しないでくたさい。</u><br>し、二重申請となりま<br><u>生があります。</u><br><sub>同合せ先</sub> +開<                                                                                                    |
|                                                                                                    | <ul> <li>エ、ターのコーバノンシー</li> <li>申込する」ボタン</li> <li>ご注意ください。</li> <li>重申請されるとう</li> <li>修正内容入力</li> <li>の手続き名:令和5年度入札参加資格・</li> <li>(以経営理会協設知會の運用現除、関係保険反<br/>、社会保健学の加入状況が同じてあった論<br/>うことで解説の者とみなす。</li> <li>(の最大団員による不当な行為の防止等に関す<br/>の最大団員による不当な行為の防止等に関す</li> </ul>                                                                                                    | フロエのシードナーとする           ノをクリックすると第           人札参加資格が希望通           ウー間書査(令和6年度分)申請書【建設工事】           フー同点第27篇07/3301項によの5種富事項書量を受けている#           207周点第27篇07/3301項によの5種富事項書量を受けている#           207周点第27篇07/3301項によの5種富事項書量を受けている#           207周点第27篇07/3301項によの5種富事項書量を受けている#           207周点第27篇07/3301項によの5種富事項書量を受けている#           207周点第27篇07/3301項によの5種富事項書量を受けている#           207周点第27篇07/3301項によの5種富事項書量を受けている#           207周点第27篇07/3301項によの5種富事項書量を受けている#           207周点第27篇07/3301項によの5種富事項書量を受けている#           207周点第27篇07/3301項によの5種富事項書量を受けている#           207周点第27篇07/3301項によの5種富事項書量を受けている#           207周点第27篇07/3301項によりついる#           207月まま           207月まま           207月まま           207月ままの表示の目的のでのののでの目的のでののであり回転の目前のでののでの目的です。           1<1111111111111111111111111111111111                                                                                                    | う」 ボタンはクリック(<br>「たな申請書が表示され<br>も) 登録されない可能性   6. 78時期間の2017を2017 CLV2者   7. 78時期間の2017を2017 CLV2者   7. 78時間の2017を2017 CLV2者                                                                                                    | <u>ないでくたさい。</u><br>し、二重申請となりま<br><u>生があります。</u><br><sub>同会せ先</sub> +屬<                                                                                                    |
|                                                                                                    | <ul> <li>エ、ターのコスパノシック</li> <li>申込する」ボタン</li> <li>ご注意ください。</li> <li>重申請されるとう</li> <li>修正内容入力</li> <li>の構築によって入力条件が変わります。</li> <li>の構築によって入力条件が変わります。</li> <li>の構築によって入力条件が変わります。</li> <li>(の経営課金通知者の原用開発、観察保険だ<br/>て、社会保険をの風ス状況が開いてあった)<br/>さととで開発の者とみなす。</li> <li>(の場合調査による下論な行為の防止等に到す<br/>(の場合調査による下論な行為の防止等に到す)</li> <li>(の場合調査査告目市<br/>▲回去月市</li> <li>▲回転転</li> </ul>                                                                                                    | フロエのシードアーとり、           ノをクリックすると第           ンをクリックすると第           へんし参加資格が希望近           中間審査(令和6年度分)申請書【建設工事】           プラースが7年の753901月にこの今経営専門優重を受けている#           207度生産金以下、Ft合命部時期という、10加入状況かいず           1に当該未知への保険に知入又は適用除外となった場合は、そ           F5法律第の保護の号に現立する最力団角以下「最力団角」という           ▲ 国語受許           ▲ 国語受許           ▲ 国語受許           ▲ 国語受許           ▲ 国語受許                                                                                                    | う」 ボタンは クリック ( 「たな申請書が表示され   も ご ボタンは クリック (   たな申請書が表示され   も 「 おしままままには の えいうき、たた、 当該(   おしての えいうきまたに、 当該(   はいまた   ・ この は、また   ・ この は、また   ・ この また   ・ この は、また   ・ この は、また   ・ この は、また   ・ この は、また   ・ この は、また   ・ この は、また   ・ この は、また   ・ この は、また   ・ この は、また   ・ この は、また   ・ この は、また   ・ この は、また   ・ この は、また   ・ この は、また   ・ この は、また   ・ この は、また   ・ この は、また   ・ この は、また   ・ この は、また   ・ この は、また   ・ この は、また   ・ この は、また   ・ この は、また   ・ この は、また                                                                                                    | <u>ないでくたさい。</u><br>1、二重申請となりま<br><u>生があります。</u><br><sub>町全せ先</sub> +爾<                                                                                                    |
|                                                                                                    | <ul> <li>エ、ターンゴ、バノンジ、</li> <li>申込する」ボタン</li> <li>ご注意ください。</li> <li>重申請されるとフ</li> <li>修正内容入力</li> <li>の手続き名: 令和5年度入札参加資格</li> <li>の構築によって入り条件が変わります。</li> <li>(以場留薬法が場め)用の)現在による許可以及<br/>に社会保険等の加入状況が「用」であった(計<br/>うことで前後の者とみなす。</li> <li>(※法力国自はそす当ば行為の防止等に知す<br/>うことで前後の者とみなす。</li> <li>(※法力国自はそす当ば行為の防止等に知す<br/>うことで前後の者とみなす。</li> <li>(※法力目によった当ば行為の防止等に知ず<br/>うことで前後の者とみなす。</li> <li>(※法力用</li> <li>(※法力用</li> <li>(※法力用</li> <li>(※法力用</li> <li>(※法力用</li> </ul>                                                                                                    | マをクリックすると第           マをクリックすると第           へれ参加資格が希望建           中間書査(令和6年度分)申請書【建設工事】           プ周点第97篇の23301項によの5種富事項書金支付ている理<br>207度生年金(以下、「社会経時等」といろ。50加入状況かいず<br>に当該未加入の経験に知入又は適用除外となった場合は、そ<br>F75法律第6条系の号に現定する長力団員(以下「長力団員)とい           ▲四重時市<br>▲四重時市<br>▲四重時市<br>▲四単映市<br>▲四単映市                                                                                                    | <b>5</b> ボタンはクリック(<br>「たな申請書が表示され<br><b>5</b> ひ登録されない可能性<br><b>5</b> ひ登録されない可能性<br><b>5</b> ひ登録されない可能性<br><b>5</b> ひびは、<br><b>5</b> ひびは、<br><b>5</b> ひびは、<br><b>5</b> ひびは、<br><b>5</b> ひびは、<br><b>5</b> ひのでの、<br><b>5</b> ひので、<br><b>5</b> ひので、<br><b>5</b> ひのので、<br><b>5</b> ひので、<br><b>5</b> ひので、<br><b>5</b> ひので、<br><b>5</b> ひので、<br><b>5</b> ひので、<br><b>5</b> ひのので、<br><b>5</b> ひので、<br><b>5</b> ひのので、<br><b>5</b> ひのので、<br><b>5</b> ひののので、<br><b>5</b> ひののので、<br><b>5</b> ひのののののので、<br><b>5</b> ひのののののののののののののののののののののののののののののののののののの | <u>ないでくたさい。</u><br>1、二重申請となりま<br><u>生があります。</u>                                                                                                    |
|                                                                                                    | <ul> <li>エ、ターンゴ、バノンジ、</li> <li>申込する」ボタン</li> <li>ご注意ください。</li> <li>重申請されるとフ</li> <li>修正内容入力</li> <li>の手続き名:令和5年度入札参加資格</li> <li>の構築によって入力条件が変わります。</li> <li>の構築によって入力条件が変わります。</li> <li>の構築によって入力条件が変わります。</li> <li>の構築の構築の構成が認知意の確認が可認で、<br/>たきな解除等の加入状況が開創であったは<br/>うことで解散の通じる不論な行為の防止等に到す<br/></li> <li>の最力団員による不論な行為の防止等に到す<br/></li> <li>● 電士吉田市</li> <li>● 電士吉田市</li> <li>● 二前にに無等す</li> </ul>                                                                                                    | ファクロエンジー・ドナー・ビター、           ンをクリックすると第           ンをクリックすると第           へれ参加資格が希望延           中間書査(令和6年度分)申請書(建設工事)           プラマスジン(第07539)1月にここのな経営専門優全を受けている)           207度は第27篇の7539)1月にここのな経営専門優全を受けている。           207度は年金以下、「社会領導等」という、つ加入状況かいず           1に当該未知入の保険に加入又は適用除分となった場合は、そ           1に当該未知入の保険に加入又は適用除分となった場合は、そ           1に当該未知入の保険に加入又は適用除分となった場合は、そ           1に当該未知入の保険に加入又は適用除分となった場合は、そ           1に当該未知人の保険に加入又は適用除分となった場合は、そ           1に当該未知人の保険に加入又は適用除力となった場合は、そ           1に当該未知人の保険に加入又は適用除力となった場合は、そ           1に当該未知人の保険に加入又は適用除力となった場合は、そ           1に当該未知人の保険に加入又は適用除力となった場合は、そ           1に当該未知人の保険に加入又は適用除力となった場合は、そ           1に当該未知人の保険に加入又は適用除力となった場合は、そ           1         10日要求市           1         10日要市           1         10日要市           1         10日要市           1         10日要市                                                                                                    | 「ホタンはクリック」     「ホタンはクリック」     「たな申請書が表示され     「たな申請書が表示され     「     「     「     「     「     「     「     「     「     「     「     「     「     」     「     」     「     」     「     」     「     」     「     」     」     」     」     」     」     」     」     」     」     」     」     」     」     」     」     」     」     」     」     」     」     」     」     」     」     」     」     」     」     」     」     」     」     」     」     」     」     」     」     」     」     」     」     」     』     」     』     』     二     」     」     』     』     二     』     二     』     二     』     二     』     二     二                                                                                                    | <u>ないでくたさい。</u><br>1、二重申請となりま<br><u>生があります。</u><br><sub>同会せ先</sub> +開く                                                                                                    |
|                                                                                                    | <ul> <li>エ、ターの「ハーノンシー</li> <li>申込する」ボタン</li> <li>ご注意ください。</li> <li>重申請されるとフ</li> <li>修正内容入力</li> <li>の手続き名:令和5年度入札参加資格・</li> <li>の基礎によって入力条件が変わります。</li> <li>い場盤によって入力条件が変わります。</li> <li>い場盤によって入力条件が変わります。</li> <li>い場路によって入力条件が変わります。</li> <li>い場路によって入力条件が変わります。</li> <li>い場路によって入力条件が変わります。</li> <li>い場路によって入力条件が変わります。</li> <li>い場路にあって、</li> <li>います。</li> <li>います。</li> <li>います</li></ul>                                                                                                    | アドナーとう。           アをクリックすると第           マをクリックすると第           マレをクリックすると第           マレをクリックすると第           マレをクリックすると第           マロンを加資格が希望近           マロン第27篇の27篇01月に走のな話音専用優全を定けている。           マロン第27篇の27篇01月に走のな話音専用優全を定けている。           マロン第27篇の27篇01月に走のな話音専用優全を定けている。           マロン第27篇の27篇01月に走のな話音専用優全を定けている。           アビアンドレートは合い時に、のの時間には、ののの人状況のいず           「日本の時に、この時間に、このの人状況のしたりに、           「日本の日本の人人人人人人人人人人人人人人人人人人人人人人人人人人人人人人人人人                                                                                                    | う」 ボタンはクリック(<br>「たな申請書が表示され<br>も) 登録されない可能性   10 登録されない可能性   10 登録されない可能性   10 登録されない可能性   10 登録されない可能性   10 登録されない可能性   10 登録されない可能性   10 登録されない可能性   10 登録されない可能性   10 登録されない可能性   10 登録されない可能性   10 登録されない可能性   10 登録されない可能性                                                                                                    | <u>しないでくたさい。</u><br>し、二重申請となりま<br><u>生があります。</u><br><sup>■</sup><br><sup>■</sup><br>■<br>■<br>■<br>■<br>■<br>■                                                                                                    |
| - 11 手<br>「 再<br>の で<br>EP4<br>選択中の<br>送<br>選択中の<br>送<br>ごたさい、<br>登録希望<br>登録<br>業<br>整<br>登録<br>業<br>整<br>登録<br>発<br>望<br>、<br>登録<br>発<br>望<br>、<br>、<br>登録<br>発<br>望<br>、<br>、<br>、<br>、<br>、<br>、<br>、<br>、<br>、<br>、<br>、<br>、<br>、 | エ 9 つう パ・ノ シ 。     ・     ・     ・     ・     ・     ・     ・     ・     ・     ・     ・     ・     ・     ・     ・     ・     ・     ・     ・     ・     ・     ・     ・     ・     ・     ・     ・     ・     ・     ・     ・     ・     ・     ・     ・     ・     ・     ・     ・     ・     ・     ・     ・     ・     ・     ・     ・     ・     ・     ・     ・     ・     ・     ・     ・     ・     ・     ・     ・     ・     ・     ・     ・     ・     ・     ・     ・     ・     ・     ・     ・     ・     ・     ・     ・     ・     ・     ・     ・     ・     ・     ・     ・     ・     ・     ・     ・     ・     ・     ・     ・     ・     ・     ・     ・     ・     ・     ・     ・     ・     ・     ・     ・     ・     ・     ・     ・     ・     ・     ・     ・      ・     ・      ・      ・      ・      ・      ・      ・      ・      ・      ・      ・      ・      ・      ・      ・      ・      ・      ・      ・      ・      ・      ・      ・      ・      ・      ・      ・      ・      ・      ・      ・      ・      ・      ・      ・      ・      ・      ・      ・      ・      ・      ・      ・      ・      ・      ・      ・      ・      ・      ・      ・      ・      ・      ・      ・      ・      ・      ・      ・      ・      ・      ・      ・      ・      ・      ・      ・      ・      ・      ・      ・      ・      ・      ・      ・      ・      ・      ・      ・      ・      ・      ・      ・      ・      ・      ・      ・      ・      ・      ・      ・      ・      ・      ・      ・      ・      ・      ・      ・      ・      ・      ・      ・      ・       ・       ・       ・       ・       ・       ・       ・        ・        ・        ・        ・         ・         ・         ・         ・                                                                                                    | アロコンの              ・             ・                                                                                                    | 」 ボタンはクリック(           う」 ボタンはクリック(           方たな申請書が表示され           うとしたない可能性           うり登録されない可能性           もり登録されない可能性           たたい当該通知書におい<br>れたればなりに称りとなっている者。たたい当該通知書におい<br>れたればなりままな証明する書類((限料の6歳(なきつい))出出を行           ふ. 以は法人であってその没負が多力団員でない者           ● 雪山銀市           ● 雪山銀市           ● 雪山でい                                                                                                    | <u>しないでくたさい。</u><br>し、二重申請となりま<br><u>生があります。</u><br><sup>■</sup><br><sup>■</sup><br>■<br>■<br>■<br>■<br>■<br>■<br>■                                                                                                    |
| - 「厚 再<br>ので<br><b>EP4</b><br>選択中の                                                                                                    | エ、テ・ションパ・ノン・     ・     ・     ・     ・     ・     ・     ・     ・     ・     ・     ・     ・     ・     ・     ・     ・     ・     ・     ・     ・     ・     ・     ・     ・     ・     ・     ・     ・     ・     ・     ・     ・     ・     ・     ・     ・     ・     ・     ・     ・     ・     ・     ・     ・     ・     ・     ・     ・     ・     ・     ・     ・     ・     ・     ・     ・     ・     ・     ・     ・     ・     ・     ・     ・     ・     ・     ・     ・     ・     ・     ・     ・     ・     ・     ・     ・     ・     ・     ・     ・     ・     ・     ・     ・     ・     ・     ・     ・     ・     ・     ・     ・     ・     ・     ・     ・     ・     ・     ・     ・     ・     ・     ・     ・     ・     ・     ・     ・     ・     ・     ・     ・      ・     ・     ・      ・      ・      ・      ・      ・      ・      ・      ・      ・      ・      ・      ・      ・      ・      ・      ・      ・      ・      ・      ・      ・      ・      ・      ・      ・      ・      ・      ・      ・      ・      ・      ・      ・      ・      ・      ・      ・      ・      ・      ・      ・      ・      ・      ・      ・      ・      ・      ・      ・      ・      ・      ・      ・      ・      ・      ・      ・      ・      ・      ・      ・      ・      ・      ・      ・      ・      ・      ・      ・      ・      ・      ・      ・      ・      ・      ・      ・      ・      ・      ・      ・      ・      ・      ・      ・      ・       ・       ・       ・       ・       ・       ・       ・       ・       ・       ・       ・       ・       ・        ・        ・        ・         ・         ・                                                                                                    | クロエンシートナーとす。           ノをクリックすると第           へをクリックすると第           へんし参加資格が希望近           中間書査(令和6年度分)申請書[建設工事]           プロ法路7/第073901月にこのな経営専門審査を受けている。           20万里年金以下、「社会保険等」という。)の加入状況心いず           11日           20万里年金以下、「社会保険等」という。)の加入状況心いず           11日           20万里年金以下、「社会保険等」という。)の加入状況心いず           11日           20万里年金以下、「社会保険等」という。)の加入状況心いず           11日           20万里市           11日           11日 <td< td=""><td>」 ボタンはクリック(           う」 ボタンはクリック(           方たな申請書が表示され           うとしたない可能性           うり登録されない可能性           もり行知又は形め」となっている。たと、当該通知書においれた           たち油道認事素を証明する書類(保険料の6個収書等)の提出を行う。           ス以は法人であってその役員が見力でない者           ● 雪山梨市           ● 雪山梨市           ● 雪山梨市           ● 雪山梨市           ● 雪山梨市           ● 雪山梨市           ● 雪山梨市           ● 雪山梨市           ● 雪山梨市           ● 雪山梨市</td><td><u>しないでくたさい。</u><br/>し、二重申請となりま<br/><u>生があります。</u><br/><sup>■</sup><br/><sup>■</sup><br/><sup>■</sup><br/>■<br/>■<br/>■<br/>■<br/>■<br/>■</td></td<> | 」 ボタンはクリック(           う」 ボタンはクリック(           方たな申請書が表示され           うとしたない可能性           うり登録されない可能性           もり行知又は形め」となっている。たと、当該通知書においれた           たち油道認事素を証明する書類(保険料の6個収書等)の提出を行う。           ス以は法人であってその役員が見力でない者           ● 雪山梨市           ● 雪山梨市           ● 雪山梨市           ● 雪山梨市           ● 雪山梨市           ● 雪山梨市           ● 雪山梨市           ● 雪山梨市           ● 雪山梨市           ● 雪山梨市                                                                                                    | <u>しないでくたさい。</u><br>し、二重申請となりま<br><u>生があります。</u><br><sup>■</sup><br><sup>■</sup><br><sup>■</sup><br>■<br>■<br>■<br>■<br>■<br>■                                                                                                    |
|                                                                                                    | <ul> <li>エ、タ・ションパノシッシュ</li> <li>申込する」ボタン</li> <li>ご注意ください。</li> <li>重申請されると2</li> <li>修正内容入力</li> <li>の#認知者の混れると2</li> <li>の#認知者の混れると2</li> <li>の#認知者の混れるの思想の構成</li> <li>(の雑誌高速が現職が目の思定による計切えて、<br/>の推測の書とみなす。</li> <li>(の雑誌高速が現職が目の思定による計切えて、<br/>の注意する</li> <li>(の雑誌高速を知識が目の思想の構成</li> <li>(の雑誌高速を知識が目の思想の構成</li> <li>(の雑誌高速を知識が目の思想の構成</li> <li>(の雑誌高速を知識が目の思想の構成</li> <li>(の雑誌高速を知識が目の思想の構成</li> <li>(の雑誌高速を知識が目の思想の構成</li> <li>(の雑誌高速を知識が目の思想の構成</li> <li>(の描述書)</li> <li>(の語となります。</li> <li>(の語となります。</li> <li>(の語となります。</li> <li>(の語となります。</li> <li>(の語となります。</li> <li>(の語となります。</li> <li>(の語となります。</li> <li>(の語となります。</li> <li>(の語を)</li> <li>(の語となります。</li> <li>(の語となります。</li> <li>(の語となります。</li> <li>(の語を)</li> <li>(の語となります。</li> <li>(の語を)</li> <li>(の語となります。</li> <li>(の語となります。</li> <li>(の語を)</li> <li>(の語を)</li></ul>                                                                                                    | クリックすると第           ノをクリックすると第           へをクリックすると第           へんし参加資格が希望近           中間毒童(令和6年度分)申請者[建設工事]           プラマス第07/第07/3月1月1日に、の今経営専邦研究室を取りてしやま           20万度主要な以下、「社会の経営専邦研究室を取りてしやま           20万度主要な以下、「社会の経営専邦研究室を取りてしやま           20万度主要な以下、「社会の経営専邦研究室を取りてしやま           20万度主要な以下、「社会の経営専邦研究室を取りてしやま           20万度主要な以下、「社会の経営専邦研究室を取りてしやま           20万度主要な以下、「社会の経営専邦研究室を取りてしやま           20万度主要なり、「社会の経営専邦研究室を取りてしやま           20万度主要なり、「社会の経営専邦研究室を取りてしやま           20万度主要なり、「社会の経営専邦研究室を取りてしやま           20万度主要なり、「社会の経営専邦研究室を取りた」           10万度日本           10万度市           10万度日本           10万度市           10万度日本           10万度市           10万度日本           10万度日本                                                                                                    | 」 ボタンはクリック(           う」 ボタンはクリック(           方たな申請書が表示され           う 登録されない可能性           もり登録されない可能性           たけ国以ば脱めじなっている者、ただし、当該説知書におい<br>れぞれ当該事実を証明する書類(保険料の6歳収書等)の提出を(行           3. 以口法人であってその役員が見力回員でない者           ● 雪山梨市           ● 雪山梨市           ● 雪山町ご漂布           ● 雪山町ご漂布                                                                                                    | <u>しないでくたさい。</u><br>し、二重申請となりま<br><u>生があります。</u><br><sub>■ ■ ■ ■ ■ ■ ■ ■ ■ ■ ■ ■ ■ ■ ■ ■ ■ ■ ■</sub>                                                                                                    |
|                                                                                                    | エ、ターの「パーク」で、       印込する」ボタン       ご注意ください。       重申請されるとう       修正内容入力       修正内容入力       修正内容入力       「「「「「「「」」」、「」、「」、「」、「」、「」、「」、「」、「」、「」、」、「」、」、「」、」、「」、」、」、、」、                                                                                                    | アマレンクリックすると第       マをクリックすると第       マレをクリックすると第       マレンをクリックすると第       マレンをクリックすると第       マレンをクリックすると第       マレンをクリックすると第       マレンをクリックすると第       マレンをクリックすると第       マレンをクリックすると第       マレンをクリックすると第       マレンをののになった場合は、マレンをのの経営事項事業を受けていてきました。       マレンをのの保険に加入又は適用除外となった場合は、マレンをのの保険に加入又は適用除外となった場合は、マレンをした。       マレントレントレントレントレントレントレントレントレントレントレントレントレントレ                                                                                                    | ・         ホタンはクリック(           ・         ホタンはクリック(           ・         ホタンはクリック(           ・         たな申請書が表示され           ・         ・           ・         ・           ・         ・           ・         ・           ・         ・           ・         ・           ・         ・           ・         ・           ・         ・           ・         ・           ・         ・           ・         ・           ・         ・           ・         ・           ・         ・           ・         ・           ・         ・           ・         ・           ・         ・           ・         ・           ・         ・           ・         ・           ・         ・           ・         ・           ・         ・           ・         ・           ・         ・           ・         ・           ・         ・           ・         ・           ・         ・ <trtr></trtr>                                                                                                    | <u>ないでくたさい。</u><br>1、二重申請となりま<br><u>生があります。</u><br>■<br>■<br>■<br>■<br>■<br>■<br>■<br>■<br>■<br>■<br>■<br>■<br>■                                                                                                    |
|                                                                                                    | <ul> <li>エ、タ・ションパノシッシュ</li> <li>申込する」ボタン</li> <li>ご注意ください。</li> <li>重申請されるとフ</li> <li>修正内容入力</li> <li>の手続き名:令和5年度入札参加資格・</li> <li>の構成です。</li> <li>(以経営変流通知書の雇用保険、職務(保険)<br/>こととで対象の者とみなす。</li> <li>(以経営変流通知書の雇用保険、職務(保険)<br/>こととで対象の者とみなす。</li> <li>(以経営変流通知書の雇用保険、職務(保険)<br/>こととで対象の者とみなす。</li> <li>(以接)環境であります。</li> <li>(以接)環境であります。</li> <li>(以接)環境であります。</li> <li>(以上等)定体の加え状況が開ごてあった(約)<br/>うことで対象の者とみなす。</li> <li>(以上等)定体の加え状況が開ごてあった(約)<br/>うことで対象の者とみなす。</li> <li>(以上等)定体の加え状況が開ごてあった(約)<br/>うことで対象の者とみなす。</li> <li>(以上等)定体の加え状況が明じてあった(約)<br/>うことで対象の者とみなす。</li> <li>(以上等)定体の加え状況が見であった(約)<br/>うことで対象の者とみなす。</li> <li>(以上等)定体の加え状況が見てなった(約)<br/>うことで対象の者とれば、</li> <li>(以上等)定体の加え状況が見てなった(約)</li> <li>(以上等)になった(約)</li> <li>(以上等)になっ(1)</li> <li>(以上等)になっ(1</li></ul>                                                                                                    | クリックすると第       クリックすると第       へをクリックすると第       へんし参加資格が希望建       中間審査(令和6年度分)申請書(建設工事)       ウ間法第27篇の23第1項に定める経営事項審査を受けている       20万葉生年金(以下、「社会領導等しいふ」の加入状況かいず       20万葉生年金(以下、「社会領導等しいふ」の加入状況かいず       15法律第公案第6号に現定する是力団員(以下(長力団員)とい)       16世界市       20万葉市       20万葉市       20万葉市       20万葉市       20万葉市       20万法は第三       20万式は       20万法は、       20万法は       20万法は村       20万法は村       20万法は村       20万法は村       20万法は村       20万法は村       20万法は村       20万法は村       20万法は村       20万法は村       20万法は村       20万法は村       20万法は村       20万法は村       20万法は村       20万法は村       20万法は村       20万法は村       20万法は村       20万法は村       20万法は村       20万法は村       20万法は       20万法は       20万法は       20万法は       20万法は       20万法は       20万法は       20万法は       20万法は       20万法は       20万法は       20万法は       20万法は       20万法は       2                                                                                                    | ・         ホタンはクリック(           ・         ホタンはクリック(           ・         ホタンはクリック(           ・         たな申請書が表示され           ・         ・           ・         ・           ・         ・           ・         ・           ・         ・           ・         ・           ・         ・           ・         ・           ・         ・           ・         ・           ・         ・           ・         ・           ・         ・           ・         ・           ・         ・           ・         ・           ・         ・           ・         ・           ・         ・           ・         ・           ・         ・           ・         ・           ・         ・           ・         ・           ・         ・           ・         ・           ・         ・           ・         ・           ・         ・           ・         ・           ・         ・                                                                                                    | <u>ないでくたさい。</u><br>1、二重申請となりま<br><u>生があります。</u><br>■<br>■<br>■<br>■<br>■<br>■<br>■<br>■<br>■<br>■<br>■<br>■<br>■                                                                                                    |
|                                                                                                    | エ、タ・ションパ・ノ・シ・       申込する」ボタン       ご注意ください。       重申請されると       修正内容入力       修正内容入力       伊藤寺へのあります。       化参加する、おからした。       のすめます。       のすめます。       のすめます。       のすめます。       のまま、今和5年度入札参加資格       のすめます。       のすめます。       のすめます。       のまま、今和5年度入札参加資格       のまま、今和5年度入札参加資格       のまま、今和5年度入し、       のすめます。       のすめます。       のまま、今和5年度入れ参加資格       のまま、       のまま、                                                                                                    | マタリックすると第           マをクリックすると第           マーをクリックすると第           マートのなかれない。           マートのなかれる           ロートのなかれる           マートのなかれる           マートのないなかれる           マートのないなかれる           マートのないなかれる           マートのないなかれる           マートのないなかれる           マートのないなかれる           マートのないなかれる           マートのないなかれる           マートのないなかれる           マートのないなかれる           マートのないないないないないないないないないないないないないないないないないないない                                                                                                    | 」 ボタンはクリック(           う」 ボタンはクリック(           方たな申請書が表示され           自り登録されない可能性           も「可以ば除り」となっている者、ただ、当該該面の自己ねい<br>わく可以は除り」となっている者、ただ、当該該面の自己ねい<br>れぞれ当該事実を証明する書類(保険料)の傾取書等)の提出を行う。<br>次以は法人であってその役員が最力団員でない者           ▲ 雪山却市           ▲ 雪山却市           ▲ 雪山和市           ▲ 雪山和市           ▲                                                                                                    | <u>ないでくたさい。</u><br>し、二重申請となりま<br><u>生があります。</u><br><sup>●</sup> <sup>▲</sup><br><sup>●</sup> <sup>▲</sup><br><sup>●</sup> <sup>▲</sup><br><sup>●</sup> <sup>▲</sup><br><sup>●</sup> <sup>■</sup><br><sup>●</sup> <sup>■</sup><br><sup>■</sup><br><sup>■</sup><br><sup>■</sup><br><sup>■</sup><br><sup>■</sup><br><sup>■</sup><br><sup>■</sup> |
|                                                                                                    | 田、ターのコパイノシッシー       申込する」ボタン       ご注意ください。       重申請されると       修正内容入力       修正内容入力       修正内容入力       修正内容入力       伊藤であった。       の       たまの       の       の       たまの       の       の  <                                                                                                    | マをクリックすると第           マをクリックすると第           マ           へたし参加資格が希望延           中間書査(令和6年度分)申請書(建設工事)           中間書査(令和6年度分)申請書(建設工事)           ウ周波波27篇の20301月によのう経営事項優全を受けている考<br>数び際生年金(以下、「社会領導等」といろ、うの加入状況かいず           なび際生年金(以下、「社会領導等」といろ、うの加入状況かいず           本国事業市           本国事業市           本国事業市           本国事業市           本国事業市           本国事業市           本国事業市           本国事業市           本国事業市           本国事業市           本国事業市           本国事業市           本国事業市           本国事業市           本国事業市           本国事業市           本国事業地域広場示説書表組合           本国市会工事業の公式目前にないたいまでののののののののののののののののののののののののののののののののののの                                                                                                    | 」 ホタンはクリック(           う」 ホタンはクリック(           方たな申請書が表示され           自り登録されない可能性           も「毎」思い書の交付を受けている者。ただ、当該該通い書におい           わら「毎」又は「除外」となっている者。ただ、当該該通い書におい           わら「毎」又は「除外」となっている者。ただ、当該該通い書におい           わら「毎」又は「除外」となっている者。ただ、当該該通い書におい           かり登録されない可能性           この           この           スロジャ市           二 日本市           二 日本市           1 日本市           1 日本市           1 日本市           1 日本市           1 日本                                                                                                    | <u>ないでくたさい。</u><br>1、二重申請となりま<br><u>生があります。</u><br>■<br>■<br>■<br>■<br>■<br>■<br>■<br>■<br>■<br>■<br>■<br>■<br>■                                                                                                    |
| - 「厚 再<br>のでで<br><u>EP4</u><br>選択中の<br>びあるもの<br>にたさい、<br>愛録希望<br>変体を<br>を<br>を<br>を<br>の<br>、<br>、<br>、<br>、<br>、<br>、<br>、<br>、<br>、<br>、<br>、<br>、<br>、<br>、<br>、                                                                    | エ、タ・ショスパ・ノ シ 。     ・         ・         ・         ・                                                                                                    | マをクリックすると第           マをクリックすると第           マをクリックすると第           マレをクリックすると第           マレをクリックすると第           マレをクリックすると第           マレをクリックすると第           マレをクリックすると第           マレをクリックすると第           マレクすると第           マレクシックすると第           マレクシックすると第           マレクシックすると第           マロックすると第           マロックすると第           マロックすると第           マロックすると第           マロックすると第           マロックすると第           マロックすると第           マロックすると第           マロックすると第           マロックすると第           マロックすると第           マロックすると第           マロックすると第           マロックすると第           マロック・ションのは、アレーションのは、アレーシンのは、アレーションのは、アレ                                                     | ・         ホタンはクリック(           方たな申請書が表示され           ●         ・           ●         ・           ●         ●           ●         ●           ●         ●           ●         ●           ●         ●           ●         ●           ●         ●           ●         ●           ●         ●           ●         ●           ●         ●           ●         ●           ●         ●           ●         ●           ●         ●           ●         ●           ●         ●           ●         ●           ●         ●           ●         ●           ●         ●           ●         ●           ●         ●           ●         ●           ●         ●           ●         ●           ●         ●           ●         ●           ●         ●           ●         ●           ●         ●           ●         ●                                                                                                    | <u>ないでくたさい。</u><br>1、二重申請となりま<br><u>生があります。</u><br>■<br>■<br>■<br>■<br>■<br>■<br>■<br>■<br>■<br>■<br>■<br>■<br>■                                                                                                    |
| - 「厚 再<br>のでで<br><b>EP4</b><br>選択中の<br>選択中の<br>選択中の<br>ば認識をした。<br>を記載<br>業<br>経過時での時<br>にたさい、<br>を記載<br>業<br>を<br>経動気気でたさい、                                                                                                    | エ、タ・ショスパ・ノ シ 。     ・<br>申込する」ボタン<br>ご注意ください。<br><u>     む申請されるとフ</u><br><u>     修正内容入力</u><br><u>     修正内容入力</u><br>伊藤されるとフ                                                                                                    | マをクリックすると第           マをクリックすると第           マをクリックすると第           マ           ヘ化参加資格が希望近           中間書査(令和6年度分)申請書[建設工事]           ウ           ウ           ク           ク                                                                                                    | ・         ホタンはクリック(           方たな申請書が表示され           「たな申請書が表示され           ●         登録されない可能性           ●         登録されない可能性           ●         日前書が表示され           ●         登録(課題の考問を定けている者)           ●         日前日辺は「税外」となっている者、たし、当該該部の書におい           ●         日前日辺は「税外」となっている者、意たし、当該該部の書におい           ●         日前日辺は「税外」となっている者、意たし、当該通知書におい           ●         日前日辺は「税外」となっている者、意たし、当該通知書におい           ●         日前日辺は「税外」となっている者、意たし、当該通知書におい           ●         日前日辺は「税外」となっている者、意たし、当該通知書におい           ●         日前日辺は「税外」となっている者、新聞日本           ●         日前日本           ●         日本           ●                                                                                                    | <u>スないでくたさい。</u><br>し、二重申請となりま<br><u>生があります。</u>                                                                                                    |
| - 「厚 再<br>のでで<br><b>EP4</b><br>選択中の<br>ば認知すの<br>にたさい、<br>登録希望<br>登録希望<br>登録<br>業の                                                                                                    | L. する」パノン     Comparison (1) (1) (1) (1) (1) (1) (1) (1) (1) (1)                                                                                                    | マをクリックすると第           マをクリックすると第           マをクリックすると第           マ           クレム参加資格が希望近           中間書査(令和6年度分)申請書[建設工事]           プロ波泳7扉の75%1月に定める経営専用番重を変けている。           空間波第7扉の75%1月に定める経営専用番重を変けている。           空間波算に           20万学生年金(以下、「社会保険等」という。)の加入状況のいずに           ごの事業年金ので、「社会保険等」という。)の加入状況のいずに           20万学生年金(以下、「社会保険等」という。)の加入状況のいずに           1日           20万学生年金(以下、「社会保険等」という。)の加入状況のいずに           1日           20万学生年金(以下、「社会保険等」という。)の加入状況のいずに           20万学生年金(以下、「社会保険等」という。)の加入状況のいずに           20万学生年金(以下、「社会保険等」という。)の加入状況のいずに           20万学生年金(以下、「社会保険等」という。)の加入状況のいずに           20万学生年金(以下、「社会保険等」という。)の加入状況のいずい           20万学生年金(以下、「社会保険等」という、)の加入状況のいずい           20万学生年金(以下、「社会保険等」という、)の加入状況のいずい           20万学生年金(以下、「日本会員)           20万学生年金(以下、日本会員)           20万学生年金(以下、日本会員)           20万学生年金(以下、日本会員)           20万学生年金(以下、日本会員)           20万学生年金(以下、日本会員)           20万学生年金(以下、日本会員)           20万学生年金(以下、日本会員)           20万学生年金(以下、日本会員)           20万学生年金(以下、日本会員)           20万学生年金(以下、日本会員)           20万学生年金(以下、日本会員)           20万学生年金(以下、日本会員)           20万学生年金(以下、日本会員)      <                                                                                                    | 」 ボタンはクリック(           う」 ボタンはクリック(           方たな申請書が表示され           6) 登録されない可能性           6) 登録されない可能性           6) 登録されない可能性           6) 登録されない可能性           6) 登録されない可能性           6) 登録されない可能性           6) 登録されない可能性           6) 登録されない可能性           6) 次はよくであってその没自が見かけにやる           6) 四山城市           6) 四山城市           7) 日           7) 日           7) 日           7) 日           8) 四市           7) 日           8) 四市           7) 日           8) 日           8) 日           8) 日           9) 日<                                                                                                    | <u>スないでくたさい。</u><br>1、二重申請となりま<br><u>生があります。</u>                                                                                                    |
| - 「厚 再<br>のでで<br>EP4<br>選択中の<br>ごたさい、<br>登録希望<br>などたさい、<br>登録希望<br>などでたさい、                                                                                                    | エ、テ・ションパ・ノ・シッシュ  申込する」ボタン  ご注意ください。 <b>重申請されるとう 修正内容入力 修正内容入力 「「「「「」」」 「「」」 「「」」 「「」」 「」 「」</b>                                                                                                    | クリックすると第           ノをクリックすると第           クレをクリックすると第           クロ酸素の/顔のパ類のパ類に用ここのなは雪や用香金を受けているます。           クロ酸素の/顔のパ類のパ類に用ここのなは雪や用香金を受けているます。           クロ酸素の/前のパ類のパ類に用ここのなは雪や用香金を受けているます。           クロ酸素の/前のパ類のパ類に用ここのなは雪や用香金を受けているます。           クロ酸素の/前のパス類に用ここのなは雪や用香金を受けているます。           クロ酸素の/前のパス類に用にここのなは雪や用香金を受けている。           クロ酸素のパークのないます。           クロ酸素のパークのないます。           クロ酸素ののパス類に用についているます。           クロ酸素のないます。           クロ酸素ののパス酸に用いている。           クロ酸素ののパス酸に用いている。           クロ酸素ののパス酸に用いている。           クロ酸素のののパス酸に用いている。           クロ酸素ののパス酸に用いている。           クロ酸素ののパス酸のパカークないます。           クロ酸素ののののパス酸に用いている。           クロ酸素のののののののできます。           クロ酸素ののののののパス酸に用いている。           クロ酸素のののののののののののののののののののののののののののののののののののの                                                                                                    | ・         ホタンはクリック(           方たな申請書が表示され           ・         ・           ・         ・           ・         ・           ・         ・           ・         ・           ・         ・           ・         ・           ・         ・           ・         ・           ・         ・           ・         ・           ・         ・           ・         ・           ・         ・           ・         ・           ・         ・           ・         ・           ・         ・           ・         ・           ・         ・           ・         ・           ・         ・           ・         ・           ・         ・           ・         ・           ・         ・           ・         ・           ・         ・           ・         ・           ・         ・           ・         ・           ・         ・           ・         ・           ・                                                                                                    | <u>ないでくたさい。</u><br>1、二重申請となりま<br><u>生があります。</u>                                                                                                    |
| - 「厚 再<br>ので<br>EP4<br>選択中の<br>ごたされい。<br>登録本<br>経動を希望<br>ないたされい。<br>登録本<br>望いてたされい。                                                                                                    | L. する」パノン     Comparison (1) (1) (1) (1) (1) (1) (1) (1) (1) (1)                                                                                                    | クリックすると第           ノをクリックすると第           へをクリックすると第           へをクリックすると第           へんし参加資格が希望近           中間審査(令和6年度分)申請書[建設工事]           プロスタイ痛のパス%1月1二とのみば富尊理考査を定けている。           20万度太安イ痛のパス%1月1二とのみば富尊理考査を定けている。           20万度太安イ痛のパス%1月1二とのみば富尊理考査を定けている。           20万度大学会に、「社会の保護さいろ。)の加入状況のんです。           20万度太安イ痛のパス%1月1二とのみば富尊理考査を定けている。           20万度なられる。           20万度なられる                                                                                                    | ・         ホタンはフリック(           方たな申請書が表示され           ●         登録されない可能性           ●         登録されない可能性           ●         ●           ●         ●           ●         ●           ●         ●           ●         ●           ●         ●           ●         ●           ●         ●           ●         ●           ●         ●           ●         ●           ●         ●           ●         ●           ●         ●           ●         ●           ●         ●           ●         ●           ●         ●           ●         ●           ●         ●           ●         ●           ●         ●           ●         ●           ●         ●           ●         ●           ●         ●           ●         ●           ●         ●           ●         ●           ●         ●           ●         ●           ●                                                                                                    | <u>し、二重申請となりま</u><br>し、二重申請となりま<br><u>生があります。</u>                                                                                                    |
| - 11 学 再<br>のでで<br>EP4<br>選択中の<br>ごたされい。<br>登録本<br>経過を株望<br>総語すの切り<br>にたされい。<br>登録本<br>経過を株望<br>の<br>の<br>、<br>、<br>、<br>、<br>、<br>、<br>、<br>、<br>、<br>、<br>、<br>、<br>、<br>、<br>、<br>、<br>、                                            | LL 9 3 3 パノシン     中込する」ボタン     ご注意ください。 <u>奮申請されると2</u> <b>修正内容入力 の様正内容入力 のまたまで、 の様正内容入力 の手続き名:令和5年度入札参加資格 の</b><br><b>の</b><br><b>の</b><br><b>の</b><br><b>の</b><br><b>の</b><br><b>の</b><br><b>たまって入力条件が変わります。</b><br><b>(</b><br><b>の</b><br><b>水</b><br><b>の</b><br><b>を</b><br><b>の</b><br><b>たまって入力条件が変わります。</b><br><b>(</b><br><b>の</b><br><b>を</b><br><b>たう</b><br><b>の</b><br><b>を</b><br><b>た</b><br><b>の</b><br><b>を</b><br><b>たまって入力条件が変わります。</b><br><b>(</b><br><b>の</b><br><b>を</b><br><b>の</b><br><b>を</b><br><b>の</b><br><b>を</b><br><b>の</b><br><b>の</b><br><b>を</b><br><b>の</b><br><b>の</b><br><b>を</b><br><b>の</b><br><b>たま</b><br><b>の</b><br><b>の</b><br><b>し</b><br><b>の</b><br><b>し</b><br><b>し</b><br><b>の</b><br><b>し</b><br><b>し</b><br><b>の</b><br><b>の</b><br><b>し</b><br><b>し</b><br><b>の</b><br><b>の</b><br><b>し</b><br><b>の</b><br><b>か</b><br><b>し</b><br><b>の</b><br><b>し</b><br><b>し</b><br><b>の</b><br><b>か</b><br><b>し</b><br><b>し</b><br><b>の</b><br><b>の</b><br><b>し</b><br><b>し</b><br><b>の</b><br><b>し</b><br><b>の</b><br><b>し</b><br><b>し</b><br><b>し</b><br><b>他</b><br><b>い</b><br><b>の</b><br><b>し</b><br><b>し</b><br><b>し</b><br><b>の</b><br><b>他</b><br><b>し</b><br><b>し</b><br><b>他</b><br><b>日</b><br><b>他</b><br><b>し</b><br><b>し</b><br><b>し</b><br><b>し</b><br><b>し</b><br><b>し</b><br><b>し</b><br><b>し</b><br><b>ひ</b><br><b>し</b><br><b>し</b><br><b>し</b><br><b>し</b><br><b>の</b><br><b>は</b><br><b>日</b><br><b>日</b><br><b>し</b><br><b>し</b><br><b>こ</b><br><b>し</b><br><b>し</b><br><b>し</b><br><b>し</b><br><b>し</b><br><b>し</b><br><b>し</b><br><b>し</b><br><b>し</b> | マクリックすると第           マをクリックすると第           マをクリックすると第           マ           マア国本部のののなり、「日本のなどを見ます。           中間書査(令和6年度分)申請書(建設工事)           プロスタン(第07/2017年)「日本のなどをかれる生ます。           ア国本語ン(原料に加入スビ油用除力となった場合は、そ           ア国本語ン(原料に加入スビ油用除力となった場合は、そ           アると第           アロスタン(第17月)           アロスタン(第17月)           アロスタン                                                                                                    | ・         ホタンはクリック(           方たな申請書が表示され           ●         登録されない可能性           ●         ●         ●           ●         ●         ●           ●         ●         ●           ●         ●         ●           ●         ●         ●           ●         ●         ●           ●         ●         ●           ●         ●         ●           ●         ●         ●           ●         ●         ●           ●         ●         ●           ●         ●         ●           ●         ●         ●           ●         ●         ●           ●         ●         ●           ●         ●         ●           ●         ●         ●           ●         ●         ●           ●         ●         ●           ●         ●         ●           ●         ●         ●           ●         ●         ●           ●         ●         ●           ●         ●         ●           ●         ●                                                                                                    | <u>し、二重申請となりま</u><br>し、二重申請となりま<br><u>生があります。</u>                                                                                                    |
| - 「厚 再<br>のでで<br>EP4<br>選択中の<br>があるもの<br>ごたされい。<br>登録<br>総議を希望<br>総議を希望<br>総議を希望<br>の<br>の<br>、<br>()<br>()<br>()<br>()<br>()<br>()<br>()<br>()<br>()<br>()<br>()<br>()<br>()                                                          | エ、タ・ショーバージック       印込する」ボタン       ご注意ください。       重申請されると       修正内容入力       伊藤氏内容入力        伊藤氏内容入力       伊藤氏内容入力       伊藤氏内容入力       伊藤氏内容入力       伊藤氏のなんが、       伊藤氏のなんが、       伊藤氏のなんが、       伊藤氏のなんが、       伊藤氏のなんが、       伊藤氏のなんが、       伊藤氏のなんが、       伊藤氏のなんが、       伊藤氏のなんが、       伊藤氏のなんが、       伊藤氏のなんが、       伊藤氏のなんが、       伊藤市       伊藤市       伊藤市       伊藤市       伊藤市       伊藤市       伊藤市の       伊藤市の        伊藤市の        伊藤市の        伊藤市の        伊藤市の        伊藤市の        伊藤市の        伊藤市の        伊藤市の        伊藤市の        伊藤市の        伊藤市の        伊藤市の        伊藤市の        伊藤市の                                                                                                    | マクリックすると第           マをクリックすると第           マをクリックすると第           マ           ヘ化参加資格が希望近           中間審査(令和6年度分)申請書[建設工事]           プラマスタン7篇07/3月71月二定のみば宮専邦番金を受けている#           クロタン7篇07/3月71月二定のみば宮専邦番金を受けている#           クロタン7篇07/3月71月二定のみば宮専邦番金を受けている#           クロタン7篇07/3月71月二定のみば宮専邦番金を受けている#           クロタン7篇07/3月71月二定のみば宮専邦番金を受けている#           クロタン7篇07/3月71月二定のみば宮専邦番金を受けている#           クロタン7篇07/3月71月二定のみば宮専邦番金を受けている#           20万葉年金以下「社会の様料:301×又は通用終分となった場合は、そ           アると第           クロタン7篇07/3月71月二定のみば宮専邦番金を受けている#           ロタン8月7日           クロタン7篇07/3月7日           クロタン7篇07/3月7日           クロタン7日           クロタン7日                                                                                                    | ・         ホタンはクリック(           方たな申請書が表示され           ●         登録されない可能性           ●         ●         ●           ●         ●         ●           ●         ●         ●           ●         ●         ●           ●         ●         ●           ●         ●         ●           ●         ●         ●           ●         ●         ●           ●         ●         ●           ●         ●         ●           ●         ●         ●           ●         ●         ●           ●         ●         ●           ●         ●         ●           ●         ●         ●           ●         ●         ●           ●         ●         ●           ●         ●         ●           ●         ●         ●           ●         ●         ●           ●         ●         ●           ●         ●         ●           ●         ●         ●           ●         ●         ●           ●         ●                                                                                                    | <u>し、二重申請となりま</u><br>し、二重申請となりま<br><u>生があります。</u>                                                                                                    |

| ③確認画                | 「面が表示されます                | 0                                     |             |                        |          |
|---------------------|--------------------------|---------------------------------------|-------------|------------------------|----------|
| TEP5 修              | 正内容確認                    | -                                     |             |                        |          |
|                     |                          |                                       |             |                        |          |
| 4 金傑希留田林            | 當士吉田市                    | 都留市                                   |             | 山栗市                    |          |
|                     | 大月市                      | <b>王</b> 隆市                           |             | 南アルブス市                 |          |
| ※登録を希望す<br>る団体をもれなく | 北社市                      | 甲氨市                                   |             | 留吹巾                    |          |
| チェックしてくださ<br>い。     | 上野原市                     | 甲州市                                   |             | 中央市                    | _        |
|                     |                          | 루비비                                   |             |                        | _        |
|                     |                          |                                       |             |                        | _        |
|                     |                          | · · · · · · · · · · · · · · · · · · · |             |                        | -        |
|                     | 小管村                      |                                       |             | 大月都國友與事務國合             | _        |
|                     | 中巨厚地区広型事務提合              |                                       |             | 東八代成城行政事務担合            | _        |
| 4                   |                          |                                       |             |                        | · · ·    |
|                     |                          |                                       |             |                        |          |
|                     |                          | F                                     | $\sim$      |                        |          |
|                     |                          | く 入力へ戻る                               |             | 修正する >                 |          |
|                     |                          | L                                     |             |                        |          |
| ) 亦 更 ]             | た内容が正しけれ                 | げ「修正する                                | ーボ          | タンをクリックします             |          |
|                     |                          |                                       |             |                        |          |
| (修正領                | 箇所は青字で表示さ                | されます。                                 |             |                        |          |
| rede /              | 修正空了                     |                                       |             |                        |          |
|                     | ◎止兀↓                     |                                       |             |                        |          |
|                     |                          | 由汉                                    | 内容          | 昭会                     |          |
|                     |                          | 7/2                                   | 21.2444     | ад                     |          |
| <b>H</b>            | 3. 本亩空了                  |                                       |             |                        |          |
| T                   |                          |                                       |             |                        |          |
|                     |                          |                                       |             |                        |          |
|                     |                          |                                       |             |                        |          |
|                     |                          | 手続き内容の                                | 修正が完        | 了しました。                 |          |
|                     |                          |                                       |             |                        |          |
| -                   |                          |                                       |             |                        |          |
|                     |                          |                                       |             | -                      |          |
|                     |                          |                                       | 「新学校の学校である」 | \$                     |          |
|                     |                          |                                       |             |                        |          |
| )「申込                | 、変更完了」の画面                | が表示されたら                               | ,「許         | 「細へ戻る」ボタンをク」           | リックします。  |
|                     | 修正体の由諸書印度                | 2ıl                                   |             |                        |          |
|                     | <b>⑤止夜</b> の中明音H//       | hù                                    |             |                        |          |
|                     |                          | 「WEX代)                                |             |                        | -        |
|                     | 介管村                      |                                       | ,           | 月都國族學事務組合              |          |
|                     | 中巨厚地区应想事務報合              |                                       | 7           | い代点単行政事務協合             |          |
|                     | 山氣県市町村総合事務組合             |                                       | 6           | 兩衛主報合                  | <b>_</b> |
|                     |                          |                                       |             |                        | <u>م</u> |
| 2023/05/1           | 5 10:27 2023/05/15 09:46 |                                       |             |                        |          |
| ※確認後、必ず             | プラウザを閉じてください。            |                                       |             |                        |          |
| ※申込んだ内容             | 『を修正する場合は、【修正する】ボタンを     | 選択してください。                             |             |                        |          |
|                     |                          |                                       |             |                        |          |
|                     | _                        |                                       | ~ ~         |                        |          |
|                     | (<                       | 一覧へ戻る                                 | ) (         | 再申込する > )              |          |
|                     |                          |                                       |             |                        |          |
|                     | _                        |                                       |             |                        |          |
|                     |                          | 修正する                                  | >) (        | 取下げる >                 |          |
|                     |                          |                                       |             |                        |          |
|                     |                          | ※PDFファイルは一度パソコン                       | に保存して       | <u>から聞くようにし</u> てください。 |          |
|                     |                          |                                       | アイルを出       | (カする )                 |          |
|                     |                          |                                       |             |                        |          |
|                     |                          |                                       | <b>.</b>    |                        |          |
| 发更確                 | 認画面が表示され                 | たら「PDFファ                              | イル          | を出力する」ボタンをク            | ′リックします。 |
| )「3 雷-              | 子申請及び申請書E                | 印刷」と同様の語                              | €順-         | で申請書を印刷し、修正            | 後の申請書を提出 |
|                     |                          |                                       | 」//只        |                        | 成シア明目と此比 |
| てくだ                 | *さい。                     |                                       |             |                        |          |

#### 5 申請後の申請取下げ

- 申請後の申請取下げは、申請期間中、次により表示されるログイン画面から行って ください。
  - ●「組合ホームページ」→「組合の事業」→「競争入札参加資格審査共同事業」→「定 期審査について」→「やまなしくらしねっと【申請内容照会】」のログイン画面
- ② <u>申請期間を過ぎると申請を取下げることはできません。</u>

| STEP1 申込内容照会                                                                                                    |  |  |  |  |  |
|----------------------------------------------------------------------------------------------------|--|--|--|--|--|
| 山梨県市町村総合事務組合                                                                                                    |  |  |  |  |  |
| ななし 電子申請サービス 和音音学                                                                                                    |  |  |  |  |  |
| ・         ・         ・         ・         ・         ・         ・         ・         ・         ・         ・         ・         ・         ・         ・         ・         ・         ・         ・         ・         ・         ・         ・         ・         ・         ・         ・         ・         ・         ・         ・         ・         ・         ・         ・         ・         ・         ・         ・         ・         ・         ・         ・         ・         ・         ・         ・         ・         ・         ・         ・         ・         ・         ・         ・         ・         ・         ・         ・         ・         ・         ・         ・         ・         ・         ・         ・         ・         ・         ・         ・         ・         ・         ・         ・         ・         ・         ・         ・         ・         ・         ・         ・         ・         ・         ・         ・         ・         ・         ・         ・         ・         ・         ・         ・         ・         ・         ・         ・         ・         ・         ・         ・         ・         ・         ・         ・ |  |  |  |  |  |
| 申込内容照会                                                                                                    |  |  |  |  |  |
| 申込照会                                                                                                    |  |  |  |  |  |
| 整理番号を入力してください                                                                                                    |  |  |  |  |  |
| 中込完了画面、通知メールに記載された<br>整理番号をご入力ください。                                                                                                    |  |  |  |  |  |
| パスワードを入力してください                                                                                                    |  |  |  |  |  |
| 申込完了面面、通知メールに記載された<br>パスワードをご入力ください。                                                                                                    |  |  |  |  |  |
| 整理番号は半角数字、パスワードは半角革数字(革字:大文字・小文字)で入力して下さい。                                                                                                    |  |  |  |  |  |
| 前後にスペースが入ると正しく認識されず、照会できませんのでご注意ください。                                                                                                    |  |  |  |  |  |
| ログイン後に申込を行われたたは、日気くいしていたがくと、登場室号やがえた。ドを使用せずに照会できます。                                                                                                    |  |  |  |  |  |
| ①申込内容照会画面に申請完了時に発行された「整理番号」・「照会用パスワード」を入                                                                                                    |  |  |  |  |  |
| 力し「照会する」ボタンをクリックします。                                                                                                    |  |  |  |  |  |
| ● 申込み一覧画面が表示されます。                                                                                                    |  |  |  |  |  |
| ※ 整理番号・パスワードが不明な場合は、この画面の「ログイン」ボタンをクリック                                                                                                    |  |  |  |  |  |
| し、やまなしくらしねっとの ID とパスワードでログインし、「申込内容照会」ボタン                                                                                                    |  |  |  |  |  |
| をクリックすると申込み一覧画面が表示されます。                                                                                                    |  |  |  |  |  |
| STEP2 手続の表示                                                                                                    |  |  |  |  |  |
| ●                                                                                                    |  |  |  |  |  |
| 申込一覧                                                                                                    |  |  |  |  |  |
| キーワードで探す                                                                                                    |  |  |  |  |  |
| 整理番号 手続き名                                                                                                    |  |  |  |  |  |
| <b>申込日</b> 「」カレンダー ~ 「」カレンダー                                                                                                    |  |  |  |  |  |
| 入力例)2000年1月23日は20000123と入力                                                                                                    |  |  |  |  |  |
| 検索                                                                                                    |  |  |  |  |  |
| 2023年11月22日 21時09分 現在                                                                                                    |  |  |  |  |  |
| 並び替え 申込日時降順 ▼ 表示数変更 20件ずつ表示 ▼                                                                                                    |  |  |  |  |  |
| 1                                                                                                    |  |  |  |  |  |
| 整理番号 手続き名 問い合わせ先 申込日時 処理状況 操作                                                                                                    |  |  |  |  |  |
| 令和6年度入札参加資格定期<br>598882626873 審査(令和7・8年度分)申請 <sup>山梨県市町村総合事務組合</sup> 2023年11月22日21時① 処理待ち<br>業務課<br>書【建設工事】                                                                                                    |  |  |  |  |  |

| ①「処理                                                                                                    |                                       |                                     |                       |                 |  |  |
|----------------------------------------------------------------------------------------------------|---------------------------------------|-------------------------------------|-----------------------|-----------------|--|--|
|                                                                                                    |                                       |                                     |                       |                 |  |  |
| ● 申請期間が終丁すると「処理中」となり、変更はでさません。                                                                                                    |                                       |                                     |                       |                 |  |  |
| (2)「処理待ち」を確認し「詳細」ボタンをクリックします。                                                                                                    |                                       |                                     |                       |                 |  |  |
| ③「詳細                                                                                                    | ③「詳細」ボタンをクリックすると内容確認画面が表示されます。        |                                     |                       |                 |  |  |
|                                                                                                    |                                       |                                     |                       |                 |  |  |
| 3 入礼参加者                                                                                                    |                                       |                                     |                       |                 |  |  |
|                                                                                                    |                                       |                                     |                       | हाड.            |  |  |
| ※観当する項目<br>にチェックしてく                                                                                                    | (3)建設業決勝3条第1項の規定による許可及び同決策            | 127条の23第1項に足める経営事項書査を受けている者         | で、結果通知者の文件を受けている者     | File.           |  |  |
| ださい。<br>おった説に、動気水和の単一時に、電気が構成での完全を全化で、「社会物液等」という、200人状況かいすれの単小になったいる事。ただし、動気水和量において、社会保護等の加入状況<br>おった説に、動気水和人の存在に、DAスは適用除かとなった場合は、それぞれ動気等な動力で含量和保障的の成長等の必要となった。<br>(250)の時による不能を行ったたまで使用する法律意味を完全になっており用いなでは、1000人になった。1000人になった。マネッションを用きすの目的では、1000人の |                                       |                                     |                       | (等の加入状況が)第1で 同意 |  |  |
| 4 金操希望团                                                                                                    | 富士吉田市                                 |                                     | 山梨市                   |                 |  |  |
| *                                                                                                    | 大月市                                   |                                     | 富アルブス市                |                 |  |  |
| ※登録を帯当り<br>る団体をもれな<br>くチェックしてく                                                                                                    | 北社市<br>上野原市                           |                                     | <u> </u>              |                 |  |  |
| 10001                                                                                                    |                                       | 早川町<br>富士川町                         |                       |                 |  |  |
|                                                                                                    |                                       | 西独町                                 |                       |                 |  |  |
|                                                                                                    | 小世村                                   | (1000)                              | 大月都國族樂事務組合            | クリックしないこと       |  |  |
|                                                                                                    | 中巨厚地区点绿事務组合<br>山梨県市町村総合事務組合           |                                     | 東八代店場行政事務組合<br>較高衡主組合 |                 |  |  |
| ※確認後、必                                                                                                    | ずブラウザを閉じてください。                        |                                     | ł                     |                 |  |  |
| ※申込んだ内                                                                                                    | 容を修正する場合は、【修正する】                      | ボタンを選択してください。                       | , k                   |                 |  |  |
|                                                                                                    |                                       | (< 一覧へ戻る                            | <b>再</b> 1这才          |                 |  |  |
|                                                                                                    |                                       |                                     |                       |                 |  |  |
|                                                                                                    |                                       | 18年9る<br>※PDFファイルは一                 | 度パソコン 保存してから聞くようにしてくた | s s             |  |  |
|                                                                                                    |                                       | (                                   | PDFファイルを出力する          |                 |  |  |
|                                                                                                    | ᇷᆍᆍᇂᄐᄽᇂᆝ                              |                                     |                       |                 |  |  |
| ①内谷傩                                                                                                    | 認画面の最後の「                              | 取下ける」ホタン                            | <i>を</i> クリックします。     |                 |  |  |
| ②取下げ                                                                                                    | 事由入力画面が表                              | 示されます。                              |                       |                 |  |  |
| ※「修正                                                                                                    | する「ボタンの右                              | トの「再申込すろ                            | ボタンけクリック] ;           | かいでください         |  |  |
|                                                                                                    | フ 上 フ ー エ み 、 ナ                       |                                     | トム由共中がまことし            | 一手中持をレナナ        |  |  |
| ※「冉甲                                                                                                    | 込する]ホタンを2                             | クリックすると新た                           | にな申請書か表示され、           | 、一里中請されよす。      |  |  |
| ※ 二重申                                                                                                    | 目請されると入札                              | 参加資格が希望通                            | り登録されない可能性            | があります。          |  |  |
| STEP4                                                                                                    | 反り下げ理由の記                              | 入                                   |                       |                 |  |  |
|                                                                                                    |                                       | 自认内                                 | 容昭会                   |                 |  |  |
| HV TSI                                                                                                    | デ事由入力                                 | 1.213                               |                       |                 |  |  |
|                                                                                                    | узицист                               |                                     |                       |                 |  |  |
|                                                                                                    |                                       | 取下げ事由を入力                            | <b>してください。</b>        |                 |  |  |
|                                                                                                    |                                       |                                     |                       |                 |  |  |
| 手続き名                                                                                                    | 令和6                                   | 年度入札参加資格定期審査(                       | 令和7・8年度分)申請書【建設工事】    |                 |  |  |
| 整理番号                                                                                                    | 5988                                  | 82626873                            |                       |                 |  |  |
| 処理状況                                                                                                    | 処理有                                   | 95<br>年11日22日21時11分 修正              |                       |                 |  |  |
| XC+ERRICE                                                                                                    | 2023                                  | 年11月22日21時11分 暫正<br>年11月22日21時0分 申込 |                       |                 |  |  |
| 取下                                                                                                    | ブ事由                                   |                                     |                       |                 |  |  |
| Boller                                                                                                    |                                       |                                     |                       |                 |  |  |
|                                                                                                    |                                       |                                     |                       |                 |  |  |
|                                                                                                    | □□□□□□□□□□□□□□□□□□□□□□□□□□□□□□□□□□□□□ |                                     |                       |                 |  |  |
|                                                                                                    |                                       |                                     |                       |                 |  |  |
|                                                                                                    |                                       |                                     |                       | 入力大学数: 7/2000   |  |  |
|                                                                                                    | <                                     | 詳細へ戻る                               | 2 確認へ進む               | >               |  |  |
| ①版下げ                                                                                                    | 事由入力両面に氏                              |                                     | カレキす                  |                 |  |  |
|                                                                                                    |                                       |                                     |                       |                 |  |  |
| ②人力後                                                                                                    | り入刀後「確認へ進む」ホタンをクリックします。               |                                     |                       |                 |  |  |
| ③取下げ                                                                                                    | 3)取下げ確認画面が表示されます。                     |                                     |                       |                 |  |  |

| 4 金旗希望田林                      | 富士吉田市       | र्शन का गण                            | 山泉市            |  |  |
|-------------------------------|-------------|---------------------------------------|----------------|--|--|
|                               | 大月市         | 重橋市                                   | <b>東</b> アルブス市 |  |  |
| ※金燥を希望す<br>ろ用株をもれなく           | 北社市         | 甲冕市                                   | <b>盗吹市</b>     |  |  |
| る関係をもれなく<br>チェックしてくださ<br>い。   | 上野屋市        | 甲州市                                   | 中央市            |  |  |
|                               |             | 早.118m                                |                |  |  |
|                               |             | 富士川間丁                                 |                |  |  |
|                               |             | 西挂町                                   |                |  |  |
|                               |             | ····································· |                |  |  |
|                               | 小管村         |                                       | 大月都國內學事務組合     |  |  |
|                               | 中巨厚地区広想事務提合 |                                       | 東八代広場行政事務组合    |  |  |
| )                             |             |                                       |                |  |  |
| 申込取下げ完了                       |             |                                       |                |  |  |
| 整理番号:598882626873 の申込を取下げました。 |             |                                       |                |  |  |
| < 詳細へ戻る                       |             |                                       |                |  |  |
|                               |             |                                       |                |  |  |

#### 6 認定通知書のダウンロード

- ① 審査の結果、有資格者となった事業者には、概ね令和7年2月に認定通知書を発行 いたします。
- ② 認定通知書は、次により「やまなしくらしねっと」の電子申請からダウンロードしてください。
- ※ 画像については、前回定期審査時の画像です。ご了承ください。

STEP1 認定通知書の送付メール確認

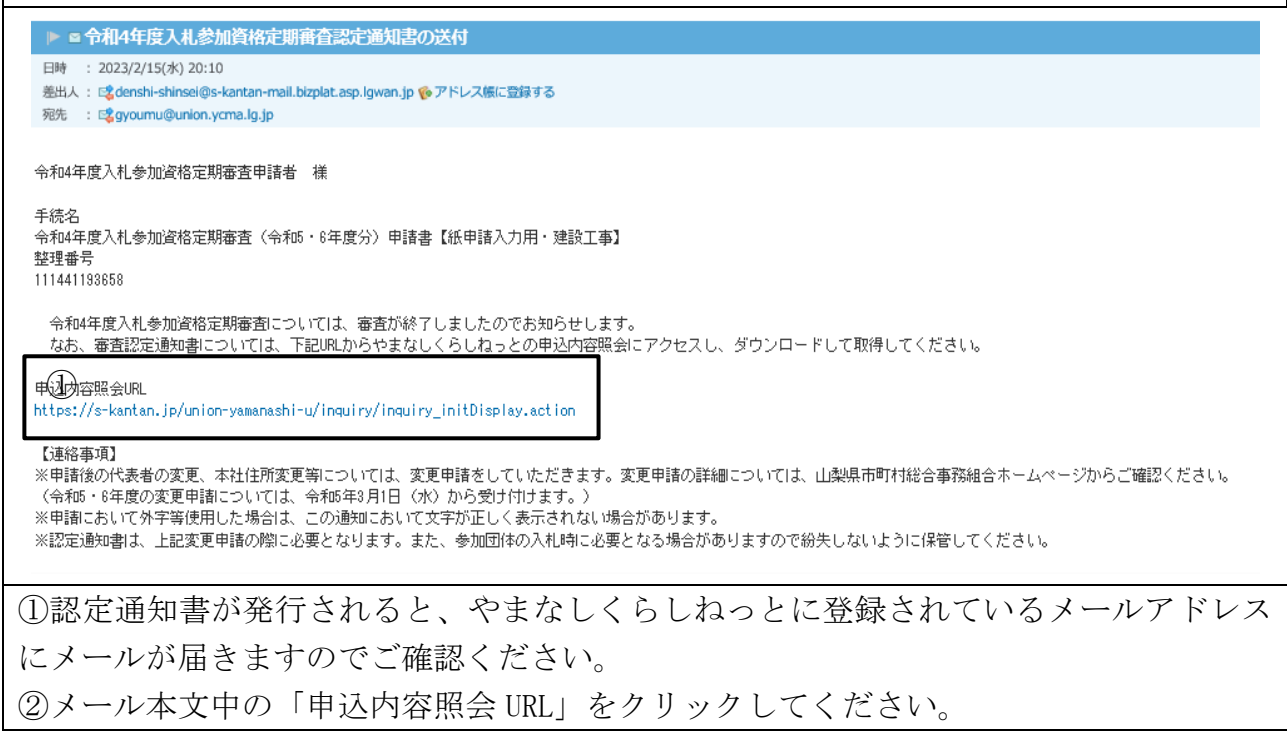

| STEP2 申込み内容照会                           |                                                                                                    |  |  |  |  |  |
|-----------------------------------------|----------------------------------------------------------------------------------------------------|--|--|--|--|--|
| し、東京 山梨県 電子申請                           | 市町村総合事務組合 ※ 2ログイン<br>請サービス 利用者登録                                                                                                    |  |  |  |  |  |
| 1 中請國体選択 🕜 中請書                          | 1ダウンロード<br>                                                                                                    |  |  |  |  |  |
| )手続き申込 )申込内容!                           | 8会 ) 職責害を検証<br>中に 市交照会                                                                                                    |  |  |  |  |  |
| 由认照会                                    |                                                                                                    |  |  |  |  |  |
| 整理番号を入力してください                           |                                                                                                    |  |  |  |  |  |
| 中込完了画面、通知メールに記載された<br>整理番号をご入力ください。     |                                                                                                    |  |  |  |  |  |
| パスワードを入力してください                          |                                                                                                    |  |  |  |  |  |
| 申込完了勝面、通知メールに記載された<br>パスワードをご入力ください。    |                                                                                                    |  |  |  |  |  |
| 整理番号は半角調<br>前後にスペ                       | 数字、パスワードは半角英数字(英字:大文字・小文字)で入力して下さい。<br>ニースが入ると正しく認識されず、照会できませんのでご注意ください。                                                                                              |  |  |  |  |  |
| ログイン後に申込を行われ                            | ログイン後に申込を行われた方は、ログインしていただくと、整理番号やパスワードを使用せずに照会できます。                                                                                                    |  |  |  |  |  |
| <ol> <li>申込内容照会画面に申請</li> </ol>         | ①申込内容照会画面に申請完了時に発行された「整理番号」・「照会用パスワード」を入                                                                                                    |  |  |  |  |  |
| 力し「照会する」ボタンを                            | ・クリックします。                                                                                                    |  |  |  |  |  |
| ● 申込み一覧画面が表示                            | ● 申込み一覧画面が表示されます。                                                                                                    |  |  |  |  |  |
| ※ 整理番号・パスワードが不明な場合は、この画面の「ログイン」ボタンをクリック |                                                                                                    |  |  |  |  |  |
| し、やまなしくらしねっ                             | との ID とパスワードでログインし、「申込内容照会」ボタン                                                                                                    |  |  |  |  |  |
| をクリックすると申込み                             | 一覧画面が表示されます。                                                                                                    |  |  |  |  |  |
| STEP3 申請書のダウンロー                         | <u>۲</u>                                                                                                    |  |  |  |  |  |
| 手続き名                                    | 令和4年度入札参加資格定期審査(令和5・6年度分)申請書【紙申請入力用・建設工事】                                                                                                    |  |  |  |  |  |
| 整理番号                                    | 111441193658                                                                                                    |  |  |  |  |  |
| 処理状況                                    | 完了                                                                                                    |  |  |  |  |  |
| 処理履歴                                    | 2023年5月15日10時39分 パスワード再送信<br>2023年2月15日20時58分 受付時返信添付ファイルダウンロード<br>2023年2月15日20時10分 返信ファイルアップロード<br>2023年2月10日16時55分 受理<br>2023年1月24日11時46分 仮受付<br>2023年1月23日19時1分 申込 |  |  |  |  |  |
| 返信添付ファイル1 ①                             | <u> 令和4年度入札参加資格定期審查認定通知書 111441193658.pdf</u>                                                                                                    |  |  |  |  |  |
|                                         |                                                                                                    |  |  |  |  |  |
| <ol> <li>申込内容照会画面の返信</li> </ol>         | :添付ファイル1に認定通知書が添付されていますので、ダウ                                                                                                    |  |  |  |  |  |
| ンロードしてください。                             |                                                                                                    |  |  |  |  |  |

7 ダウンロードフォルダの表示方法

- 組合ホームページからダウンロードした様式や電子申請の一時保存データ、作成した申請書は、保存先を指定しない場合、お使いのパソコンのダウンロードフォルダに保存されます。
- ② 次の操作方法は、ダウンロードフォルダ表示方法の一例です。

 お使いのパソコンにより、保存場所、ダウンロードの表示等操作方法が異なる場合 がありますので、その際には、お使いのパソコンの取扱説明書等ご確認ください。

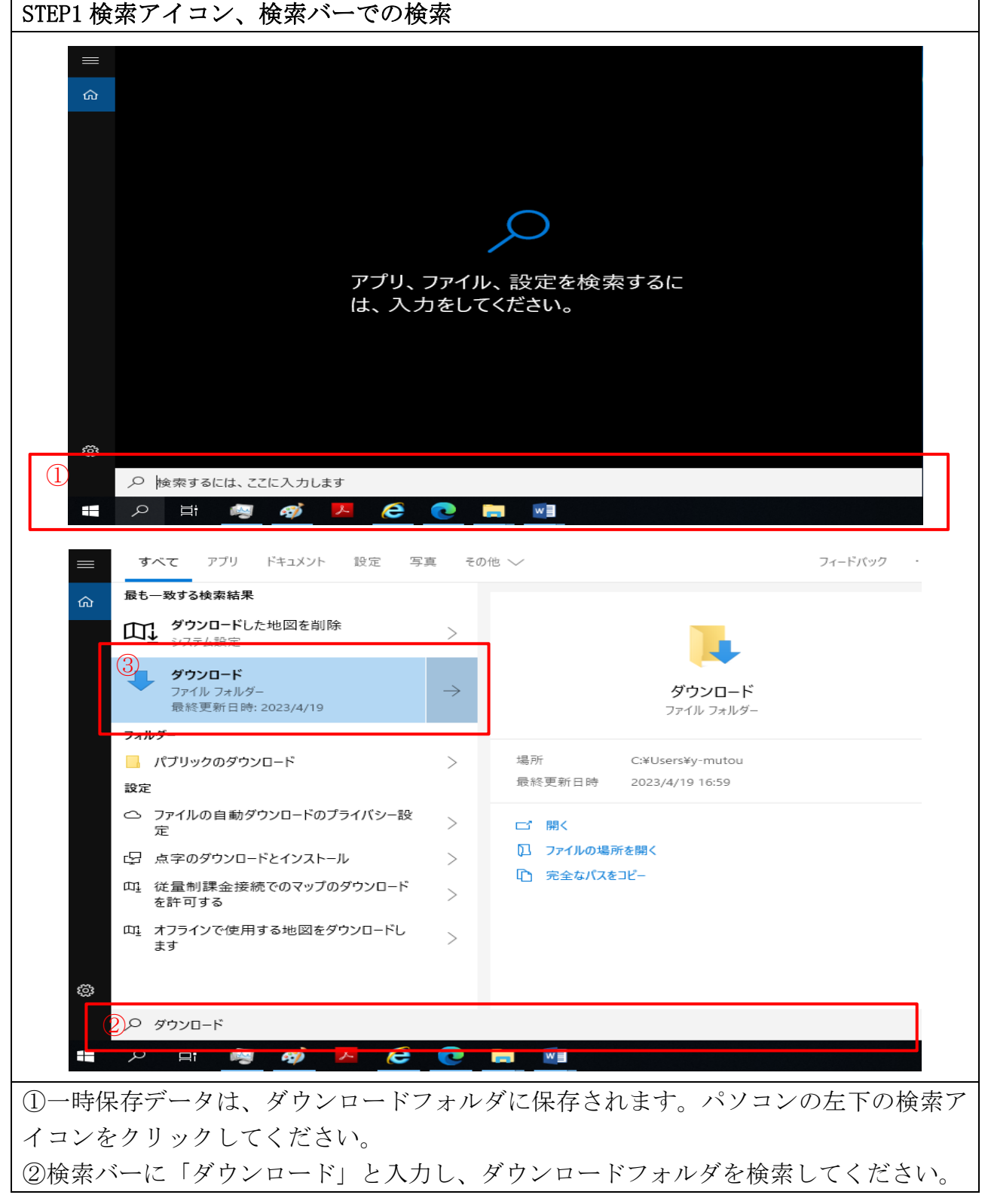

| STEP2 ダウンロードフォルダの表示                        |               |                 |                                     |          |   |
|--------------------------------------------|---------------|-----------------|-------------------------------------|----------|---|
| <b>すべて</b> アプリ ドキュメント 設定 写                 | 真 その          | 他 🗸             |                                     | フィードバック  | - |
| 命 最も一致する検索結果                               |               |                 |                                     |          |   |
| グウンロードした地図を削除<br>システム設定                    | >             |                 |                                     |          |   |
| グランロード<br>ファイル フォルダー<br>最終更新日時: 2023/4/19  | $\rightarrow$ | 1               | <b>ダウンロード</b><br>ファイル フォルダ          | <u>د</u> |   |
| フォルダー                                      |               |                 |                                     |          |   |
|                                            | >             | 最終更新日時          | C:¥Users¥y-mutou<br>2023/4/19 16:59 |          |   |
| <ul> <li>ファイルの自動ダウンロードのブライバシー設定</li> </ul> | >             | □_* 開<          |                                     |          |   |
| 日 点字のダウンロードとインストール                         | >             | □ ファイルの場所       | を開く                                 |          |   |
| ロ1. 従量制課金接続でのマップのダウンロード<br>を許可する           | >             |                 | 16-                                 |          |   |
| ロ』 オフラインで使用する地図をダウンロードします                  | >             |                 |                                     |          |   |
|                                            |               |                 |                                     |          |   |
| ,○ ダウンロード                                  |               |                 |                                     |          |   |
| ↓ ☑ ↓ ダウンロード<br>ファイル ホーム 共有 表示             |               |                 |                                     |          |   |
|                                            | -mutou >      | ダウンロード          |                                     |          |   |
| 名前 ^                                       |               | 更新日時            | 種類                                  | サイズ      | _ |
|                                            |               | 2023/05/13 14:1 | 6 XML ファイル                          | 195 KB   |   |
| 🖊 ダウンロード 🛛 🖈                               |               |                 |                                     |          |   |
| איגאבאל 🗶                                  |               |                 |                                     |          |   |
| <ol> <li>①「開く」をクリックして、フォルタ</li> </ol>      | ずを開き          | きます。            |                                     |          |   |
|                                            | - 1 - 2 - 7   | 4-371 - 1 1     | 6 x x                               |          |   |
| ②日的のテータが、保存されているこ                          | ことを           | 催認してくだる         | さい。                                 |          |   |

#### 8 入力中データの一時保存・保存した入力データの読み込み

- ① やまなしくらしねっとは、入力中データの一時保存を行うことができます。
- ② 入力中データの保存は、複数行うことが可能です。
- ※ 仕様が変更される場合や PC により操作が異なる場合があるため、入力データの一時 保存、読み込みがうまくできない場合は、「11 コールセンター」へお問い合わせくだ さい。

| <b>奋士吉田市</b>                                                                                    | ▲ □ 都留市                                                                   | ▲ ☑ 山梨市                                                                                         |            |
|-------------------------------------------------------------------------------------------------|---------------------------------------------------------------------------|-------------------------------------------------------------------------------------------------|------------|
|                                                                                                 |                                                                           | 確認へ進む                                                                                           |            |
| 入力中のデータを一時保存・読み込み<br>【申込データー時保存、再読込み時の注意事項】<br>・添付ファイルは一時保存されません。再読込み後は、必要に応じて、ファイルを添付し直してください。 |                                                                           |                                                                                                 |            |
|                                                                                                 |                                                                           |                                                                                                 |            |
| ・システムに                                                                                          |                                                                           | とやり デー ちゃやおいしと やせせゃ せびしょい かがやせ かないし イ                                                           | - <b>T</b> |
| <ul> <li>・システムに話</li> <li>・入力中の申込</li> </ul>                                                    | データをパソコンに一時保存しますので、保存しオ                                                   | だ甲込テーダの取扱いは、単詞者の實任において管理をお願いしま                                                                  |            |
| ・システムに<br>・入力中の申<br>・                                                                           | データをパソコンに一時保存しますので、保存し1<br>「入力中のデータを保存する」では申込 <i>ā</i>                    | た甲込テーダの取扱いは、甲語者の質性において管理をお願いしま<br>みの手続きが完了しておりませんのでご注意ください。                                     |            |
| ・システムに<br>・入力中の申込                                                                               | データをパソコンに一時保存しますので、保存し1<br>「入力中のデータを保存する」では申込。<br>※入力中の申込データをパソコンに一時保存します | た甲込テーダの取扱いは、甲崩者の質性において管理をお願いしま<br>みの手続きが完了しておりませんのでご注意ください。<br><u>す。</u> ※一時保存した申込データを再度読み込みます。 |            |

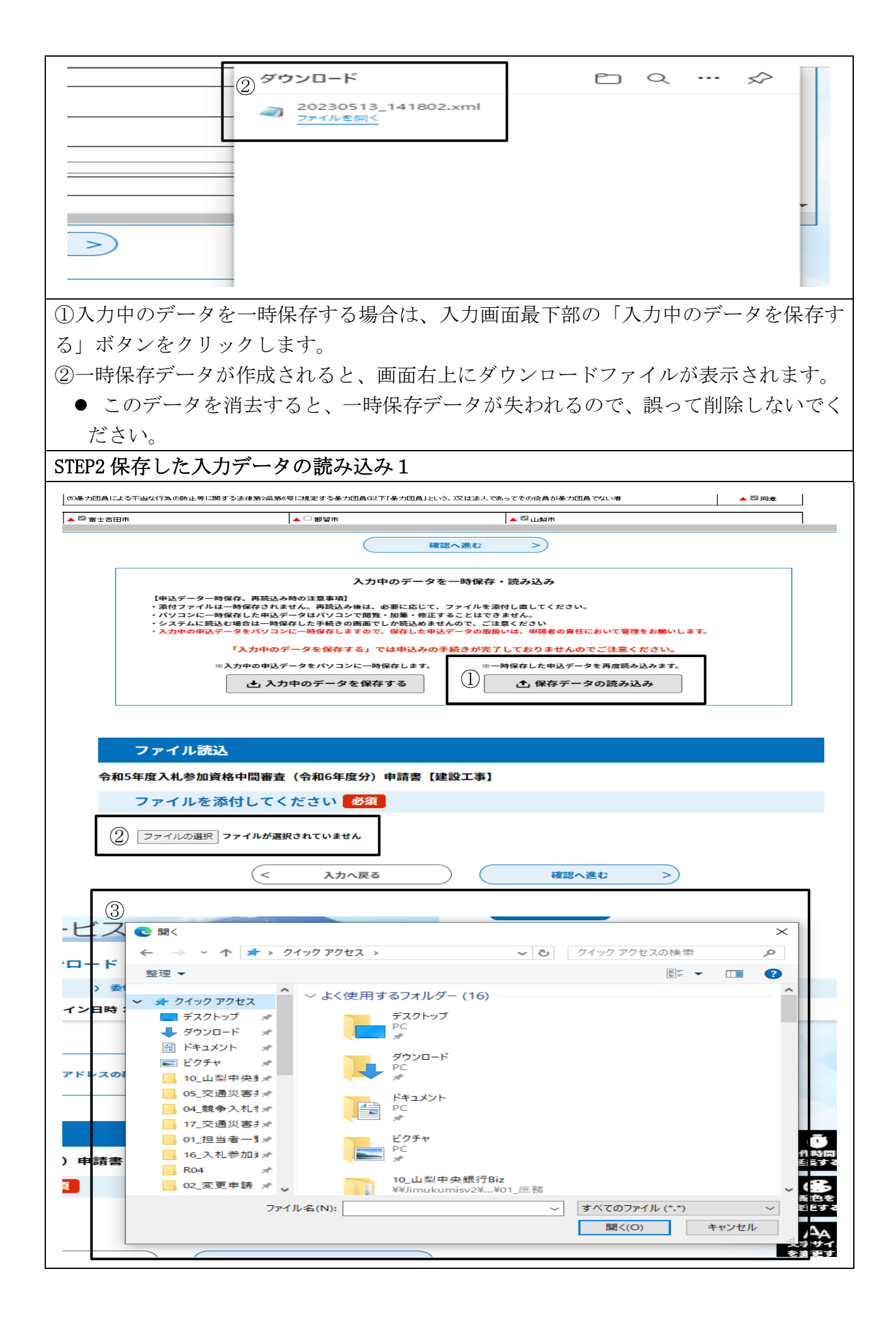

| ← → ~ ↑ ↓ > PC > ダウンロード ~ ひ ダウンロードの検索                            |
|------------------------------------------------------------------|
| 整理 ▼ 新しいフォルダー 🔠 ▼ 🛄 😮                                            |
| □, 06_入札変更申課 <u>▲ 金</u><br>□ □ □ □ □ □ □ □ □ □ □ □ □ □ □ □ □ □ □ |
|                                                                  |
|                                                                  |
| レス<br>><br>ドキュメント                                                |
| > ■ ピクチャ > ■ ビクチャ                                                |
| > → ミュージック                                                       |
| > ニュローカル ディスク (C<br>請: > ニー ボリューム (Dr)                           |
| <ul> <li>&gt; → ネットワーク</li> </ul>                                |
| v < >                                                            |
| ファイル名(N): <u>すべてのファイル (* *)</u> ~                                |
| (5) 開く(O) キャンセル                                                  |
| ①「保存データの読み込み」をクリックします。                                           |
| ● ファイル読み面面に移動します.                                                |
| ②「ファイルの選択」をクリックします。                                              |
| ● 両面上に新たな開かれたウインドウの中から「ダウンロードフォルダ」を開きます。                         |
| ③STEP1 で保存した一時保存データを選択(クリック)し、「開く」をクリックします。                      |
| STEP3 保存した入力データの取り込み $2$                                         |
|                                                                  |
| ファイル読込                                                           |
| - 令和6年度入札参加資格定期審査(令和7・8年度分)申請書【建設工事】                             |
| ファイルを添付してください。必須                                                 |
| ファイルの選択 20231122_201046.xml                                      |
| (< 入力へ戻る) () 確認へ進む >)                                            |
|                                                                  |
| ファイル読込確認                                                         |
| 令和6年度入札参加資格定期審査(令和7・8年度分)申請書【建設工事】                               |
| ファイル         20231122_201046.xml                                 |
|                                                                  |
|                                                                  |
| ファイル読込完了                                                         |
| 令和6年度入札参加資格定期審査(令和7・8年度分)申請書【建設工事】                               |
| ファイルを読込みました。                                                     |
|                                                                  |
| <ul><li>3</li><li>入力へ戻る</li></ul>                                |

| 選択中の                         | D手続き名: 令和6年度入札参加資格定期審査(令和7・8年度分)申請書【建設工事】                                                                                                    | I      |  |
|------------------------------|----------------------------------------------------------------------------------------------------|--------|--|
| Dがあるもの<br>Dは選択肢の             | )は必須です。<br>)結果によって入力条件が変わります。                                                                                                    |        |  |
| 申請年月日                        | 申請日を入力してください。<br>入力可能な申請日は、「3月30日~10月24日」までの期間です。<br>入力例)2000年1月23日は20000123と入力<br>※ 20240930 カレンダー                                                                                 |        |  |
| ■子申請取扱<br>普                  | 申請者の法人名又は屋号・商号を入力してください。<br>※屋号等がない場合は、個人名を入力してください。<br>◎ 法人名:<br>● 法人名:<br>□ 型県市町村総合事務組合                                                                                           |        |  |
| 申請の区分                        | 令和5・6年度のいずれの姿格も有していない事業者は「新規」に いずれかの姿格を有している事業者は「更新」にチェックを記入してくたさい。<br>※ ○ 新規 ◎ 更新 選択解除                                                                                             |        |  |
| 事業者情報                        | 入力例)(株)産沢建設 注)全角入力<br>※(株) 運沢商会<br>注)個人、代表執行後、若しくは一覧に該当がない場合は、「代表者」を選択してください。<br>※(代表取締役 ✓                                                                                          |        |  |
|                              | ※氏: 蓮沢 ※名: 太郎                                                                                                    |        |  |
| 3 入札参加者                      | (1)地方自治法施行令第167条の4第17頁及び第167条の11第1項の規定に該当しない者                                                                                                    | ※ 🗹 同意 |  |
| 险倍                           | (2)脱を滞納していない者                                                                                                    | 💥 🗹 同意 |  |
|                              | (2)-1 納税を確認するため、登録希望団体が関係機関に対し照会することに同意する者                                                                                                    | 💥 🗹 同意 |  |
| ※該当する項<br>目にチェックして・<br>ください。 | (2)雑設業法第3条第1項の規定による許可及び同法第27条の23第1項に定める経営事項審査を受けている者で、結果通知書の交付を受けている者                                                                                                    |        |  |
|                              | (4総合評定価値如書の雇用保険、健康保険及び厚生年金以下、「社会保険等」という。)の加入状況がいずれも「有」又は「除外」となっている者。ただし、当該通知書に起いて、社会保険<br>等の加入状況が「無」であった後に、当該未加入の保険に加入又は適用除外となった場合は、それぞれ当該事実を証明する書類(保険料の預収書等)の提出を行うことで前該の者とみな<br>す。 |        |  |
|                              |                                                                                                    |        |  |

③「入力へ戻る」クリックします。

● 申請画面に戻り、一時保存したデータが反映され、入力を再開できます。

#### 9 利用者情報変更

- 利用者登録されている情報が変更されている場合は、利用者情報の変更をお願いします。
  - 利用者登録の変更漏れによる問い合わせが増えています。
- ② 特にメールアドレスは、システムから申請完了メール等が届きますので、変更されている場合は、担当部署代表アドレス等の必ずメールが確認できるメールアドレスに変更してください。
- ※ くらしねっとの利用者情報と入札参加資格審査の申請者情報はリンクしていません ので、利用者情報に変更があった場合は、都度、利用者様で変更する必要があります。

| STEP1 利用者情報の呼出                                   |                                                                                                    |  |  |  |  |  |
|--------------------------------------------------|----------------------------------------------------------------------------------------------------|--|--|--|--|--|
| CSLROC T                                         | 梨県市町村総合事務組合 子申請サービス ① 利用者情報                                                                                           |  |  |  |  |  |
| <b>土</b> 申請団体選択                                  | 全 申請団体選択 ○ 申請書ダウンロード                                                                                                  |  |  |  |  |  |
| ) 手続き申込 ()                                       | ) 手統3申込 ) 申込内容器会 ) 委任内容器会                                                                                             |  |  |  |  |  |
| ようこそ、山梨県市町村総合事務組合さま 前回ログイン日時: 2023年05月13日 16時34分 |                                                                                                    |  |  |  |  |  |
|                                                  |                                                                                                    |  |  |  |  |  |
| (1)くらしねっとにロク                                     | イン後、「利用者情報」をクリックします。                                                                                                  |  |  |  |  |  |
| STEP2 利用者情報の確                                    |                                                                                                    |  |  |  |  |  |
|                                                  | 利用者管理                                                                                                    |  |  |  |  |  |
| 利用者詳細                                            |                                                                                                    |  |  |  |  |  |
|                                                  |                                                                                                    |  |  |  |  |  |
| 利用者区分                                            |                                                                                                    |  |  |  |  |  |
|                                                  |                                                                                                    |  |  |  |  |  |
| 担当者名 (ノリカノ)                                      |                                                                                                    |  |  |  |  |  |
| 担当者役職                                            |                                                                                                    |  |  |  |  |  |
| 法人名(フリガナ)                                        | ヤマナシケンシチョウソンソウゴウジムクミアイ                                                                                                |  |  |  |  |  |
| 法人名                                              | 山梨県市町村総合事務組合                                                                                                    |  |  |  |  |  |
| 部門名部署名                                           |                                                                                                    |  |  |  |  |  |
| 代表者名(フリガナ)                                       | ヨモギサワ タロウ                                                                                                    |  |  |  |  |  |
| 代表者名                                             | 蓬沢 太朗                                                                                                    |  |  |  |  |  |
| 代表者役職                                            |                                                                                                    |  |  |  |  |  |
| 郵便番号                                             | 4008587                                                                                                    |  |  |  |  |  |
| 住所                                               | 山梨県甲府市蓬沢1-15-35                                                                                                    |  |  |  |  |  |
| 代表電話番号                                           | 0552683446                                                                                                    |  |  |  |  |  |
| 日中連絡可能電話番号                                       |                                                                                                    |  |  |  |  |  |
| FAX番号                                            |                                                                                                    |  |  |  |  |  |
| メールアドレス1                                         | gyoumu@union.ycma.lg.jp                                                                                               |  |  |  |  |  |
| メールアドレス2                                         |                                                                                                    |  |  |  |  |  |
| ① メールアドレス1を変更する > パスワードを変更する >                   |                                                                                                    |  |  |  |  |  |
| <b>その他</b>                                       | 青銀を変更する >                                                                                                    |  |  |  |  |  |
|                                                  |                                                                                                    |  |  |  |  |  |
| <br> ①利用者管理両面で                                   |                                                                                                    |  |  |  |  |  |
|                                                  | ① 「川川田 日 生四回し、「川川田 旧和 2 唯心し、 多 て しにい 虫目 いか ク イ 2 ク リ ツ ク し よ 9。 の タ ギ タ い な カ 目 、 カ し て 亦 再 で き ス 内 ぶ け か の し わ り で ナ |  |  |  |  |  |
| ● 「メールアドレス1を変更する」・くらしわっとロガインID(メールアドレフ)を亦        |                                                                                                    |  |  |  |  |  |
| ■ 「ハ ルノドレハIで及欠りつ」、、いし4aつとロクインID(ハールノドレハ)で没       |                                                                                                    |  |  |  |  |  |

- ●「パスワードを変更する」:くらしねっとログインパスワードを変更します。
- ●「その他情報を変更する」:法人名や法人住所等を変更します。
- ●「削除する」:利用者情報を削除します。

| STEP3 利用者情報の変更                  |                                   |  |  |  |  |
|---------------------------------|-----------------------------------|--|--|--|--|
| 利用者管理                           |                                   |  |  |  |  |
| 利用者変更確認                         |                                   |  |  |  |  |
|                                 |                                   |  |  |  |  |
|                                 | 以下の内容で登録してよろしいですか?                |  |  |  |  |
| 利用者区分                           | 利用者区分 法人                          |  |  |  |  |
| 担当者名(フリガナ)                      | 担当者名(フリガナ) ヨモギサワ ハナコ              |  |  |  |  |
| 担当者名                            | 担当者名         透沢 花子                |  |  |  |  |
| 担当者役職                           | 担当者役職                             |  |  |  |  |
| 法人名(フリガナ)                       | 法人名 (フリガナ) ヤマナシケンシチョウソンソウゴウジムクミアイ |  |  |  |  |
| 法人名                             | 山梨県市町村総合事務組合                      |  |  |  |  |
| 部門名部署名                          |                                   |  |  |  |  |
| 代表者名(フリガナ)                      | ヨモギサワ タロウ                         |  |  |  |  |
| 代表者名                            | <b>荃沢 太朗</b>                      |  |  |  |  |
| 代表者役職                           |                                   |  |  |  |  |
| 郵便番号                            | 4008587                           |  |  |  |  |
| 住所                              | 山梨県甲府市蓬沢1-15-35                   |  |  |  |  |
| 代表電話番号                          | 代表電話番号 0552683446                 |  |  |  |  |
| 日中連絡可能電話番号                      | 日中連絡可能電話番号                        |  |  |  |  |
| FAX番号                           |                                   |  |  |  |  |
| メールアドレス1                        | メールアドレス1 gyoumu@union.ycma.lg.jp  |  |  |  |  |
| メールアドレス2                        | メールアドレス2                          |  |  |  |  |
| (< 入力へ戻る)① 定更する >>              |                                   |  |  |  |  |
| ② 利用者管理                         |                                   |  |  |  |  |
| 利用者変更完了                         |                                   |  |  |  |  |
| 利用者: 山梨県市町村総合事務組合 さまの情報を変更しました。 |                                   |  |  |  |  |
| (< 詳細へ戻る                        |                                   |  |  |  |  |
|                                 |                                   |  |  |  |  |
| ②利用者変更完了画面が表示されます。              |                                   |  |  |  |  |

#### 10 操作方法のヘルプについて

やまなしくらしねっとの操作方法について、手引に記載がない疑問点ございました
 ら、画面右側のヘルプを、一度ご確認ください。

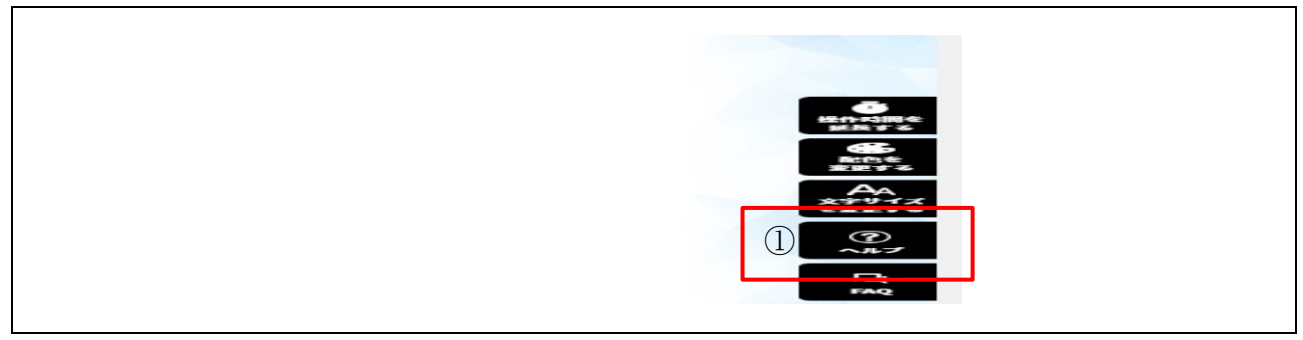

#### 11 コールセンター

「やまなしくらしねっと電子申請サービス」のシステム操作に関するお問い合わせは、次 のコールセンター等にお願いします。

- ※ 申請内容等にはお答えできません。
- ① 固定電話コールセンター:0120-464-119(平日:9:00から17:00まで)
- ② 携帯電話コールセンター:0570-041-001(有料)(平日:9:00から17:00まで)
- ③ FAX: 06-6455-3268
- ④ 電子メール:help-shinsei-yamanashi@s-kantan.com

#### 12 その他

① 次の方法でも各種申請を行うための画面に移行できます。

「組合ホームページ(https://www.ysc-yamanashi.or.jp)」にアクセス→トップページ最下部左側「やまなしくらしねっと電子申請サービス」のバナーをクリック→「地図右下の山梨県市町村総合事務組合」をクリック→「やまなしくらしねっと山梨県市町村総合事務組合電子申請サービス」(ログイン画面)

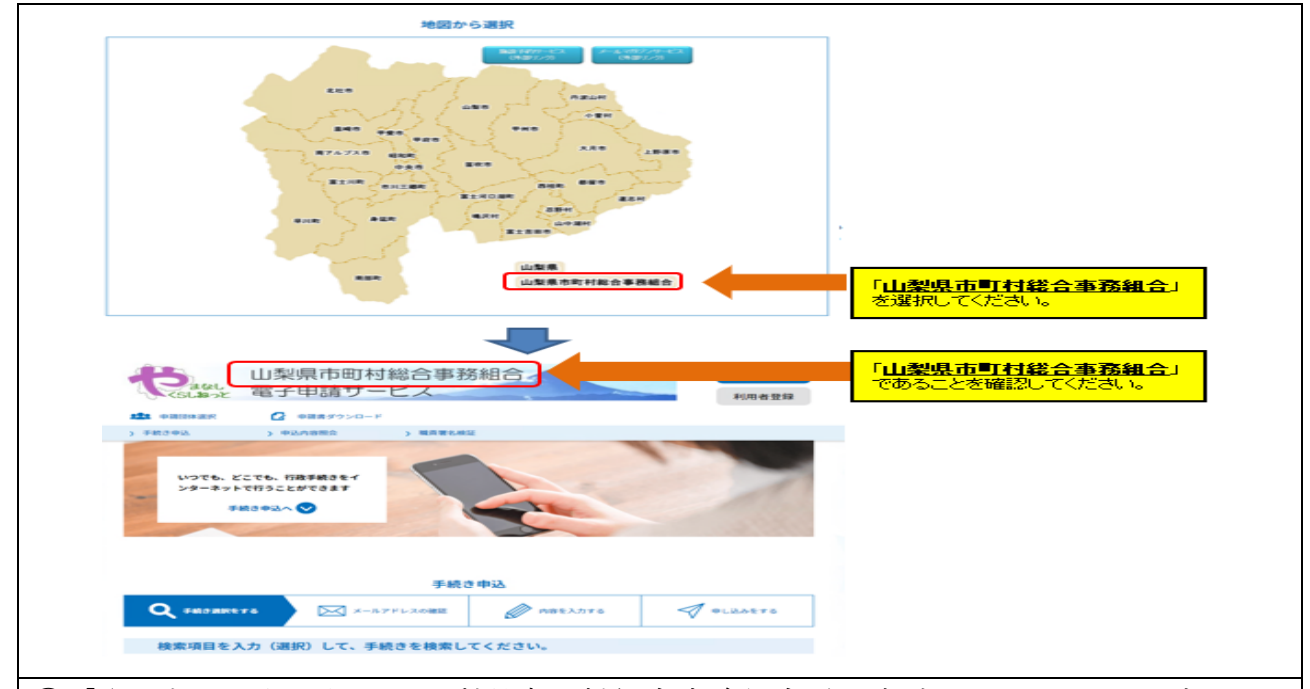

①「やまなしくらしねっと山梨県市町村総合事務組合電子申請サービス」のログイン画 面が表示されたら、右肩の「ログイン」ボタンをクリックしてください。

②やまなしくらしねっとの ID とパスワードを入力する画面に表示されたら、ID とパス ワードを入力し、ログインしてください。

③手続きを選択する画面が表示されますので、次により目的とする手続きを選択して申 請を行ってください。

- 手続き申込:選択後、下部「手続き一覧」から手続きを選択して申請を行ってくだ さい。
- 申請内容照会:選択後、キーワードで探すか、下部の申請内容から照会する手続き を選択して内容確認等を行ってください。